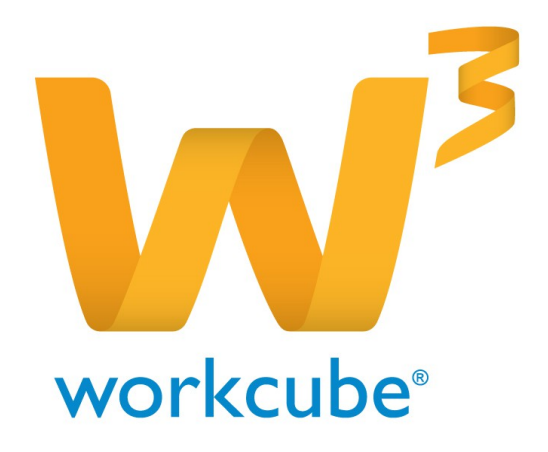

# HR- Planlama Modülü Kullanıcı Kitabı

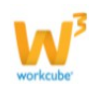

#### İnsan Kaynakları -Planlama Modülü Genel Bakış

Planlama modülü organizasyonunuz için norm kadrolar belirleyebileceğiniz, çalışanlar için pozisyon ataması yapabileceğiniz, bütün pozisyonların yeterlilik, görev, yetki ve sorumluluklarını tanımlayabileceğiniz, pozisyonlar için amir ve yedek belirleyebileceğiniz modüldür.

Workcube rol tabanlı bir uygulamadır ve sistemin işleyişinden erişim yetkilendirmesine birçok işlem rol bazında planlanabilir. Dolayısı ile pozisyon tanımları ve bu pozisyona ait yetkiler, sorumluluklar gibi pek çok tanımlamalar bu husus göz önüne alınarak yapılmalıdır.

#### İnsan Kaynakları - Planlama Modülü Temel Fonksiyonlar

Sınırsız sayıda pozisyon ekleyebilirsiniz.

Pozisyonları Şirket / Şube / Departman, yaka tipi gibi kriterlere göre filtreleyerek listeleyebilir ve listeyi MS Word, MS Excel, PDF formatında kaydedebilir, mail olarak gönderebilir veya çıktı alabilirsiniz.

Pozisyon Tipi tanımlayarak, pozisyon tipi bazında yetki, sorumluluk, norm kadro tanımları yapabilirsiniz.

Tek bir ekrandan toplu amir seçimi yapabilir, belirli filtrelere göre amir ve yedekleri görüntüleyebilirsiniz.

Norm kadrolar oluşturarak, norm kadro eksiklikleri veya fazlalıklarını görüntüleyebilirsiniz. Yeterlilik tanımı yaparak bu tanımlara uygun çalışanları listeleyebilirsiniz.

#### İnsan Kaynakları - Planlama Modülü Temel Faydalar

Planlama modülünün en temel ve en önemli faydası rol tabanlı olmasıdır. Bu sayede norm kadrolar, amirler ve yedeklerin belirlenmesi, yetki ve sorumluluklar tanımlanması gibi pek çok işlem tek bir ekran üzerinden yapılabilmektedir.

Planlama modülünü kullanarak şirket içi pozisyon değişiklikleri gibi durumlarda tek bir ekrandan görev aktarımı yapabilir veya vekaleten pozisyon ataması yapabilirsiniz. Pozisyon maliyeti belirleyerek çalışanların maliyetini takip edebilirsiniz.

Pozisyona özel şirket, dönem, şube, modül, ekranlar için yetki veya sayfa kısıtı verebilir hangi pozisyonun hangi bilgilere ulaşacağını belirleyebilirsiniz.

#### İnsan Kaynakları - Planlama Modülü Genel Kullanım

Genel olarak kullanım seyri aşağıdaki gibidir;

Pozisyon Tipi tanımlanır  $\Rightarrow$  Pozisyon tipi için norm kadro, amirler, yedekler, yetki ve sorumluluklar tanımlanır  $\Rightarrow$  pozisyon kartı açılır  $\Rightarrow$  pozisyona çalışan atanır  $\Rightarrow$  pozisyon için vetkilendirme vapılır.

Planlama modülünde bu işleyişin dışında pozisyon değiştiricek çalışan için ilgili pozisyonun görevlerinin aktarılması ve terfi ve rotasyon gibi işlemler için yeterliliklerine uygun çalışanları görüntülemek de mümkündür.

#### Neler Öğreneceksiniz ?

Pozisyon Tipi tanımlamayı ve pozisyon tipi bazında norm kadro, yeterlilik, kariyer planlama gibi tanımlamalar yapmayı

Pozisyon tanımlamayı, pozisyona çalışan atayarak yetkilendirme yapmayı Bir pozisyona sahip çalışanın görevlerini farklı bir çalışana aktarmayı

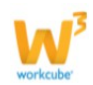

Sistemde kayıtlı amir ve yedek çalışanları görüntüleyebilmeyi Tek bir ekran üzerinden birden fazla çalışan için amir belirlemeyi Ünvan tanımlamalarını Yetki ve sorumluluk bilgileri tanımlamayı Norm kadro yönetimi Yeterlilik derecelendirme ve yeterliliklere uygun çalışanları görüntülemeyi öğreneceksiniz.

İnsan Kaynakları - Planlama Modülü fonksiyonlarını sırası ile açıklayalım.

#### Pozisyon Ekleme

Workcube ekranlarında işlem yapacak her çalışanın bir pozisyonu olmalıdır. Pozisyon tanımı, pozisyona ait yetkilendirme, sorumluluk gibi tanımlamalar çalışanlar ve bu çalışanların yapacağı işlemler göz önünde bulundurularak yapılmalıdır.

Kullanıma Örnek; İnsan Kaynakları departmanınızda 5 çalışanınızın olma durumunda kademelere göre İnsan Kaynakları Yöneticisi, İnsan Kaynakları Uzmanı ve İnsan Kaynakları Uzman Yardımcısı olmak üzere 3 farklı pozisyon tanımlayarak yetki, sorumluluk ve hiyerarşi durumlarını bu pozisyonlara göre belirtebilirsiniz.

Çalışanın bir pozisyona sahip olması için aşağıdaki üç farklı yol izlenebilir;

1. Pozisyon ekleme/güncelleme ekranında çalışan alanında sistemde kayıtlı (e-profil e sahip) kullanıcı belirtilir.

Bu durumda tanımladığınız pozisyon için geçerli olacak durumlar (yetki, sorumluluk vs.), seçilen çalışan için kayıt aşamasında belirlenmiş olur.

2. Sisteme çalışan kaydedilir. Sonrasında çalışan için (e-profil güncelleme ekranında ) "Pozisyon Ekle" linkine tıklanarak pozisyon ekleme sayfasında bu çalışan için pozisyon eklenir.

Bu durumda pozisyon için geçerli olacak durumlar (yetki, sorumluluk vs.), seçilen çalışan için çalışan kaydından (e-profil kartı oluşturulduktan sonra) belirlenmiş olur. 3. Pozisyon kartı kopyalanarak kaydedilir ve çalışan alanında sistemde kayıtlı (eprofil'e sahip) başka bir kullanıcı (çalışan) için kullanılabilir.

Pozisyon atanmamış çalışan sisteme giremez.

Pozisyon eklemek için HR Modülü altında bulunan Planlama sekmesine tıklayın ve ekranda görüntülenen Pozisyon Ekleme linkine tıklayın. Bu linke tıkladığınızda karşınıza Pozisyon Ekleme ekranı gelecektir.

Yeni bir pozisyon eklemek için pozisyonlar ekranında listeleme sayfasında bulunan + ikonunu da kullanabilirsiniz.

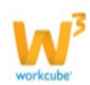

#### **Pozisyon Ekle**

| 🗹 Aktif             | Gerekçe                | Seçiniz    |     |              |    | -  |
|---------------------|------------------------|------------|-----|--------------|----|----|
| Master              | Şube                   |            |     |              | 21 |    |
| Kritik Pozisyon     | Departman *            |            |     | Özel Kod     |    |    |
| 🛛 Org Şemada Göster | Pozisyon *             |            |     | Çalışan      |    |    |
|                     | Pozisyon Tipi *        | Seçiniz    | ▼ ? | Birinci Amir |    | 1  |
|                     | Ünvan *                | Seçiniz    | -   | İkinci Amir  |    |    |
|                     | Fonksiyon              | Seçiniz    | -   | Vekaleten    |    | 23 |
|                     | Kademe (Sayı)          | Seçiniz    | -   | Acıklama     |    |    |
|                     | Yaka Tipi              | Beyaz Yaka | -   |              |    |    |
|                     | Dinamik Hiyerarşi      |            |     |              |    |    |
|                     | Süreç                  | Kayıt      | •   |              |    | 7  |
|                     | Görev Başlangıç Tarihi |            | 23  |              |    |    |

Bu ekrandaki bilgiler şu şekilde belirtilmelidir;

Pozisyonun kullanılabilmesi için Aktif check box ının işaretli olması ve bu pozisyonda bulunan çalışanın sisteme girebilmesi için Master check box ının işaretli olması gerekmektedir.

Workcube' de bir çalışanın e-profil kartına birden fazla pozisyon kartı eklenebilir. Ancak sistem bunlardan sadece bir tanesinin Master seçili olmasına izin verecektir. Kullanıcı, master seçili olan pozisyon kartındaki yetkilendirmelerle sisteme login olabilir.

Eklenen pozisyon organizasyon içerisinde önemli bir role sahip ise Kritik check box ı işaretlenebilir.

Organizasyon şemasında görüntülenmesini istiyor iseniz bu check box işaretli olmalıdır. Gerekçe alanında hangi gerekçe ile pozisyon eklendiği bilgisini belirtebilirsiniz.

**I** Bu alan parametriktir ve Sistem Yönetimi > Parametreler ekranından tanımlanır.

Şube alanı seçtiğiniz departmana göre otomatik olarak (departmanın bağlı olduğu şube) görüntülenir.

Pozisyon alanında eklenen pozisyon ile ilgili başlık bilgisi belirtebilirsiniz.

Bu alan kullanılmayacak ise XML ayarlarından Hayır seçeneği seçilerek kaydedilebilir.

Pozisyon tipi alanından eklenen pozisyon için tip seçilir. Ayrıntılı bilgi için bkz. Pozisyon Tipleri

Unvan, Fonksiyon, Kademe seçenekleri parametriktir ve parametreler ekranından tanımlanabilir. Bu seçenekleri, organizasyon yapınıza göre parametrik olarak oluşturabilirsiniz. Yaka Tipi için ise Mavi Yaka veya Beyaz Yaka seçeneklerinden bu pozisyona uygun olanı seçebilirsiniz.

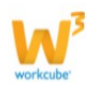

Bu alanlardaki bilgiler seçilen pozisyon tipinde belirtilmiş ise otomatik olarak gelecektir.

Dinamik Hiyerarşi alanlarından ilki sistem tarafından, pozisyonun bağlı bulunduğu şirket/bölge/şube/departman/ birimleri ve pozisyon tipi için belirtilen hiyerarşi kodlarını otomatik olarak getirir, ikinci alanda ise çalışan için organizayon yapısına uygun hiyerarşi kodu belirleyebilirsiniz.

Süreç olarak ilgili süreç aşamasını belirtebilirsiniz. Bu aşama şirket kullanımına göre değişiklik gösterebilir. (Kayıt > İK Onay gibi)

I Aşama tanımları Süreç Yönetimi ekranlarından yapılır.

Görev Başlangıç Tarihi alanında bu pozisyon için belirtilen çalışanın göreve başlama tarihini belirtebilirsiniz.

Özel Kod alanında farklı amaçlar ile kullanıma kolaylık sağlayacak ifadeler belirtebilirsiniz.

Kullanıma Örnek; Koşuyolu Şube/Finans Departmanında bulunacak pozisyonlar için KF yazabilirsiniz. Pozisyonlar ekranında özel kod alanına KF yazmanız durumunda özel kodu KF olan Koşuyolu Şube/Finans Departmanında bulunan pozisyonları görüntüleyebilirsiniz.

Çalışan; Bu alanda sistemde kayıtlı bir çalışanı seçerek bu pozisyona atayabilirsiniz. Birinci Amir ve İkinci Amir alanlarında seçilen departmanın Yönetici 1 ve Yönetici 2 alanlarında belirtilen çalışanlar otomatik olarak gelecektir ancak değiştirilmek istenirse farklı çalışanlar amir olarak belirtilebilir.

Bu durum pozisyon ekleme ekranındaki XML seçeneğine bağlıdır. Eğer seçilen departmanın yöneticilerinin amir olarak otomatik olarak atanması istenmiyor ise "Departman yöneticileri pozisyon amiri olarak tanımlansın mı?" seçeneği Hayır olarak seçilmelidir.

Eğer çalışan bu pozisyonda vekaleten bulunacaksa Vekaleten check box ı işaretlenerek hangi tarihe kadar bu pozisyonda vekaleten çalışacağı belirtilir.

Çalışan vekaleten atandığı pozisyonun yetkilerine sahip olacaktır.

Vekaleten çalışılan pozisyonlar, pozisyon listeleme ekranında pozisyon sütununda (V.) ifadesi ile birlikte görüntülenir. İmlecinizi satır sonunda bulunan ikonu üzerine getirdiğinizde vekalet bitiş tarihini görüntüleyebilirsiniz.

| Sıra | Görevli    | Pozisyon Tipi     | Pozisyon                | Ünvan | Departman | Şube     | Şirket Adı   | Bölge                    | +    |
|------|------------|-------------------|-------------------------|-------|-----------|----------|--------------|--------------------------|------|
| 1    | Zeynep Şen | Sistem Yöneticisi | Sistem Yöneticisi1 (V.) | Uzman | Muhasebe  | Koşuyolu | TİCARET A.Ş. | ICONOMY 1. BÖLGE         | 8    |
| -    |            |                   |                         |       |           |          |              | Vekalet Tarihi : 26/11/2 | 2014 |

I Açıklama alanında pozisyon ile ilgili detay veya açıklayıcı bilgi belirtebilirsiniz.

Gerekli bilgileri belirttikten sonra "Kaydet" butonuna tıklayabilirsiniz.

#### Pozisyon Bilgilerini Güncelleme

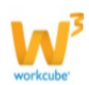

Kaydedilen pozisyonun bilgilerinde, yetkilerinde ve diğer tanımlamalarında değişiklik yapabilirsiniz. Bunun için pozisyonlar ekranında pozisyon sütununda bulunan pozisyon linkine tıklayınız.

| Poz  | isyonlar    | Filtre            | Öz                | el Kod     | Birimler              | ▼ Kademe | 💌 Tümü 💌 Aşa | ma 💌 10          |    |
|------|-------------|-------------------|-------------------|------------|-----------------------|----------|--------------|------------------|----|
| Şir  | ketler      | 💌 Şube            | Departman         | 💌 Yaka Tip | pi 💌 Pozisyon Tipleri | V Û      | nvanlar 💌    | Dolu 💌 Seçiniz   | \$ |
| Sıra | Görevli     | Pozisyon Tipi     | Pozisyon          | Ünvan      | Departman             | Şube     | Şirket Adı   | Bölge            | +  |
| 1    | Ayşe Yılmaz | Sistem Yöneticisi | Sistem Yöneticisi | Sorumlu    | Finans                | Koşuyolu | TİCARET A.Ş. | ICONOMY 1. BÖLGE |    |

Pozisyon linkine tıkladığınızda karşınıza ilgili pozisyonu güncelleyebileceğiniz ve farklı işlemler yapabileceğiniz (yetkilendirme, maliyet tanımlama gibi) ekran gelecektir.

| Pozisyon : 164                |                        |                             |     |                           | 5                          | <b># 8</b> 🛯 🗮 🛠 | 🗂 🖥 🏦 🦚 🎗 🥻 🖍 🗖 🗐 |
|-------------------------------|------------------------|-----------------------------|-----|---------------------------|----------------------------|------------------|-------------------|
| 🗹 Aktif                       | Şube                   | Koşuyolu                    |     |                           |                            |                  |                   |
| Master                        | Departman *            | Finans                      | :   | Özel Kod                  | 123a                       |                  |                   |
| Kritik Pozisyon               | Pozisyon *             | Sistem Yöneticisi           |     | Çalışan                   | Ayşe Yılmaz                |                  |                   |
| 🗹 Org Şemada Göster           | Pozisyon Tipi *        | Sistem Yöneticisi           | • ? | Birinci Amir              | Sabş Müdürü - Gül Başaran  | 1                |                   |
| 👿 Üst Düzey IK Yetkisi        | Ünvan *                | Sorumlu                     | •   | İkinci Amir               | Satış Müdürü - Gül Başaran |                  |                   |
|                               | Fonksiyon              | Seçiniz                     |     | Hiyerarşi                 |                            |                  |                   |
| 1                             | Kademe                 | Seçiniz                     | •   | Dinamik Hiyerarşi         | T.1K.F                     |                  |                   |
| 1.                            | Yaka Tipi              | Beyaz Yaka                  |     | Açıklama                  |                            | 2                |                   |
|                               | Açılış Tarihi          | 26/11/2014                  | _   |                           |                            |                  |                   |
|                               | Gerekçe                | Yeni giriş                  |     |                           |                            |                  |                   |
|                               | Süreç                  | Kayıt                       | •   | Vekaleten                 |                            |                  |                   |
|                               | Goziem Suresi          |                             |     | Görevli Başl./Bitiş Taril | ni 23                      |                  |                   |
| Kayıt : Ayşe Yılmaz 11/08/201 | 4 11:18 Güncelleme : A | yşe Yılmaz 26/11/2014 10:36 |     |                           |                            |                  | Güncelle Vazgeç   |
| Tüm Pozisyonlar               | 3                      |                             |     |                           |                            |                  | e 0 0             |
| Pozisyon                      |                        | Şirket                      |     |                           | Şube                       | Depar            | tman              |
| Sistem Yöneticisi             |                        | TİCARET A.Ş.                |     |                           | Koşuyolu                   | Finans           |                   |
| Îş Grupları                   | 4                      |                             |     |                           |                            |                  | ē≣+0              |
| Rol                           | Îş Grubu               |                             |     | Orga                      | inizasyon Ünitesi          |                  |                   |
|                               |                        |                             |     |                           |                            |                  |                   |

Güncelleme ekranında kayıt ekranından farklı olarak;

1 numaralı alanda;

Üst Düzey İK Yetkisi check box ı görüntülenir. Eklenecek pozisyona bu yetkiyi vermek için bu check box ın işaretli olması gerekmektedir.

Bu check box sadece Üst Düzey İk Yetkisine sahip ve admin yetkisine sahip pozisyonlar tarafından görüntülenir.

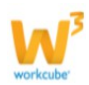

2 numaralı alanda;

Açılış Tarihi, Gözlem Süresi, Dinamik Hiyerarşi alanları görüntülenir. Açılış tarihi pozisyonun kayıt tarihini ifade eder ve otomatik olarak atanır, değiştirilemez. Gözlem Süresi pozisyonda görev alacak çalışanlar için gözlem süresi var ise belirtilebilir. Dinamik hiyerarşinin ilk alanında pozisyon için belirtilen departman kırılımındaki şirket/bölge/şube/departman/pozison tiplerinde bulunan hiyerarşi kodları görüntülenir, ikinci alanda ise kendi belirlediğiniz hiyerarşik bir kod belirleyebilirsiniz. Görev Başlangıç/ Bitiş Tarihi alanı pozisyon değişikliği söz konusu olduğunda bu alanda değişikliğin yapıldığı tarihi belirtebilirsiniz.

#### 3 numaralı alanda;

Pozisyonda çalışan belirtilmiş ise bu alanda çalışanın pozisyonu görüntülenir. Birden fazla pozisyona sahip olan çalışan için yine aynı şekilde sahip olunan tüm pozisyonlar bu alanda görüntülenir.

Pozisyon için henüz çalışan belirtilmemiş ise / boş ise bu alan görüntülenmez.

4 numaralı alanda;

İş grupları alanında çalışanın dahil olduğu iş grupları görüntülenir. Ayrıntılı bilgi için bkz. Organizasyon Planlama > İş Grupları

5 numaralı alanda;

Bu pozisyonun sahip olacağı yetki ve sorumluluklar, pozisyon için gerekli nitelikler, kariyer planlaması ve pozisyon maliyeti gibi daha birçok fonksiyon bulunur. Bu fonksiyonlar detaylı olarak ele alırsak;

Uyarılar; Pozisyon ekranında iken İletişim > Uyarı Ekle adımları izlenerek eklenen onay talebi ve uyarılar ile ilgili dönüşler uyarılar ekranında görüntülenir.

Eklenen uyarı/bilgi için seçilen yetkilinin ekranında bu uyarı/bilgi pop up şeklinde görüntülenir.

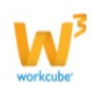

#### Pozisyon : 151

## 🖉 🌢 🚄 🛠 🗂 🖥 🖆 🖚 🕸 🤋 🖎 🗖 🖶

| V14.WORKCUBE.COM -       | Windows Internet Ex  | plorer              |                 |                                         |                            |          |
|--------------------------|----------------------|---------------------|-----------------|-----------------------------------------|----------------------------|----------|
| http://v14.workcube.co   | m/index.cfm?fuseact  | ion=objects.popup   | _page_warnings8 | laction=hr.form                         | Aburat Calife              |          |
| Dosya Düzen Görünür      | n Sık Kullanılanlar  | Araçlar Yardım      | n               |                                         | Sistem Väneticisi - Avse V | Vilmaz   |
| B 🔲 🔿                    |                      |                     |                 |                                         |                            | IIIIaz   |
| Süreçler/Onay ve Uy      | varılar              |                     |                 |                                         | Sistem Yöneticisi - Ayşe Y | rılmaz   |
| Onay / Uyarı             | Gönderen             | Tarih               | Alan            | Açıklama                                |                            |          |
| Bilgi Veriyorum          | Zeynep Şen           | 26/11/2014<br>14:22 | Ayşe Yılmaz     | Ahmet Çelik<br>için onay<br>bekleniyor. | T.1K.F01                   | <u> </u> |
| Bilgi Veriyorum / Olumlu | Ayşe Yılmaz          | 26/11/2014<br>14:24 | Zeynep Şen      | Onay<br>alınmıştır.                     |                            | -        |
| 😜 Int                    | ernet   Korumalı Moc | l: Açık             | - G -           | € %100 ▼                                | 23                         |          |
|                          |                      |                     | -               |                                         | -hi 23                     |          |

Tarihçe; Pozisyon kartında yapılan pozisyon, pozisyon tipi, departman gibi değişikliklerin tarihçesi tutulmaktadır.

| Pozisyon Tar | ihçesi     |             |                 |           |             |                |                 |          |           |                      |                      |                |                    |
|--------------|------------|-------------|-----------------|-----------|-------------|----------------|-----------------|----------|-----------|----------------------|----------------------|----------------|--------------------|
| Başlangıç    | Bitiş      | Çalışan     | Yetki<br>Durumu | Onay      | Onaylayan   | Onay<br>Tarihi | Şirket          | Şube     | Departman | Pozisyon             | Pozisyon<br>Tipi     | Ünvan          | Kayıt              |
| 26/11/2014   |            | Ayşe Yılmaz |                 | Onaylandı | Ayşe Yılmaz | 26/11/2014     | TİCARET<br>A.Ş. | Koşuyolu | Finans    | Sistem<br>Yöneticisi | Sistem<br>Yöneticisi | Genel<br>Müdür | 26/11/2014 - 12:16 |
| 26/11/2014   | 26/11/2014 | Ayşe Yılmaz |                 | Onaylandı | Ayşe Yılmaz | 26/11/2014     | TİCARET<br>A.Ş. | Koşuyolu | Finans    | Sistem<br>Yöneticisi | Sistem<br>Yöneticisi | Sorumlu        | 26/11/2014 - 12:15 |

Kariyer Planlama; Pozisyon kartında belirtilen pozisyon tipi için tanımlanan üst pozisyon ve alt pozisyonlar ve bu pozisyonlara ait yeterlilik tanımlarını görüntüleyebilirsiniz. Workcube' ün bu fonksiyonu bu pozisyonda bulunan çalışanın üst veya alt pozisyonlar için ne kadar yeterli olduğu hakkında bilgi sahibi olmanızı sağlar. Ayrıntılı bilgi için bkz. Pozisyon Tipleri

Kullanıma Örnek; Güncelleme ekranında bulunduğunuz pozisyonun yeterlilik bilgileri ve bu pozisyona bağlı üst ve alt pozisyonların yetkinliklerini karşılaştırarak pozisyonda bulunan çalışanın terfisine karar verebilirsiniz.

Pozisyona ait kariyer planlama bilgilerine ulaşmak için bu ekranın sağ üst köşesinde bulunan <sup>24</sup> ikonuna tıklayabilirsiniz.

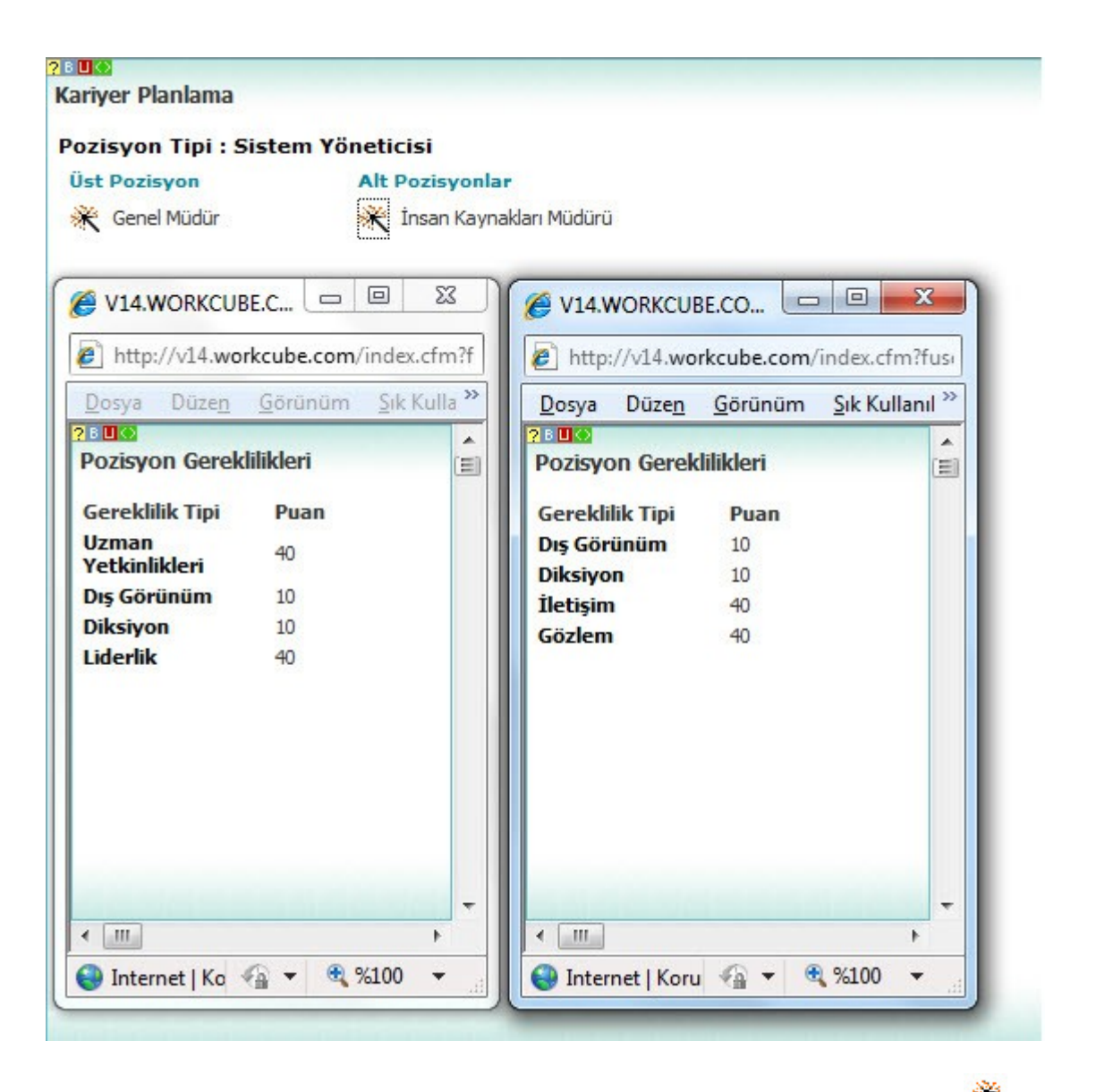

Karşınıza gelen ekranda üst ve alt pozisyonlar için belirtilen gereklilikleri 🌋 ikonu yardımı ile görüntüleyebilirsiniz.

Bu ekrandaki gereklilikler ile pozisyon detayında bulunan pozisyon yeterlilik formunu ( ikonu ile ulaşılabilen) karşılaştırarak pozisyonda bulunan çalışan için kariyer planlaması yapabilirsiniz.

Pozisyon Yeterlilikleri; Pozisyonlar için pozisyonun gerektirdiği yetkinlikleri / nitelikleri belirtebilir, bu yetkinlik ve niteliklere uygun çalışanları görüntüleyebilirsiniz. Ayrıntılı bilgi için bkz. Pozisyon Tipleri

Kullanıma Örnek; Henüz yeni açılmış veya boş bir pozisyona çalışan atamak için önce

pozisyon güncelleme ekranında bulunan <sup>\*\*</sup> ikonu yardımı ile yeterlilik tanımlayarak

sonrasında pozisyon yeterliliği ekranında bulunan 🤻 ikonu yardımı ile bu tanımlara uyan çalışanları görüntüleyerek daha sağlıklı atamalar yapabilirsiniz.

Pozisyon yeterlilik formunu doldurmak için pozisyon güncelleme ekranında bulunan

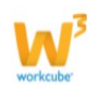

ikonuna tıklayın. Bu ikona tıkladığınızda karşınıza pozsiyon için yeterlilik formu doldurabileceğiniz ekran gelecektir.

İki farklı ekrandan yapılan yeterlilik tanımları bu ekranda görüntülenmektedir. Bunlar pozisyon tipindeki yeterlilik tanımları ve yeterlilik tanımları ekranlarından yapılan tanımlardır.

1 numaralı alanda görüntülenen yeterlilikler pozisyon tipi için belirtilen yeterlilik tipleridir ve pozisyon kartında seçilen pozisyon tipine göre bu alandaki yeterlilik tanımları otomatik olarak gelmektedir. Detaylı bilgi için bakınız Pozisyon Tipleri 2 numaralı alanda pozisyona özel yeterlilik belirleyebilirsiniz. Bu alanda seçilen yeterlilik bilgileri yeterlilik tanımları ekranından yapılmaktadır. Detaylı bilgi için bakınız Yeterlilik Tanımları.

Pozisyon yeterliliklerini belirtmek için bu ekrandaki 🛨 ikonuna tıklayarak tanımlamış olduğunuz yeterliliklerden seçim yapabilirsiniz.

| ÷   | Yeterlilik Tipi            | Oran |   |
|-----|----------------------------|------|---|
| Por | zisyon Tipi Yeterlilikleri |      |   |
|     | Gözlem                     | 50   | 1 |
|     | Uzman Yetkinlikleri        | 50   |   |
| Poz | isyon Yeterlilikleri       |      |   |
| -   | Dış Görünüm                | 10   |   |
| -   | Diksiyon                   | 10   | 2 |
| -   | Liderlik                   | 40   |   |
| -   | Uzman Yetkinlikleri        | 40   |   |

Pozisyon yeterlilikleri alanında görüntülenen yeterlilikleri kaydetmeden önce pozisyonda bulunacak yeterlilik için oran belirtmelisiniz.

Burada belirtilen oranlar için herhangi bir kısıt veya oran toplamının ulaşacağı toplam bir sayı yoktur. İstenilen değer belirtilebilir.

Gerekli bilgileri belirttikten sonra "Kaydet" butonuna basabilirsiniz.

Pozisyona uygun çalışanları görüntülemek için 🧖 ikonunu kullanabilirsiniz. Bu ikona tıkladığınızda bu pozisyona uygun çalışanlar görüntülenecektir.

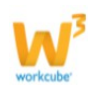

| ozisyon : 164                   |                           |                    |                           |                |                       |                                 | 104        | 🗮 🗂 🖥 🗊 🏟 🗣 🕻 🕼 | 1 🖸 🖬 🗧 |
|---------------------------------|---------------------------|--------------------|---------------------------|----------------|-----------------------|---------------------------------|------------|-----------------|---------|
| 🗹 Aktif                         | Şube                      | Koşuyolu           |                           |                |                       |                                 |            |                 |         |
| Master                          | Departman *               | Finans             | 1                         | Özel Kod       |                       |                                 |            |                 |         |
| Kritik Pozisyon                 | Pozisyon Tipi *           | Sistem Yöneticisi  | • ?                       | Çalışan        | Ayşe Yılmaz           |                                 |            |                 |         |
| C V14.WORKCUBE.C                | OM - Windows Inte         | met Explorer       |                           |                |                       |                                 |            | <u> </u>        |         |
| l http://v14.workcu             | ube.com/index.cfm?        | useaction=hr.popup | _upd_pos_requirement&     | position_id=10 | 548lposition_cat_id=1 |                                 |            |                 |         |
| <u>D</u> osya Düze <u>n G</u> o | örünüm <u>S</u> ık Kullan | ılanlar Araçlar Ya | ardi <u>m</u>             |                |                       |                                 |            |                 |         |
| ? Us<br>Yeterlilik Formu        |                           |                    |                           |                |                       |                                 |            | A -             |         |
| Me                              | Maria Barlana             |                    |                           |                |                       |                                 |            |                 |         |
| Ad Soyad : Ayşe                 | e rimaz Pozisyon :        | Sistem Tonebe      | 14.WORKCUBE.COM - V       | Vindows Intern | et Explorer           | 0                               |            |                 |         |
| + Yeterlilik Tipi               | 0                         | an 🜔 i             | http://v14.workcube.com   | n/index.cfm?fu | iseaction=hr.popup_p  | os_fit_employees&position_id=16 | 4          |                 |         |
| Pozisyon Tipi Yete              | rlilikleri                | Dos                | ya Düze <u>n G</u> örünüm | Sik Kullanıl   | anlar Araçlar Yar     | dım                             |            |                 |         |
| Gözlem                          | 50                        | 200                | e<br>torlijiklore Uvaun ( | alıcanlar      |                       |                                 |            | Circula         | Variat  |
| Uzman Yetkinlikle               | eri Si                    |                    | terinikiere oygun ç       | anşanıar,      | Filtre                | 10 🔛 🔛 🔀                        |            | Guncelle        | vazgeç  |
| Pozisyon Yeterlilikle           | ri                        | Yet                | erlilik Dış Görü          | inüm, Diksiyo  | n, Liderlik, Uzman Ye | tkinlikleri,                    |            |                 | 200     |
| - Dış Görünüm                   | 2                         | No                 | Ad Soya                   | d              | Departman             | Pozisyon                        |            |                 | 3840    |
| - Diksiyon                      | 1                         | 0 1                | Ahmet G                   | ökmen          | Sabş                  | İnsan Kaynakları Müdürü         |            |                 | UETO    |
| = Liderlik                      | 4                         | 0                  |                           |                |                       |                                 | T I        |                 |         |
| - Uzman Yetkinliki              | eri 4                     | 0 Bitti            |                           | Interne        | t   Korumalı Mod: Açı | k 🖓 = 🖲                         | %100 -     |                 |         |
| 10.0                            |                           |                    |                           |                |                       |                                 |            |                 |         |
| *                               |                           | m                  |                           |                |                       |                                 |            | •               |         |
|                                 |                           |                    |                           |                | 😌 Internet   Korumal  | ı Mod: Açık                     | 行 🔹 💐 %100 | 0 -             |         |

Görüntülenen çalışana ait link ile çalışan e-profil kartına, pozisyon kartına ulaşarak pozisyonu inceleyebilirsiniz.

Ayarlar, Yetkiler; Ayarlar ve yetkiler ekranında bu pozisyonda bulunan/bulunacak çalışan için ulaşacağı modüller, muhasebe dönemleri, şubeleri belirleyebileceğiniz gibi satın almasatış ve üyeler ile ilgili kasıtlar da koyabilirsiniz.

Workcube' ün bu fonksiyonu ile çalışanlarınızın hangi modüllerde hangi yetkilere sahip olacağı, hangi muhasebe dönemlerinde ve hangi şubelerde yetkili olacağına siz karar vermiş olursunuz.

Yetkilendirme işlemi yapmak için pozisyon ekranında bulunan ikonuna tıklayabilirsiniz. Karşınıza gelen ekranlarda pozisyona özel olarak sırası ile şu yetkilendirmeler ve ayarları yapabilirsiniz;

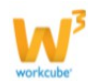

| ıllanıcı Yetkileri      | Muhasebe Dönemleri          | Şube Yetkileri        | Süper Kullanıcı        | Ek Ayarlar | Gündem                | Tasarım ve Dil | Ajanda | Belge Numaraları | İletişim Grupları |
|-------------------------|-----------------------------|-----------------------|------------------------|------------|-----------------------|----------------|--------|------------------|-------------------|
| ullanici Adi            |                             | ayse                  | 1.                     | .1         |                       |                |        |                  |                   |
| ifre                    |                             |                       | 1-1                    |            |                       |                |        |                  |                   |
| ullanici Grubu          |                             | Yetki Grubu           | > 2                    | 2          |                       |                |        |                  |                   |
| Kullanıcı için özel m   | odül yetkileri ayarlamak is | tiyorsanız tıklayınız |                        |            |                       |                |        |                  |                   |
| 🗐 Hepsini Seç           |                             |                       |                        |            |                       |                |        |                  |                   |
| Muhasebe - 22*          | 📃 Cari Hesapl               | ar - 23*              | ] Ajanda - 6*          | E 1        | arlıklar - 8*         |                |        |                  |                   |
| 📄 Fiziki Varlıklar - 40 | * 🕅 Banka - 19*             | 6                     | Boş - 24*              | E          | oş - 25*              |                |        |                  |                   |
| 🗐 Boş - 44*             | 📃 Bütçe - 46*               | E                     | Gağrı Merkezi - 27*    | <b>K</b>   | ampanya - 15*         |                |        |                  |                   |
| Kasa - 18*              | 📃 Çek - 21*                 | E                     | ] İçerik Yönetimi - 2* |            | ınlaşmalar - 17*      |                |        |                  |                   |
| Yazışmalar - 29*        | Maliyet Hes                 | apları - 49*          | Kredi ve Fon Yönetim   | i - 51"    | RM - Müşteri Bi<br>2* | gi Yönetimi -  |        |                  |                   |
| 🔲 Cube TV - 38*         | Developmen                  | nt - 42*              | E-Hesap - 48*          |            | rup Yönetim - 3       | 6*             |        |                  |                   |
| 📄 Extra Modül - 39*     | Finans - 16                 | • 0                   | Forum - 10*            | 1 Y        | ardm - 45*            |                |        |                  |                   |
| 📋 İnsan Kaynakları -    | 3* Sabit Kiyme              | tler(Demirbaş) -      | Fatura - 20*           | <b>(</b>   | lye Yönetimi - 4      | •              |        |                  |                   |
| Objects - 47*           | Online Chat                 | - 28*                 | Pos - 50*              | 🕅 t        | ş Alaş Yönetimi -     | - 30*          |        |                  |                   |
| 🔲 Ūrūn Yönetimi - 5*    | 0. Ūretim - 35              | • 1                   | Üretim Planlama - 26'  | * 🕅 P      | rojeler - 1*          |                |        |                  |                   |
| 🗐 Satnalma - 12*        | 📃 Raporlama                 | - 33*                 | Ü Literatür - 43*      | <b>m</b> s | abş - 11*             |                |        |                  |                   |
| 📄 Satış Planlama - 4    | 1* 📃 Servis - 14*           | E                     | Ayarlar - 7*           | <b></b>    | tok - 13*             |                |        |                  |                   |
| Sube - 32*              | Eğitim - 9*                 | F                     | Eğitim Yönetimi - 34*  | 1 v        | Vorknet - 37*         |                |        |                  |                   |

#### Kullanıcı Yetkileri (Standart Yetkiler)

Bu ekranda pozisyona atanmış/ atanacak çalışanlar için kullanıcı adı, şifre ve standart modül yetkilendirmesi gibi işlemler yapılmaktadır.

Kullanıcı yetkileri ile (Standart Yetkiler) yapılabilecekler;

1 numaralı alanlarda pozisyona atanmış/ atanacak bir çalışan var ise Kullanıcı Adı ve Şifre alanlarında çalışanın sisteme girişini sağlayacak kullanıcı adı ve şifre bilgilerini belirtebilirsiniz.

2 numaralı alanda Workcube' ün rol tabanlı kurgusuna uygun olarak yetkilendirme işlemi yapabilirsiniz. Bunun için öncelikle yetki grubu belirtebilirsiniz veya bu ekranda görülen modül isimlerinin başındaki check box ları işaretleyerek yetkilendirme yapabilirsiniz.

Ayrıca Workcube rol tabanlı planlama kurgusu kapsamında da rol tabanlı yetkilendirme işlemi yapabilirsiniz. Bu fonksiyona ayrıca değinilecektir.

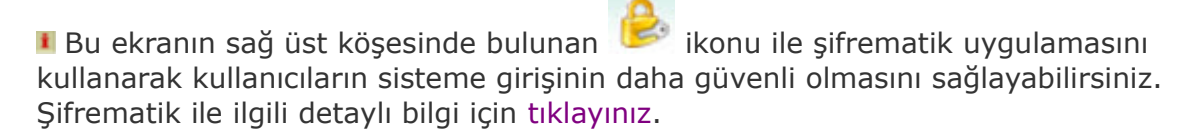

Bu ekranda standart modül yetki/ yetkileri dışında Objects check box ının mutlaka işaretli olması gerekmektedir.

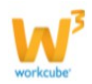

#### Yetki Grubu Belirleme (Rol Tabanlı Yetkilendirme)

Yetki grubunu belirlemek için Sistem > Güvenlik > Yetki Grubu yolunu takip etmelisiniz.

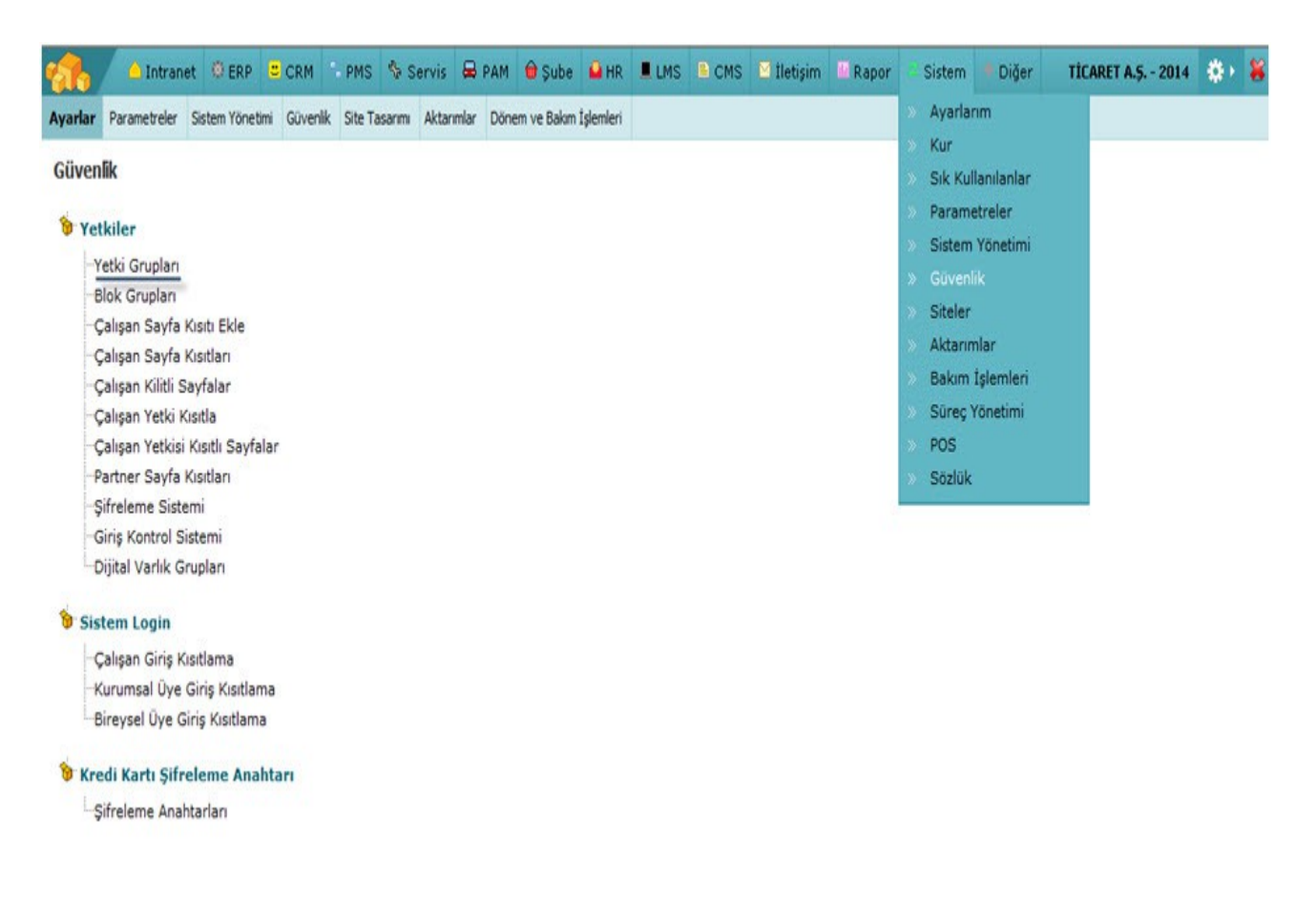

Yetki Grupları linkine tıklamanız durumunda rol tabanlı standart modül yetkisi tanımlayacağınız ekran karşınıza gelecektir.

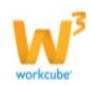

#### Çalışan Yetki Grubu Ekle

| /etki Grupları | Yetki Grubu *              |                                   |                                 |  |
|----------------|----------------------------|-----------------------------------|---------------------------------|--|
| IK             | Geçerli Kullanıcı Grubu    | <u></u>                           |                                 |  |
|                | Tüm Modüller               |                                   |                                 |  |
|                | Ana Moduller               |                                   |                                 |  |
|                | Muhasebe (22)              | Cari Hesaplar (23)                | Ajanda (6)                      |  |
|                | Varlıklar (8)              | Fiziki Varlıklar (40)             | Banka (19)                      |  |
|                | Boş (24)                   | Boş (25)                          | Boş (44)                        |  |
|                | Bütçe (46)                 | Çağrı Merkezi (27)                | Kampanya (15)                   |  |
|                | Kasa (18)                  | Çek (21)                          | İçerik Yönetimi (2)             |  |
|                | Anlaşmalar (17)            | Yazışmalar (29)                   | Maliyet Hesapları (49)          |  |
|                | Kredi ve Fon Yönetimi (51) | CRM - Müşteri Bilgi Yönetimi (52) | Cube TV (38)                    |  |
|                | Development (42)           | E-Hesap (48)                      | Grup Yönetim (36)               |  |
|                | Extra Modül (39)           | Finans (16)                       | Forum (10)                      |  |
|                | Yardim (45)                | İnsan Kaynakları (3)              | Sabit Kiymetler (Demirbaş) (31) |  |
|                | Fatura (20)                | Üye Yönetimi (4)                  | Objects (47)                    |  |
|                | Online Chat (28)           | Pos (50)                          | İş Akış Yönetimi (30)           |  |
|                | Ürün Yönetimi (5)          | Ūretim (35)                       | Üretim Planlama (26)            |  |
|                | Projeler (1)               | Satınalma (12)                    | Raporlama (33)                  |  |
|                | Literatür (43)             | Sabş (11)                         | Satış Planlama (41)             |  |
|                | Servis (14)                | Ayarlar (7)                       | Stok (13)                       |  |
|                | Şube (32)                  | Eğitim (9)                        | Eğitim Yönetimi (34)            |  |
|                | Worknet (37)               |                                   |                                 |  |

Bu ekranda;

Yetki Grubu; Bu alanda pozisyon kartında, standart yetkiler alanında görüntülenecek yetki grubu adını belirtebilirsiniz. Örneğin STAJYER

Geçerli Kullanıcı Grubu; Pozisyon kartında Default olarak gelmesini istediğiniz bir yetki grubu var ise bu check box ı işaretleyebilirsiniz.

Tüm Modüller; Bu check box bütün modülleri seçileceği durumda kullanıma kolaylık olması açısından tasarlanmıştır ve tek tık ile bütün modülleri seçmenizi sağlar.

I Aynı zamanda iki kez tıklamanız durumunda bütün seçimlerin kaldırılmasını sağlar.

Gerekli seçimleri yaptıktan sonra Kaydet butonuna tıklamanız halinde tanımlanan bu kullanıcı grubu pozisyon kartlarında kullanıcı yetkileri sekmesinde görüntülenerek standart modül yetkilerinizi tek tık ile seçmenizi sağlayacaktır.

#### Yetki Grubu Güncelleme

Tanımlanan yetki grubunu güncellemek için Sistem > Güvenlik > Yetki Grubu ekranının sol tarafında görüntülenen ve güncellenmek istenen yetki grubunun linkine tıklanılmalıdır.

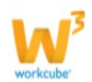

#### ê + Yetki Grubu Güncelle Yetki Grupları Yetki Grubu \* ŤΚ 🗑 İK 1 Gecerli Kullanıcı Grubu Tüm Modüller Ana Moduller Muhasebe (22) 1 Cari Hesaplar (23) Ajanda (6) V Varlıklar (8) Fiziki Varlıklar (40) Banka (19) 1 Bos (24) Boş (25) Bos (44) Çağrı Merkezi (27) Bütce (46) Kampanya (15) Kasa (18) Cek (21) İçerik Yönetimi (2) 1 Maliyet Hesapları (49) Anlaşmalar (17) Yazışmalar (29) Kredi ve Fon Yönetimi (51) Cube TV (38) CRM - Müşteri Bilgi Yönetimi (52) 1 Development (42) E-Hesap (48) Grup Yönetim (36) V Extra Modül (39) Finans (16) Forum (10) Yardim (45) V İnsan Kaynakları (3) V Sabit Kiymetler (Demirbaş) (31) V Fatura (20) Üye Yönetimi (4) Objects (47) Online Chat (28) Pos (50) 1 İş Akış Yönetimi (30) Üretim Planlama (26) 1 Ürün Yönetimi (5) Üretim (35) V Projeler (1) Satinalma (12) Raporlama (33) V V Literatür (43) Satş (11) Satış Planlama (41) Servis (14) Ayarlar (7) Stok (13) V Şube (32) Eğitim (9) V Eğitim Yönetimi (34) Worknet (37) Güncelle Vazgeç Kayıt : Burhan Şafak Bilir - 25/11/2013 Güncelleme : Ayşe Yılmaz - 04/12/2014

Bu ekranda istenilen değişiklikler yapıldıktan sonra "Güncelle" butonuna tıklayabilirsiniz.

Ekranın sağ üst köşesinde bulunan <sup> </sup>ikonu ile bu yetki grubuna hangi çalışanların dahil edildiğini görebilir, 🖻 ikonu ile yeni bir yetki grubu tanımlama ekranına geçiş yapabilirsiniz.

#### Muhasebe Dönem Yetkileri

Muhasebe Dönemleri ekranında şirket dönemlerine erişme yetkisi verilebilmektedir. Ayrıca bu ekranda dönemler için belli bir tarih öncesine müdahalenin yapılmaması için kısıtlama yapabilirsiniz.

Kullanıcının sisteme girebilmesi için en az bir muhasebe dönemine yetkisi olması ve bir muhasebe döneminin öncelikli olarak seçilmesi gerekmektedir.

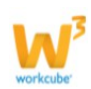

| No     | Şirket                      |                         |  |  |    | Periyot        | Öncelik | Periyot/Yıl | Tarih Kısıtı  | Seç    |
|--------|-----------------------------|-------------------------|--|--|----|----------------|---------|-------------|---------------|--------|
| 1      | HİZMET AŞ.                  |                         |  |  |    | HİZMET AŞ 2013 | 0       | 2013        | 23            |        |
| 2      | HİZMET AŞ.                  |                         |  |  |    | HİZMET AŞ 2014 | 0       | 2014        | 23            |        |
| 3      | TİCARET A.Ş.                | TİCARET A.Ş 2013 🔘 2013 |  |  | 23 |                |         |             |               |        |
| 4      | TİCARET A.Ş.                | ICARET A.Ş.             |  |  |    |                |         | 2014        | 01/01/2014 23 |        |
| 5      | ÜRETİM AŞ.                  |                         |  |  |    | ÜRETİM AŞ 2013 | 0       | 2013        | 23            |        |
| 6      | ÜRETİM AŞ.                  |                         |  |  |    | ÜRETİM AŞ 2014 | 0       | 2014        | 23            |        |
| ayıt : | Zeynep Şen 11/08/2014 12:13 |                         |  |  |    |                |         |             | Kaydet        | Vazgeç |

Yetki vermek istediğiniz şirket dönemi satırı ve "Seç" sütununun kesiştiği check box ları işaretlemeniz yeterli olacaktır.

Birden fazla döneme yetki vermeniz durumunda pozisyona atanan çalışan sisteme giriş yaptığında öncelikli olarak işaretlenen dönemi görüntüler ancak bu dönemi çalışan kendi yetkisi dahilinde değiştirebilir (Gündem Sayfası > Ayarlarım ekranı) ve kendisinin yetkili olduğu diğer dönemleri görüntüleyebilir.

Pozisyona atanan çalışanın sisteme giriş yaptığında öncelikli olarak görüntülemek istediği bir dönem varsa "Öncelik" sütununda ilgili dönem seçilir.

Öncelikli dönemin seçilmemesi durumunda pozisyona atanan çalışan sisteme giriş yapamaz.

Bu ekranda görüntülenen dönemler için aynı zamanda tarih kısıtı koyulabilmektedir. Bunun için ilgili dönemin satırında bulunan takvim ikonlarını kullanarak tarih belirtmeniz durumunda pozisyona atanan çalışan belirtilen tarih öncesinde işlem yapamamasını sağlar.

#### Şube Yetkileri

Pozisyona atanan çalışanlara muhasebe dönemi dışında şube bazında da yetki vermek için "Şube Yetkileri" sekmesinde tanımlı şubelerden seçim yapılabilir. Burada yetkilendirme şube ve depo bazında yapılmaktadır.

HR > Organizasyon Planlama bölümünde sadece departman olarak kaydedilen birimler burada görüntülenmez ancak depo, depo ve departman seçenekleri ile kaydedilen birimler görüntülenebilir.

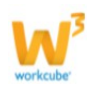

Aynı zamanda bu ekrandan depolar ile ilişkili lokasyonlara da yetki verilebilmektedir. Lokasyonlara yetki verebilmek için ilişkili depoya ait linke tıklayarak bu depo altında ilişkili lokasyonları görebilir ve istediğiniz lokasyonlar için yetkilendirme yapabilirsiniz.

HR > Organizasyon Planlama bölümü haricinde ERP > Stok Yönetimi > Alanlar sekmesi altından eklenen depolar görüntülenir.

Sistemde stok işlemleri yapılırken, işlem kolaylığı açısından, Depo ya da Lokasyon seçimi yapılan alanlarda default (varsayılan) değer olarak belirli bir Depo ya da Lokasyon'un gelmesi istendiğinde Öncelikli Departman ve Lokasyon tanımlaması yapılabilir. Bu tanım şirket bazında yapıldığı için muhasebe dönemi değiştirildiğinde varsayılan değer de değişecektir.

Bu yetkilendirme, pozisyona atanan çalışanın sadece sizin yetkilendirdiğiniz depoları görmesini ve bu depolarda işlem yapabilmesini sağlar.

Bu yetkinin çalışması için ayrıca Şirket Akış Parametrelerinde "Lokasyon Bazında Takip Yapılsın Mı?" Check box ının işaretli olması gerekir.

#### Süper Kullanıcı Yetkileri

Süper Kullanıcı yetkileri modül bazında verilir ve standart modül yetkilerine ek olarak bazı ekstra yetkiler sağlamaktadır. Bu yetkiler modüle göre değişkenlik göstermekle birlikte tüm modüllerde sağladığı ortak avantajları aşağıdaki gibi sıralayabiliriz;

Sistemde çoğu sayfada bulunan <sup>(\*)</sup> ikonu ile açılan "XML SETUP ve Süreç Tasarımcısı" pencerelerine girme yetkisini sağlamaktadır.

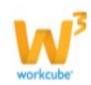

|                                                                                                    |                                                                                               |             |                           |                                                                                 |             |                                                                        |            |                  | TİCARET A.Ş 201   | 4 🔅            |
|----------------------------------------------------------------------------------------------------|-----------------------------------------------------------------------------------------------|-------------|---------------------------|---------------------------------------------------------------------------------|-------------|------------------------------------------------------------------------|------------|------------------|-------------------|----------------|
|                                                                                                    |                                                                                               |             |                           |                                                                                 |             |                                                                        |            |                  | 🗱 🚳 ABC 🔟 8       | 8 <del>.</del> |
| yon : 164                                                                                                    |                                                                                               |             |                           |                                                                                 |             |                                                                        |            | 🚀 🌒 🏄 🗮 🗖        |                   |                |
| 14.WORKCUBE.COM - Wind                                                                                                    | ows Internet Explore                                                                          | r           |                           |                                                                                 |             |                                                                        |            |                  |                   | 9 <b>-</b>     |
| http:////worksuba.com/in                                                                                                    | lav efen Huropetian-                                                                          | objecte p   | onun liet ne              | citions nowonusor                                                               | 81000010110 | a id=01 Superitie                                                      | n id=16/8  |                  | Auro Vilmaz       |                |
| http://vi4.workcube.com/in                                                                                                    | lex.crm:ruseaction=                                                                           | objects.pt  | opup_list_po              | sitions_powerusen                                                               | ccempioye   | e_id=orochosicio                                                       | n_10=1040  | cemployee_name=/ | Ayşe fiimaz       |                |
| sya Düzen Görünüm S                                                                                                    | ık Kullanılanlar Ar                                                                           | açlar Ya    | ardım                     |                                                                                 |             |                                                                        |            |                  |                   |                |
| anıcı Erisim ve Yetkileri : Avse                                                                                                    | Yılmaz                                                                                        |             |                           |                                                                                 |             |                                                                        |            |                  |                   | 0              |
| ,,,,,,,,,,,,,,,,,,,,,,,,,,,,,,,,,,,,,,,                                                                                                    | 10.0000                                                                                       |             |                           |                                                                                 |             |                                                                        |            |                  |                   | 6              |
| Kullanıcı Yetkileri Muhaseb                                                                                                    | 2 Dönemleri Şube Y                                                                            | etkileri    | Süper Kullar              | nici Ek Ayarlar                                                                 | Gündem      | Tasarım ve Dil                                                         | Ajanda     | Belge Numaraları | İletişim Grupları |                |
| Kullanıcı Adı                                                                                                    |                                                                                               | avend       |                           |                                                                                 |             |                                                                        |            |                  |                   |                |
| Sifre                                                                                                    |                                                                                               | aloch1      |                           | -                                                                               |             |                                                                        |            |                  |                   |                |
| Kullanıcı Grubu                                                                                                    |                                                                                               | Yetki Gru   | ibu                       | ¥                                                                               |             |                                                                        |            |                  |                   |                |
| » Kullanıcı için özel modül ye                                                                                                    | kileri ayarlamak istiy                                                                        | orsaniz til | dayınız .                 |                                                                                 |             |                                                                        |            |                  |                   |                |
| Hepsini Sec                                                                                                    |                                                                                               |             |                           |                                                                                 |             |                                                                        |            |                  |                   |                |
|                                                                                                    | I o u o lu                                                                                    | - 23*       |                           | ianda - 6*                                                                      |             | Varlıklar - 8*                                                         |            |                  |                   |                |
| Muhasebe - 22*                                                                                                    | Cari Hesapiar                                                                                 |             | 1000                      |                                                                                 | 1000        | v ar molar - v                                                         |            |                  |                   |                |
| <ul> <li>Munasebe - 22*</li> <li>Fiziki Varlıklar - 40*</li> </ul>                                                                                                    | <ul> <li>Cari Hesapiar</li> <li>Banka - 19*</li> </ul>                                        |             | Bo                        | ış - 24*                                                                        |             | Boş - 25*                                                              |            |                  |                   |                |
| <ul> <li>Muhasebe - 22°</li> <li>Fiziki Varlıklar - 40*</li> <li>Boş - 44*</li> </ul>                                                                                 | <ul> <li>Carl Hesaplar</li> <li>Banka - 19*</li> <li>Bütçe - 46*</li> </ul>                   |             | I Be<br>I Be              | ığı - 24*<br>ığrı Merkezi - 27*                                                 |             | Boş - 25*<br>Kampanya - 15*                                            |            |                  |                   |                |
| <ul> <li>Munasebe - 22"</li> <li>Fiziki Vahiklar - 40*</li> <li>Boş - 44*</li> <li>Kasa - 18*</li> </ul>                                                              | <ul> <li>Can Hesaplar</li> <li>Banka - 19*</li> <li>Bütçe - 46*</li> <li>Çek - 21*</li> </ul> |             | I BA                      | ış - 24*<br>ığı Merkezi - 27*<br>arik Yönetimi - 2*                             |             | Boş - 25*<br>Kampanya - 15*<br>Anlaşmalar - 17*                        |            |                  |                   |                |
| W         Munasebe - 22"           W         Fiziki Varlıklar - 40*           Ø         Boş - 44*           Ø         Kasa - 18*           Ø         Yazışmalar - 29* | Car Hesapiar     Banka - 19*     Bütge - 46*     Çek - 21*     Maliyet Hesap                  | ları - 49*  | V B<br>V Ç<br>V İç<br>V K | xş - 24*<br>ağın Merkezi - 27*<br>arik Yönetimi - 2*<br>adi ve Fon Yönetimi - 5 | v<br>v<br>v | Boş - 25*<br>Kampanya - 15*<br>Anlaşmalar - 17*<br>CRM - Müşteri Bilgi | Yönetimi - |                  |                   |                |

Bu ikon pop up larda sol üst köşede 🛚 şeklinde görüntülenir. Aşağıda örnek olarak çalışan pozisyon kartındaki "XML SETUP ve Süreç Tasarımcısı" penceresi görülmektedir.

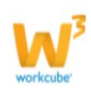

#### ? B 🔲 🔿 XML SETUP ve Sürec Tasarımcısı Pozisyon Ekle Xml Setup Şirket ÜRETİM AŞ. 💌 1 - Pozisyon Adı Girilsin mi? Evet -2 - Pozisyon bilgileri değiştirildiğinde ücret detay bilgileri Evet 👻 değiştirilsin mi? 3 - Görev değişikliği kontrolleri yapılsın mı? Evet -4 - Departman yöneticileri pozisyon amiri olarak tanımlansın mı? Evet 👻 Kaydet Güncelleme : Ayşe Yılmaz - 07/07/2014 10:53 Süreç: İK Pozisyon 冎 Z 0 4 6 8 1 10 10 12 14 16 0 ........ 2 .......... Kayıt Onaylandı ŝ

■ XML SETUP ve Süreç Tasarımcısı penceresindeki seçimi yapılan tercihler Şirket bazında tutulmaktadır. Örneğin Workcube AŞ şirketinde yapılan bir değişiklik ancak kullanıcı o şirketin herhangi bir muhasebe döneminde (örneğin Workcube AŞ – 2013 veya Workcube AŞ - 2014) çalışıyor ise geçerli olacaktır.

Bir modülde süper kullanıcı yetkisine sahip olan kullanıcı sayfaların sağ üst köşesindeki ikonu ile girilen Sayfa Kilidi pencereleridir. Sayfasında bulunduğunuz modülde süper kullanıcı iseniz kayıt bazında tutulan (id bazında tutulan) sayfalara ve Rapor>Standart Raporlar' daki bazı raporlara kişi bazında yasaklama yapabilir ya da izin verebilirsiniz.

Kullanıcı bazında yetki veya kısıtlama Kullanıcı bazında belirli ekranlara kısıt veya yetki verebilirsiniz.

Bu fonksiyon ile bir çalışan bir modüle tam yetkili bile olsa bu modül ile ilgili bir ekranı görmemesini sağlayabilir veya çalışanın yetkili olmadığı bir modülde bir ekranı görmesini sağlayabilirsiniz.

Öncelikle yetki veya kısıt verilmek istenilen ekranın sağ üst köşesinde bulunan <sup>旨</sup> ikonuna tıklayın.

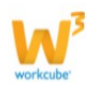

Bu ikona tıkladığınızda karşınıza kayıt kilidi ekranı çıkar ve yetki veya kısıt verilecek ekranın fuseaction kısmı sayfa alanında otomatik olarak görüntülenir.

| ttp://v14.workcube.com/index.cfm?fuseaction=invoice.detail_inv                                                                                                    | roice_sale&iiid=4575                                                                                                    |                                                                                                    | 🕶 😽 🗙 🔁 Bing         |            |
|----------------------------------------------------------------------------------------------------|----------------------------------------------------------------------------------------------------|----------------------------------------------------------------------------------------------------|----------------------|------------|
| Dosya Düzen Görünüm Şık Kullanılanlar Araçlar Yardım                                                                                                    | 1                                                                                                    |                                                                                                    |                      |            |
| Antranet © ERP = CRM PMS Servis 🖶 PAN 🔒                                                                                                    | Şube 🗳 HR 🔍 LMS 🔒 CMS 🖻 İletişim                                                                                                    | 🖁 Rapor — Sistem 🔎 Diğer                                                                                             | TİCARET A.Ş          | 2014 🔅 -   |
| atura Faturalar Emirler Fark ve Prim Kontrol Satş Faturas Elde Alış Faturas Elde                                                                                                    | Diğer Alış Ekle Perakende Satış Faturası Toplu Fat                                                                                                    | ura Hobim Tanımlar Gelen E-Fatura                                                                                    | 📰 🏶 ABC              | 14 (X) 🔂 🗘 |
| » Satış Faturası Güncelle                                                                                                    |                                                                                                    |                                                                                                    | 🔜 e 🚀 🛄 📲 🛜 🔳 🖡      | •/***      |
| Zause       Kayıt Kilidi         Sayfa       invoice_sale8id=4575         Ø Donem Kontrol Yaplan       Siket Kontrol Yaplan         Siket Kontrol Yaplan       Siket Kontrol Yaplan         Kilt Tipi       İzin         + Kullanclar       Ahmet Çelk (dönem) | Şirketler           □ HIZMET AŞ.           □ ÜRETİM AŞ.           Dönemler           ☑ HIZMET AŞ 2013           ☑ TICARET A.Ş 2013           ☑ ÜRETİM AŞ 2013 | <ul> <li>□ TICARET A.S.</li> <li>☑ HÉZMET A.S 2014</li> <li>☑ TICARET A.S 2014</li> <li>☑ CRETIM A.S 2014</li> </ul> | Guncele              | Si Vazgeç  |
| Gundelene i Ayge Terraz do La zoza secio                                                                                                    | Internet   Korumali Mod:                                                                                                    | Acik 🚳 🔻 💐 %10                                                                                                    | • 0,0000 1.200,4 0,0 | 000        |
| (                                                                                                    |                                                                                                    |                                                                                                    |                      |            |

Dönem veritabanında tutulan kayıt sayfaları için Dönem Kontrol Yapılsın seçeneği, Şirket veritabanında tutulan kayıt sayfaları için Şirket Kontrol Yapılsın seçeneği işaretlenmeli ve pencerenin sağındaki Dönemler ve Şirketler alanından kilit konulan kayıt sayfasının şirketi ya da dönemi seçilmelidir.

Bu seçenekler işaretlenmeden kilit işlemi yapılırsa çalışma dönemi değiştirildiğinde aynı id ile tutulan sayfada da kilit işlemi geçerli olacaktır. Örneğin yukarıda verilen örnekte satış siparişi kayıtları şirket veritabanında tutulduğu için bu kayıt sayfasında Şirket Kontrolü Yapılsın seçeneği işaretlenmezse, diğer şirketlerdeki order\_id' si 4575 olan kayıtlara da kilit konulmuş olacaktır. Ancak Main veritabanında tutulan kayıt sayfaları için kilit işlemi yapılırken bu seçeneklerin işaretlenmesine gerek yoktur.

Kayıt Kilidi penceresindeki Kilit Tipi check box ı işaretlendiğinde Kullanıcılar ifadesinin sol tarafında bulunan <sup>+</sup> ikonu ile seçilebilecek çalışanların ilgili sayfaya giriş izni verilecek kişiler, işaretlenmezse girişi yasaklanacak kişiler seçilmelidir. Gerekli bilgiler belirtildikten sonra "Kaydet" butonuna tıklamanız halinde kilit veya yetki

Gerekli bilgiler belirtildikten sonra "Kaydet" butonuna tıklamanız halinde kilit veya yetki kontrolü çalışacaktır.

Kilit olarak kaydedilen ekranlara girilmek istendiğinde "Yetki Yok" uyarısını verecektir.

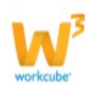

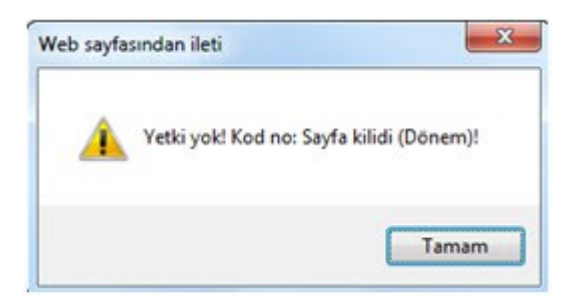

Sistemdeki tüm çalışan sayfa kilidi kayıtları Sistem » Güvenlik » Çalışan Kilitli Sayfalar adlı sayfadan listelenebilmektedir.

#### **Ek Ayarlar**

Bu ekranda pozisyonda bulunan/bulunacak çalışan için satış, satın alma, fatura gibi ürünlerin eklendiği (basket) ekranlarda, üye bilgileri ve kur bilgileri ile ilgili kısıt veya izin verilebilir.

| llanıcı Yetkileri         | Muhasebe Dönemleri                | Şube Yetkileri           | Süper Kullanıcı     | Ek Ayarlar         | Gündem           | Tasarım ve Dil     | Ajanda          | Belge Numaraları    | İletişim Grupları |
|---------------------------|-----------------------------------|--------------------------|---------------------|--------------------|------------------|--------------------|-----------------|---------------------|-------------------|
| Basketlerde Iskor         | nto Değişimi Yapmasın 📗 Başk      | etlerde Fiyat Değişimi Y | apmasin 📃 Basketler | de Fiyat ve Toplam | ı Görüntülemesi  | n 🗐 Üy             | e Bilgilerine D | oğrudan Erişmesin   |                   |
| Bireysel Müşteri L        | isteleri Önceliki 📃 Sade          | ece Kendî Üyelerini Göre | blir 🔃 Basketler    | de ve Üretim Sonuc | cunda Maliyeti G | örüntülemesin 📗 Ba | sketlerde Vad   | e Değişimi Yapmasın |                   |
| 📗 Kurları Değiştirem      | esin                              |                          |                     |                    |                  |                    |                 |                     |                   |
| ayıt : Ayşe Yılmaz 11/08/ | 2014 11:18 Güncelleme : Ayşe Yılm | az 03/12/2014 18:12      |                     |                    |                  |                    |                 |                     | Kaydet Vazge      |

Basketlerde İskonto Değişimi Yapmasın: İskonto verisinin bulunduğu tüm basketli belgelerde bu verinin değiştirilememesi sağlanır.

Basketlerde Fiyat Değişimi Yapmasın: Basketli belgelerde, fiyat listesinden düşürülen ürün fiyatlarına müdahale edilmesinin engellenmesi sağlanır.

Basketlerde Fiyat ve Toplamı Görüntülemesin: Basketli belgelerde, basket satırlarındaki fiyatların ve dip toplamlarının görüntülenmesi engellenir.

Üye Bilgilerine Doğrudan Erişmesin: CRM » Call Center sayfasında arama yaparken hiçbir filtreleme yapmadan arama yapılması engellenir.

Bireysel Müşteri Listeleri Öncelikli: Cari Hesap ve Üye popup' larında default olarak Bireysel Üyeler' in seçili gelmesi sağlanabilir.

Sadece Kendi Üyelerini Görebilir: Kurumsal ve Bireysel Üye detay ekranlarındaki Kurumsal/Bireysel Üye Ekibi alanında tanımlı olan çalışanların, tanımlı olmadığı bir kurumsal/bireysel üyeyi görüntüleyememesi sağlanabilir.

Basketlerde ve Üretim Sonucunda Maliyeti Görüntülemesin: Standart raporlarda,

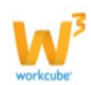

basketlerde ve üretim modülünde ürün maliyet bilgisinin görüntülenmesi engellenir. Basketlerde Vade Değişimi Yapmasın: Basketli belgelerde Vade verisinin değiştirilebilmesi engellenir.

Kurları Değiştiremesin: Belgelerde kur verilerinin değiştirilebilmesi engellenir.

#### Gündem

Bu sekmede pozisyona atanan/atanacak çalışanın sisteme giriş yaptığında gündem ekranında hangi gündem maddelerini görüntüleyeceği belirtilebilir.

Bu gündem maddeleri pozisyon kartında düzenlenebileceği gibi çalışanın kendi ekranında bulunan "Ayarlarım" sekmesinden de aynı şekilde düzenlenebilir.

Bu fonksiyon ile çalışan ilgilendiği gündem konularını Workcube üzerinden takip edebilir.

| Constants - |        |    |           |   |      |        |
|-------------|--------|----|-----------|---|------|--------|
| Kullanic    | Erisim | ve | Yetkileri | : | Avse | Yilmaz |

| ullanıcı Yetkileri       | Muhasebe Dönemleri | Şube Yetkileri | Süper Kullanıcı          | Ek Ayarlar | Gündem    | Tasarım ve Dil              | Ajanda          | Belge Numaraları | İletişim Grupları |               |
|--------------------------|--------------------|----------------|--------------------------|------------|-----------|-----------------------------|-----------------|------------------|-------------------|---------------|
| Kişisel Gündem           |                    | Finans Gund    | emi                      |            | Satış Gi  | indemi                      |                 |                  |                   |               |
| Onaylarım                |                    | 🖾 Bugün/Ya     | ın Yapılacak Ödemeler    |            | 🖾 Müşt    | terilerim                   |                 |                  |                   |               |
| Işlerim Üst İşler D      | Dahil 💌            | 🖾 Bugün Tal    | sil Edilecek Alacaklar   |            | 🗹 Alna    | n Siparişler                |                 |                  |                   |               |
| 🗹 Günün Ajandas 🛛        | Network Ajandasi 💌 | 🗹 Borç / Ala   | cak Son Durum ( Yönetic  | iye Özet)  | Verile    | en Teklifler                |                 |                  |                   |               |
| Yazışmalar               |                    | Raporlarim     |                          |            | 🖾 Bugi    | inkü Satışlar (Bugünkü S    | Satış Faturalar | n)               |                   |               |
| 🔟 İç Talepler            |                    | E Raporlarin   | lindami                  |            | 🗹 Firsa   | t Başvuruları               |                 |                  |                   |               |
| Piyasalar                |                    | Tedarkok       | eim .                    |            | 🛅 En Ç    | ok Satan Ürünler            |                 |                  |                   |               |
| Duyurular                |                    | Verlen Sr      | aridar                   |            | 🗹 Gele    | n Teklif İstekleri (Verileo | ek Tekiffer)    |                  |                   |               |
| V Notlar                 |                    | Gelen (Ale     | wa) Tekifler             |            | 🗹 Stoğ    | a Yeni Gelen Ürünler        |                 |                  |                   |               |
| Gündemdeki Anke          | tler               | Yeniden S      | naris Noktasına Gelen Ü  | rünler     | IK Günd   | lemi                        |                 |                  |                   |               |
| 🔽 Taze İçerk             |                    | Bainki         | lislar (Runinki) Als Fah | ralari)    | E K Ba    | ışvuruları                  |                 |                  |                   |               |
| Kural Popuplari Aç       | plan               | E Fazia Stra   | Orinler                  |            | E Dene    | me Süresi Bitenler          |                 |                  |                   |               |
| 🗐 Şirket İçi İş İlanlar  | n                  | Caule Freir    | Ari                      |            | E Süre    | i Iş Akdı Bitenler          |                 |                  |                   |               |
| 🖾 Doğum Günleri          |                    | []] Alnacak T  | ekifler                  |            | III Işter | n Aymlanlar                 |                 |                  |                   |               |
| 🕅 İşe Yeni Başlayan      | lar                | Yeni Ürün      | M                        |            | Calis     | an Profil                   |                 |                  |                   |               |
| 🖾 İzinller               |                    | Üye Yönetin    | ni Gündemi               |            | 🛄 Şirke   | t Profil                    |                 |                  |                   |               |
| Vdeolar                  |                    | 🗐 Breysel Ü    | ye Başvuruları           |            | 🖾 Ajan    | da                          |                 |                  |                   |               |
| E Forumlar               |                    | Kurumsal       | Üye Başvuruları          |            | 🖾 Grişi   | er ve Çiloşlar              |                 |                  |                   |               |
| Sosyal Medya             |                    | Fatura Günd    | emi                      |            | El con    | lamlali Kamanualar          |                 |                  |                   |               |
| Call Center Günden       | ni                 | Keslecek       | Faturalar                |            | Uretim    | Gündemi                     |                 |                  |                   |               |
| Call Center Başvu        | rulan              | Servis Günd    | emi                      |            | 🔲 Üret    | im Emirleri                 |                 |                  |                   |               |
| Call Center Etkles       | şimleri            | I Colleges     | (- d-). P                |            | Anlaşm    | alar                        |                 |                  |                   |               |
|                          |                    | E_1 Begenen    | redek Marça              |            | 🖾 Süre    | si Dolan Anlaşmalar         |                 |                  |                   |               |
| Jüncelleme : Ayşe Yılmaz | 17/09/2014 13:59   |                |                          |            |           |                             |                 |                  |                   | Kaydet Vazgeç |

#### Tasarım ve Dil

Bu sekmede Workcube ekranlarında kullanılmak istenen arayüz, özel menü, tema ve dil seçenekleri seçilebilir. Ayrıca listelenme sayısı belirtilirse pozisyona atanan/atanacak çalışan listeleme yaptığında maksimum listelenecek kayıt sayısı belirtilebilir ve kullanıcının sistemde hiçbir işlem yapmadan kalabileceği maksimum süre (dakika) olarak belirtilebilir.

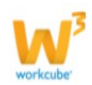

| Kullanıcı Yetkileri                                                                       | Muhasebe Dönemleri                                                   | Şube Yetkileri | Süper Kullanıcı                                                                                          | Ek Ayarlar                          | Gündem | Tasarım ve Dil | Ajanda | Belge Numaraları | İletişim Grupları |
|-------------------------------------------------------------------------------------------|----------------------------------------------------------------------|----------------|----------------------------------------------------------------------------------------------------|-------------------------------------|--------|----------------|--------|------------------|-------------------|
| Arayüz Standart Menüler Ka Anasayfa Hzik Erişim General Özel Menüler Sişletmeden Tükebciy | ipali © Aqua<br>Aglan © Orang<br>© Olive<br>e B2C ® Turku<br>© Natur | n<br>ni<br>az  | Turkçe  Turkçe  English  Arabic  Deutsch  Russian  Ukrainian  Spanish  Listeleme Mal  Session Timee  119 | ksimum Kayıt Si<br>Dut Süresi (dk.) | iyisi  |                |        |                  |                   |

#### Ajanda

Bu ekranda pozisyona atanan/atanacak çalışanın ajanda ve saati ile ilgili ayarlar yapılabilir.

| Kullanıcı Yetkileri | Muhasebe Dönemleri | Şube Yetkileri | Süper Kullanıcı | Ek Ayarlar | Gündem | Tasarım ve Dil | Ajanda | Belge Numaraları | İletişim Grupları |
|---------------------|--------------------|----------------|-----------------|------------|--------|----------------|--------|------------------|-------------------|
| Ajandam Herkes G    | örsün              |                |                 |            |        |                |        |                  |                   |
| Saat Ayan           |                    |                |                 |            |        |                |        |                  |                   |
|                     |                    |                |                 |            |        |                |        |                  |                   |
| (GMT+02:00) Athens, | Istanbul, Minsk    |                |                 |            |        |                |        |                  |                   |

Ajandamı Herkes Görsün check box ı işaretlenmez ise pozisyona atanan çalışanın ajandası diğer kullanıcılar tarafından görüntülenemez.

Check box ın işaretlenmesi durumunda ise pozisyona atanan çalışanın ajandası görüntülenebilir. Farklı bir çalışana ait ajandayı görüntülemek için İntranet > Ajanda > Tanımlar ekranında Kullanıcı alanında istediğiniz çalışanı seçerek bu çalışana ait ajanda kayıtlarını görebilirsiniz.

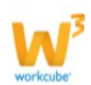

| Aja | nda   | Ola   | iy Tal | cvimi  | Günlü | k Ha | aftalık | Aylık | Olay Ekle | Arama | Tanımlar | Şu anda <mark>Zeynep Şen</mark> ajandasına<br>bakmaktasınız. |
|-----|-------|-------|--------|--------|-------|------|---------|-------|-----------|-------|----------|--------------------------------------------------------------|
|     | 0     | 5/1   | 2/     | 2014   | 4 - ( | Cum  | a 🕨     |       |           |       |          | 🏙 🗊 🏪 🕯 🔍 🔛 🖂 🚍                                              |
| •   | 201   | 4 🕨   | •      | Aralık | •     |      | 8.00    |       |           |       |          |                                                              |
| Pzt | Sa    | Çrş   | Prş    | Cum    | Cmt   | Paz  | 9.00    |       |           |       |          |                                                              |
| 1   | 2     | 3     | 4      | 5      | 6     | 7    | 10.00   |       |           |       |          |                                                              |
| 8   | 9     | 10    | 11     | 12     | 13    | 14   | 10.00   |       |           |       |          |                                                              |
| 15  | 16    | 17    | 18     | 19     | 20    | 21   | 11.00   |       |           |       |          |                                                              |
| 22  | 23    | 24    | 25     | 26     | 2/    | 28   |         |       |           |       |          |                                                              |
| 29  | 30    | 31    |        | _      |       |      | 12.00   |       |           |       |          |                                                              |
|     |       | _     |        |        |       |      | 13.00   |       |           |       |          |                                                              |
| Uya | ri ve | e Ona | iylar  |        |       |      | 14.00   |       |           |       |          |                                                              |
|     |       |       |        |        |       |      | 15.00   |       |           |       |          |                                                              |
|     |       |       |        |        |       |      | 16.00   |       |           |       |          |                                                              |
|     |       |       |        |        |       |      | 17.00   |       |           |       |          |                                                              |
|     |       |       |        |        |       |      | 18.00   |       |           |       |          |                                                              |
|     |       |       |        |        |       |      | 19.00   |       |           |       |          |                                                              |
|     |       |       |        |        |       |      | 20.00   |       |           |       |          |                                                              |

Workcube' ün bu fonksiyonu ile çalışanın günlük/haftalık ve aylık olarak ajanda kayıtlarını görebilir, aktivite planlamak için farklı çalışanların ajandalarına bakarak fikir edinebilirsiniz.

#### Belge Numaraları

Workcube üzerinden oluşturulan tahsilat makbuzu, fatura, e-fatura ve irsaliyelere kullanıcılara özel belge numarasının atılmasını sağlayabilirsiniz. Bu fonksiyon Workcube üzerinden oluşturulan belgelerin kimin oluşturduğu hakkında fikir sahibi olmanızı sağlar.

| ullanıcı Yetkile | ri   | Muhaseb | e Dönemleri | Şube Yetkileri | Süper Kullanıcı | Ek Ayarlar | Gündem | Tasarım ve Dil | Ajanda | Belge Numaraları | İletişim Grupları |
|------------------|------|---------|-------------|----------------|-----------------|------------|--------|----------------|--------|------------------|-------------------|
| Tah Makbuzu No   | TAHA | ٩Y      | 01          |                |                 |            |        |                |        |                  |                   |
| Fatura No        | WOR  | КАУ     | 01          |                |                 |            |        |                |        |                  |                   |
| E- Fatura No     | EFN  |         | 201400      |                |                 |            |        |                |        |                  |                   |
| Írsalive No      | WOR  | KAY     | 01          |                |                 |            |        |                |        |                  |                   |

Örneğin Ayşe Yılmaz çalışanını için fatura numarası olarak WORKAY 01 olarak belirlediniz. Bu çalışan fatura oluşturma ekranında kayıt yaptığında belge numarası otomatik olarak WORKAY 02 olarak atanır ve böylelikle belge numarası üzerinden belgeyi oluşturan çalışan takibi yapılabilir.

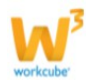

#### İletişim Grupları

İletişim grupları sekmesinde pozisyona atanan/atanacak çalışanın dahil olduğu kişisel iletişim grupları ve iş grupları bilgileri görüntülenir.

| ullanıcı Yetkiler | Muhasebe Dönemleri | Şube Yetkileri | Süper Kullanıcı | Ek Ayarlar | Gündem | Tasarım ve Dil | Ajanda | Belge Numaraları | İletişim Grupları |
|-------------------|--------------------|----------------|-----------------|------------|--------|----------------|--------|------------------|-------------------|
|-------------------|--------------------|----------------|-----------------|------------|--------|----------------|--------|------------------|-------------------|

#### Kişisel İletişim Grubu

Kişisel iletişim grubu düzenleyerek belirli kişiler ile iletişim kurmayı sağlayabilirsiniz. Bu fonksiyonda iletişim grupları üzerinden mail grupları oluşturma gibi kurgularda mevcut olup ihtiyaca göre düzenlenebilmektedir. Kişisel iletişim grubu oluşturmak için;

Kişisel İletişim Grupları alanının sağ tarafında bulunan <sup>+</sup> ikonuna tıklayın. Bu ikona tıkladığınızda karşınıza iletişim grubu oluşturma ekranı gelecektir.

| Kullanıcı Yetkileri                                         | Muhasebe Dönemleri                                                             | Şube Yetkileri                                                         | Süper Kullanıcı    | Ek Ayarlar | Gündem     | Tasarım ve Dil | Ajanda | Belge Numaraları | İletişim Grupları |
|-------------------------------------------------------------|--------------------------------------------------------------------------------|------------------------------------------------------------------------|--------------------|------------|------------|----------------|--------|------------------|-------------------|
| Kişisel İletişim Grup<br>İş Grupları<br>Malı Takip İş Grubu | lan 🕈                                                                          |                                                                        |                    |            |            |                |        |                  |                   |
| V14.WORKCUBE.CO                                             | M - Windows Internet Explore                                                   | er<br>:settings.popup_add_                                             | users&process=sett |            |            | × )            |        |                  |                   |
| Dosya Düzen Gör                                             | ünüm Sık Kullanılanlar A                                                       | raçlar Yardım                                                          |                    |            |            |                |        |                  |                   |
| 7 U.<br>Iletişim Grubu Ekl                                  | e                                                                              |                                                                        |                    |            |            | *<br>(E)       |        |                  |                   |
| Grupkar                                                     | Grup Adi *<br>Kimler İşin<br>Şube<br>Kurumsal Ü<br>Bireysel Üy<br>Kullanıcılar | Mali Takip<br>Herkese<br>Koşuyolu<br>eler<br>Zeymep Şer<br>Gül Başarar |                    |            |            |                |        |                  |                   |
|                                                             |                                                                                |                                                                        |                    | Kaydet     | Vazgeç     |                |        |                  |                   |
| ۲ ( m                                                       |                                                                                |                                                                        | 100-021            | 11101-     |            | <b>F</b>       |        |                  |                   |
|                                                             | (                                                                              | Internet   Korumal                                                     | Mod: Açık          |            | · • • %100 | T              |        |                  |                   |

#### Bu ekranda;

Grup adını kullanıma göre belirtebilirsiniz.

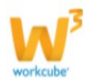

Herkese açık check box ı işaretlenir ise bu iletişim grubu ile bütün kullanıcılar iletişime geçebilir.

Şube, Kurumsal Üyeler, Bireysel Üyeler alanlarından iletişim gruplarına dahil edilecek birimler seçilir ve kullanıcılar alanında bu birimlere dahil çalışanlar/üyeler görüntülenir. Kullanıcılar alanından iletişim grubuna dahil edilecek çalışan / üyeler seçilerek ok butonları ile gruba dahil edilebilir veya çıkarılabilir. Kaydet butonuna tıkladığınızda iletişim grubu oluşturulmuş olur.

#### Sayfa Kısıtları

Pozisyon güncelleme ekranının sağ üst köşesinde bulunan ikonu ile belirli sayfalar için kısıtlama veya yetkilendirme yapabilirsiniz. Bu fonksiyon belli bir modüle bağlı işlemlerde kayıt güncelleme ve silme gibi işlemlerde kısıt veya yetki vermenizi sağlar.

Kullanıma Örnek; Pozisyona atanan çalışana ajanda modülü için hem standart hem de süper kullanıcı yetkisi verdiniz ancak ajanda kayıtlarını silmemesi isteniyor ise sayfa kısıtı verilerek pozisyonda bulunan çalışanın ajanda kaydı silmesi engellenir.

Pozisyona sayfa kısıtı vermek için pozisyon güncelleme ekranının sağ üst köşesinde

bulunan 📁 ikonuna tıklayın. Bu ikona tıkladığınızda karşınıza "Çalışan Yetki Kısıtlama" ekranı gelecektir. Bu ekranda izlenecek yol şu şekildedir;

Öncelikle kısıt veya yetki verilmek istenen modül seçilir.

İlgili modülün linkine tıkladıktan sonra açılan ekranda yine fuseaction bilgisinden yararlanılarak ilgili ekranlara kısıt veya yetki verilebilir.

| Ayarlar Parametreler | Sistem Yönetimi Güvenlik Site Tasarımı Aktarımlar Dönem ve Bakım İşlen | len                 |
|----------------------|------------------------------------------------------------------------|---------------------|
| Çalışan Yetki K      | ısıtla                                                                 |                     |
| Çalışan Ayşe Yılmaz  | 0                                                                      |                     |
| Modüller             |                                                                        |                     |
| account              | đ                                                                      | agenda              |
| asset                | assetcare                                                              | bank                |
| budget               | cal                                                                    | campaign            |
| cash                 | cheque                                                                 | content             |
| contract             | correspondence                                                         | cost                |
| credit               | am                                                                     | abetv               |
| dev                  | ehesap                                                                 | executive           |
| extra                | fnance                                                                 | forum               |
| help                 | hr and                                                                 | invent              |
| invoice              | member                                                                 | objects             |
| chat                 | pos                                                                    | process             |
| product              | production                                                             | prod                |
| project              | purchase                                                               | report              |
| rule                 | sales                                                                  | salesplan           |
| service              | settings                                                               | stock               |
| store                | training                                                               | training_management |
| worknet              |                                                                        |                     |

■ Workcube' de bir sayfanın hangi modülde olduğunu ve sayfanın bağlantı yolunu tespit edebilmek için browser' daki adres satırına bakmak yeterlidir. Adres satırında "fuseaction=" ifadesinden sonra başlayıp "." (nokta) işaretine kadar gelen kısım modülün adını ifade etmektedir. Nokta işaretinden sonraki kısım ise fuseaction tanımını gösterir. Ancak id bazında tutulan kayıt(güncelle) sayfalarında, popuplarda

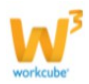

ve diğer bazı sayfalarda nokta ile başlayıp "&" işaretine kadar olan kısım sayfanın fuseaction tanımını gösterir.

| CV14.WORKCUBE.COM - Windows Internet Explorer                          |                                 |                                 |
|------------------------------------------------------------------------|---------------------------------|---------------------------------|
| 000 . http://v14.workcube.com/index.cfm?fuseaction=agenda.form_add_eve | ent&date= 2000 Ayşe Yilmaz      |                                 |
| Dosya Düzen Görünüm Sık Kullanılanlar Araçlar Yardım 1 2               | Hepsi                           | 0000                            |
| 😪 Sik Kullanilanlar 🏾 🏀 V14.WORKCUBE.COM                               | agenda Fuseactions              | İzin<br>Tipi View Insert Delete |
| 🚓 🌖 Intranet 🔍 ERP 🛎 CRM 🔋 PMS 🗞 Servis 📾 PAM 🖶 Sube 🔒 HR              | LMS del_event_assetp            | 6666                            |
| Ajanda Olay Takvimi Günlük Haftalık Aylık Olay Ekle Arama Tanımlar     | emptypopup_add_event            | 6666                            |
| Ajanda Olay Ekle                                                       | emptypopup_control_joining      |                                 |
| Súreç Yőnetici Onayı                                                   | + Katimci emptypopup_del_event  |                                 |
| Zaman Dilimi * (GMT+02:00) Athens, Istanbul, Minsk                     | Katelimo D emptypopup_del_joins |                                 |
| Kategori * Seginiz v                                                   | emptypopup_del_specs            |                                 |
| Btis Tarihi * 06/12/2014 23 Saat / Dk 13 (* 00 *                       | emptypopup_event_calendar       |                                 |
| Konu *                                                                 | emptypopup_event_result         |                                 |
| Açıklama 📕                                                             | emptypopup_get_event_xml        |                                 |
|                                                                        | emptypopup_upd_event            | 6 6 6 6                         |
|                                                                        | emptypopup_upd_settings         |                                 |
| E E                                                                    | event_calendar                  | 6 6 6                           |
| Proje                                                                  | form_add_event 2                |                                 |
| iș 🛛                                                                   | form_event_ajax                 |                                 |
| Ajanda Uyans: 23                                                       | form_settings                   | 0 0 0                           |
| E-mail Uyan Seciniz V Gün Seciniz V Saat önce                          | form_upd_event                  | 0 0 0                           |
| SMS Uyan Seçiniz 💌 Gün Seçiniz 🖝 Saat önce                             | popup_add_event                 |                                 |
| Olay Tekran Yok 💌                                                      | popup_event_result              |                                 |

İlgili modülün linkine tıkladıktan sonra açılan ekranda yine fuseaction bilgisinden yararlanılarak istenilen ekranlara kısıt veya yetki verilebilir.

Burada iki kurgu mevcuttur;

Pozisyona atanan/atanacak çalışana yetki vermek Pozisyona atanan/atanacak çalışana kısıt vermek

Pozisyona atanan/atanacak çalışana yetki vermek;

Bu durum çalışanın görmesini istediğiniz ekranlar/aksiyonlar için kullanılır. Çalışanın görmesini istediğiniz ekranın fuseaction ın satırında bulunan izin tipi kolonu ve ilgili aksiyonu seçebilirsiniz.

Pozisyona atanan/atanacak çalışana kısıt vermek;

Bu durum çalışanın görmesini istemediğiniz ekranlar/aksiyonlar için kullanılır. Çalışanın görmesini istemediğiniz ekranın fuseaction ın satırında bulunan izin tipi kolonunu <u>isaretlemeden</u> ilgili aksiyonu seçebilirsiniz.

Örnek olarak Ayşe Yılmaz adlı kullanıcının ajanda modülünü görmesi ancak kayıtları silememesi için tanımlanan yetki ekranı aşağıdaki gibidir.

Bu şekilde kayıt yapıldığında Ayşe Yılmaz ajanda güncelleme ekranında "Sil" butonunu göremez.

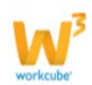

| Çalışan Yetki Kısıtla | _              | Dosya Düzen Görünü         | m Sık Kullanılanlar        | Araç » |                     |
|-----------------------|----------------|----------------------------|----------------------------|--------|---------------------|
| Çalışan Ayşe Yılmaz   |                | Çalışan Ayşe Yılmaz        |                            | *      |                     |
| Modüller              | -              | Hepsi                      |                            |        |                     |
| account               | ch             | agenda Fuseactions         | İzin<br>Tipi View Insert   | Delete | agenda              |
| asset                 | assetcare      | del_event_assetp           |                            |        | bank                |
|                       | 1000           | emptypopup_add_event       |                            | V      |                     |
| budget                | call           | emptypopup_control_joining |                            |        | campaign            |
| cash                  | cheque         | emptypopup del event       |                            | V      | content             |
| contract              | correspondence | emptypopup del joins       |                            |        | cost                |
| credit                | crm            | emptypopup del specs       |                            |        | cubetv              |
| dev                   | ehesap         | emptypopup event calendar  |                            |        | executive           |
| extra                 | finance        |                            |                            |        | forum               |
| help                  | hr             | emptypopup_event_educ      |                            |        | invent              |
| rhat                  | member         | emptypopup_get_event_xm    |                            |        | objects             |
| product               | production     | emptypopup_upu_event       |                            |        | process             |
| project               | purchase       | emptypopup_upd_settings    | <u>a</u> <u>a</u> <u>a</u> | V      | report              |
| rule                  | sales          | event_calendar             |                            |        | salesplan           |
| service               | settings       | form_add_event             |                            | V      | stock               |
| store                 | training       | form_event_ajax            |                            | V      | training_management |
| worknet               |                | form_settings              |                            | V      |                     |
|                       |                | form_upd_event             |                            |        |                     |
|                       |                | popup_add_event            |                            |        |                     |
|                       |                | popup_event_result         |                            |        |                     |
|                       |                | popup_video_conferans      |                            |        |                     |
|                       |                | search                     |                            |        |                     |
|                       |                | view_daily                 |                            | V      |                     |
|                       |                | view_monthly               |                            | V      |                     |
|                       |                | view_weekly                |                            |        |                     |
|                       |                |                            |                            | _      |                     |

I Bu işlemi Sistem> Güvenlik> Çalışan Sayfa Kısıtı Ekle ekranından da yapabilirsiniz.

■ Yapılan yetkilendirme ve kısıtlama işlemlerini Sistem> Güvenlik> Çalışan Sayfa Kısıtları ekranından fuseaction bilgisi ile aratarak hangi pozisyon tipinde hangi kullanıcıların hangi işlemlerde yetkili veya kısıtlı olduğunu görebilirsiniz.

#### Yetki ve Sorumluluklar

Her işletmede çalışanlara verilen yetkiler ve sorumluluklar vardır. Workcube' de bu bilgiler pozisyon kartında tutulur. Bu bilgilere ulaşmak için pozisyon kartında bulunan yetki ve sorumluklar ikonuna (<sup>11</sup>) tıklayabilirsiniz.

I Pozisyon detayında görüntülenen yetki ve sorumluluk bilgileri "Pozisyon Tipi"n de

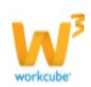

tanımlanan görev ve sorumluluk bilgilerinden otomatik olarak gelmektedir. Bunun dışında pozisyon detayında da yetki ve sorumluluk bilgisi ekleyebilirsiniz. Ayrıntılı bilgi için bkz. Pozisyon Tipleri

Pozisyona verilen yetki ve sorumlulukları görüntülemek için ekranın sağ üst köşesinde bulunan <sup>III</sup>ikonuna tıklayabilirsiniz.

Bu ikona tıkladığınızda varsa pozisyon tipi için belirlenmiş yetki ve sorumlulukları görüntüleyebilir güncelleyebilir ve yine daha önce tanımlanmış ise pozisyon kartından ayrıca eklenmiş yetki ve sorumlulukları görüntüleyebilir, güncelleyebilir veya yenisini ekleyebilirsiniz. Bu işlemler ayrıntılı bir şekilde anlatılacak olursa;

| /et | ki ve Sorumluluklar                                  |                                                                |
|-----|------------------------------------------------------|----------------------------------------------------------------|
| +   | Konu 🕂                                               | 1. Pozisyona özel yetki ve sorumluluk tanımlamak (🕂) ikonu ile |
| Ð   | Sistem Yöneticisi Görev Tanımı( Pozisyon Tipleri ) 🔶 | 2. Pozisyon Tipleri ekranından tanımlanan                      |
| -   | Sistem Yöneticisi (Alt Yapı) (Pozisyon)              | 3. Pozisyon Güncelleme ekranından tanımlanan                   |

1.Sadece bu pozisyona özel kayıt gerçekleştirmek için 🛨 ikonuna tıklayabilirsiniz. Bu ikona tıkladığınızda karşınıza yetki ve sorumluluk ekleyebileceğiniz ekran gelecektir.

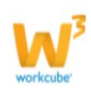

| Bute<br>Yetki ve Sorumluluk Ekle                                    |
|---------------------------------------------------------------------|
| Konu                                                                |
|                                                                     |
| 🗏 Kaynak 🚽 🖻 🛍 📓 🗐 💁 🛧 🍝 🕖 👭 🎎 🔟 🥔                                  |
| 🖪 🚰 🤌 🛃 🗐 🖶 🤤 Ω 📇 🖤                                                 |
| Biçem - Normal - Yazı Türü - Bo B I U x <sub>2</sub> x <sup>2</sup> |
| HE HE HE HE HE HE HE HE HE HE HE HE HE H                            |
|                                                                     |
|                                                                     |
|                                                                     |
|                                                                     |
|                                                                     |
|                                                                     |
|                                                                     |
|                                                                     |
| body p                                                              |
|                                                                     |
| Kaydet Vazgeç                                                       |

Bu ekranda Konu alanında yetki ve sorumluluk ile ilgili başlık bilgisi (pozisyon adı kullanabilirsiniz) ve yetki ve sorumlulukları belirterek "Kaydet" butonuna tıklamanız halinde bu kayıt pozisyon kartındaki yetki ve sorumluluklar ekranına kayıt atacaktır. 2.Bu alanda pozisyon kartında belirtilen pozisyon tipi için tanımlanmış yetki ve sorumluluklar görüntülenir.

Bu tanımda güncelleme yapılabilir ancak güncelleme yapılırsa burada yapılan değişiklikler pozisyon tipinde tanımlı olan yetki ve sorumluluklar bilgilerini de günceller.

3.Bu alanda daha önce pozisyon detayından eklenen yetki ve sorumluluklar görüntülenir. Görüntülemek için ilgili kaydın linkini tıklayabilir veya güncelleyebilirsiniz. Silmek için ise tanımın başında bulunan — ikonuna tıklayabilirsiniz.

Burada belirtilen yetki ve sorumluluk bilgileri ayrıca pozisyona atanan kullanıcının ben sayfasından ulaşılabilen Pozisyon sekmesinden görüntülenebilir.

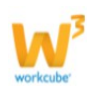

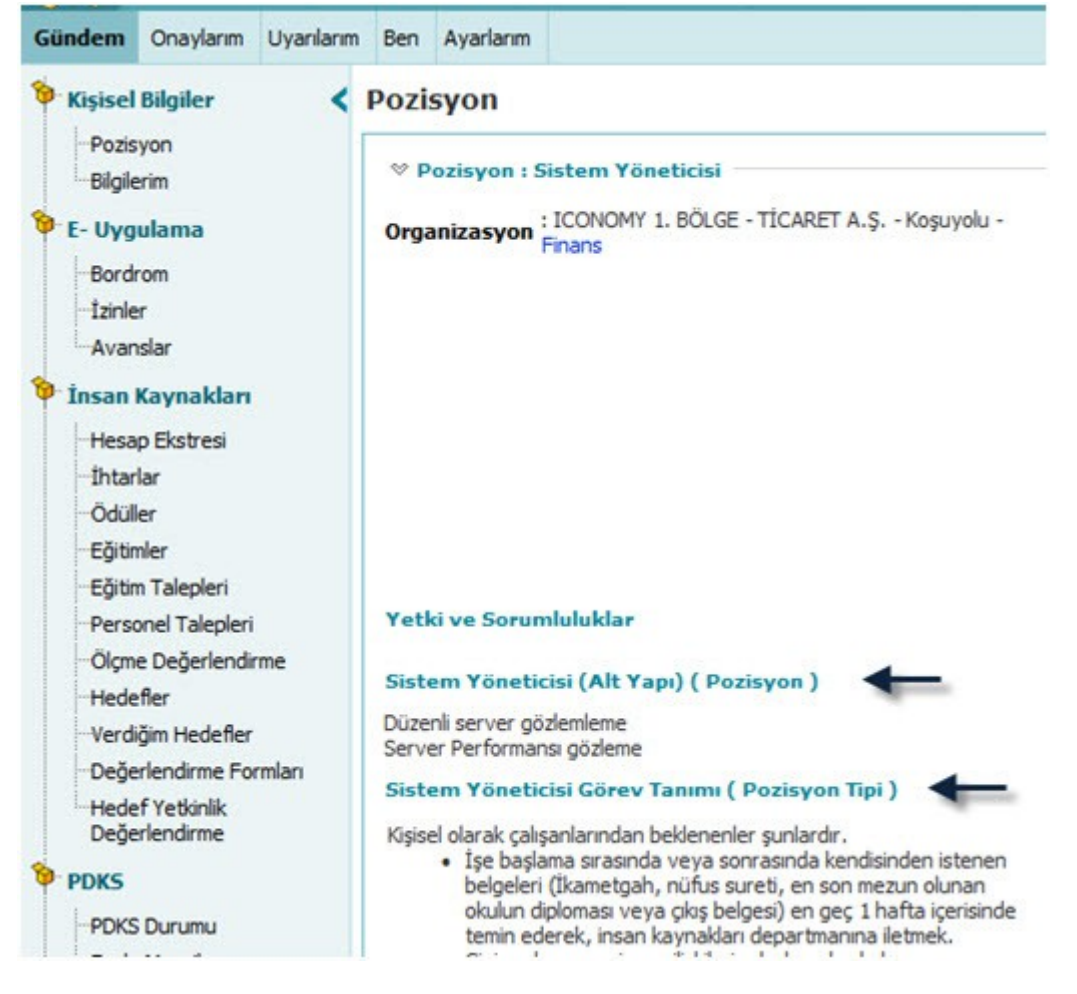

### Pozisyon Maliyeti

İşletmelerde istihdam edilen her pozisyonun bir maliyeti vardır. Workcube' de pozisyon maliyeti pozisyon kartında tanımlanır ve bu tanıma göre yine Workcube üzerinden bu pozisyonda bulunan çalışanların maliyetin takibini yapabilirsiniz. Pozisyona maliyet

tanımlamak için pozisyon güncelleme ekranında bulunan 🤗 ikonuna tıklayınız. Bu ikona tıkladığınızda karşınıza pozisyon maliyeti ekranı gelecektir.

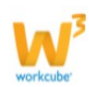

| Öngörülen Ücret/Ay            |            |                | TL 💌  |  |
|-------------------------------|------------|----------------|-------|--|
| Aylık Çalışma Saati *         |            |                |       |  |
| Günlük Çalışma Saati          |            |                |       |  |
| Zaman harcaması kontrolü yapı | ilmasın. 🔳 | ]              |       |  |
| + Açıklama                    |            | Yöntem         | Rakam |  |
|                               | Avi        | k Pozisvon Mal | iveti |  |
|                               | Yilli      | Pozisvon Mali  | veti  |  |
|                               |            |                | /     |  |

Bu ekranda gerekli bilgileri belirterek kaydettikten sonra pozisyonda bulunan çalışanın zaman harcamasına göre rapor alabilirsiniz.

Rapor> Standart Raporlar> Zaman Harcamaları Raporu ekranından pozisyonda bulunan çalışanı seçerek raporu çalıştırdığınızda bu pozisyonun maliyetini görüntüleyebilirsiniz.

| » Zam        | aan Harcamaları Raporu                |            |         |                             |                         |                     |                          | 📓 🔁 🖂 🚍      |
|--------------|---------------------------------------|------------|---------|-----------------------------|-------------------------|---------------------|--------------------------|--------------|
| Çalışan      | Ayge Yilmaz - Sistem Yön 🔋 Carl Hesap | [ Şirket   | Seçiniz | Rapor Tipi                  | Çalışanlara Göre        | Tarh 10/12/2014     | 23 17/12/2014 23         |              |
| Proje        | I Masraf Merkezi                      | [] Şube    | Seçiniz | <ul> <li>Sralama</li> </ul> | Maliyete Göre           | Grafik Grafik Forma | t 👿 🖾 Grafik Göster      |              |
| Abone        | [ Servis                              | Departman  | Seçiniz | Aktivite Tip                | Ar-ge                   | Etkileşim           | e İlşkili Olanlar Gelsin |              |
| lş –         | Eğitim                                | Mesai Tipi | Seçiniz | -                           | Çalık Aktivite<br>Diğer | Servisle 1          | lişkili Olanlar Gelsin   |              |
|              |                                       |            |         |                             |                         |                     |                          | 10 Galger    |
| No Ça        | lışan                                 |            |         |                             | Toplam Süre             | Maliye              | t Para Birimi            | Kayıt Sayısı |
| 1 Aype Yimaz |                                       |            |         |                             |                         |                     |                          |              |
| 1 Ay         | rpe Yimaz                             |            |         |                             | 1:0 Saat                | 62,9                | D TL                     | 1            |

Bu ekranda görüntülenen maliyet aylık pozisyon maliyetinin aylık çalışma saatine bölünmesi ile bulunur.

Örnek olarak; aylık pozisyon maliyeti 10000 TL, aylık çalışma saati 160 saat olan bir çalışan 1 saatlik zaman harcaması kaydı oluşturduğunda raporda bu maliyet 10000/160x1 =62,5 TL olarak görüntülenecektir.

Workcube' ün bu fonksiyonu ile zaman harcaması kaydı yapılan ekranlardan ( iş kayıtları, üretim sonucu ekranları gibi zaman harcaması kaydı yapılan ekranlardan) alınan sonuçlar ile pozisyon maliyetlerini raporlayabilir, kaynaklarınızı bu yönde yönetebilirsiniz.

#### Yedekler Ve Amirler

Workcube rol planlama kurgusu dahilinde bir pozisyon için amir yedek veya görüş bildirilecek çalışanları seçebilirsiniz. Bu fonksiyon Workcube üzerinde izin süreçleri, performans değerlendirme süreçlerini veya boş kalabilecek pozisyonlar için yedekleme yapabilmeyi sağlamaktadır. Bu fonksiyona "Yedekler ve Amirler" başlığında ayrıntılı ve

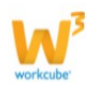

detaylı olarak değinilecektir.

Belli bir pozisyon için yedek ve amir pozisyonları belirlemek için pozisyon detay ekranının sağ üst köşesinde bulunan <sup>©</sup>ikonuna tıklayarak ulaşabilirsiniz.

#### Yedekler ve Amirler

| Pozisyonun Çalışanı |               |
|---------------------|---------------|
| Amirler             |               |
| Birinci Amir *      | 1             |
| İkinci Amir *       |               |
| Görüş Bildirecek    |               |
| Yedekler            |               |
| 1. Yedek Pozisyon   |               |
| 2. Yedek Pozisyon   |               |
| 3. Yedek Pozisyon   | 1             |
|                     |               |
|                     | Kaydet Vazoec |

Bu ekranda;

Pozisyon alanındaki bilgi, güncelleme ekranında bulunduğunuz pozisyonda çalışan kişiyi otomatik olarak getirecektir. Çalışan atanmamış pozisyon için bu alan boş gelir, çalışan belirtmek için bu alanı kullanabilirsiniz.

Amirler alanında 1. Amir ve 2. Amir alanları pozisyon detayında belirtilen departman yöneticilerini otomatik olarak bu alana da getirir ancak değiştirilebilir. Farklı amirler belirlemek için yine bu alanları kullanabilirsiniz.

Görüş Bildirilecek alanda pozisyonda bulunan çalışan için yapılacak değerlendirmeleri (performans değerlendirmesi gibi) bildirilecek yönetici belirtmek için kullanılır. Yedekler alanında pozisyonda bulunan çalışanın başka bir pozisyona atanması veya pozisyonun boşaltılması durumunda bu pozisyona atanılabilecek çalışanları seçebilirsiniz. Gerekli bilgileri belirttikten sonra "Kaydet" butonuna tıklamanız durumunda bu bilgiler kaydedilecek ve Amirler ve Yedekler listesinde görüntülenecektir.

#### Yedekler ve Amirler Bilgilerini Güncelleme

Pozisyon için amir, yedek ve görüş bildirecek çalışanları belirttikten sonra bu bilgilerde

yine 🏁 ikonuna tıklayarak güncelleme yapabilirsiniz.

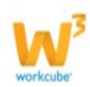

#### Yedekler ve Amirler

| Ayge minaz  | Sistem Yöneticisi                                     | 1                                                                                                    |                                                                                                    |
|-------------|-------------------------------------------------------|----------------------------------------------------------------------------------------------------|----------------------------------------------------------------------------------------------------|
|             |                                                       |                                                                                                    |                                                                                                    |
| Gül Başaran | Satış Müdürü                                          | 1                                                                                                    |                                                                                                    |
| Ayla Kaya   | Yönetici                                              | 1                                                                                                    |                                                                                                    |
| Gül Başaran | Satış Müdürü                                          |                                                                                                    |                                                                                                    |
| Zeynep Şen  | Dökümantasyon Uzmanı                                  |                                                                                                    |                                                                                                    |
|             |                                                       | 8                                                                                                    |                                                                                                    |
|             |                                                       |                                                                                                    |                                                                                                    |
|             | Gül Başaran<br>Ayla Kaya<br>Gül Başaran<br>Zeynep Şen | Sül Başaran     Satış Müdürü       Ayla Kaya     Yönetici       Sül Başaran     Satış Müdürü       Zeynep Şen     Dökümantasyon Uzmanı | Sül Başaran     Satış Müdürü       Ayla Kaya     Yönetici       Sül Başaran     Satış Müdürü       Zeynep Şen     Dökümantasyon Uzmanı |

Güncelleme ekranında "Sil" butonuna tıklamanız durumunda bu ekrandaki bilgiler (amir, yedek ve görüş bildirecek pozisyonlar) hem bu ekranda hem de ilişkili ekranlarda (pozisyon detay ekranındaki 1. Amir ve 2. Amir bilgileri gibi) bilgiler silinir.

#### Modül Yetki Kodları

Workcube' de organizasyonel birimler, pozisyon tipleri veya pozisyonlar için hiyerarşi kodlarının tanımlandığı ekranlar vardır. Bu hiyerarşik kodları kullanarak İnsan Kaynakları modülüne yetkisi olan çalışanların modül yetkisini sadece belirtilen hiyerarşi koduna sahip birim veya pozisyonların bilgilerine ulaşmayı sağlayacak şekilde sınırlandırabilirsiniz. Bu fonksiyon İnsan Kaynakları modül yetkisine sahip olan bütün çalışanların sadece kendisi ile ilişkili birimde görevli çalışanların bilgilerine ulaşmasını sağlayacak yetki kısıtlamasını sağlar.

**Kullanıma Örnek;** Çalışan sayısının dolaylı olarak insan kaynakları çalışanı sayısının çok sayıda olduğu işletmelerde her insan kaynakları çalışanının sadece sorumlu olduğu birimlerin bilgilerine ulaşması sağlanabilir.

Modül yetki kodu tanımlamak için ekranın sağ üst köşesinde bulunan 🎽 ikonuna tıklayın. Bu ikona tıkladığınızda karşınıza Pozisyon Yetki Kodları ekranı gelecektir.

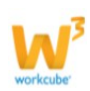

Bu ekranda yetki kodu alanında ilgili birim için veya pozisyon tipi için tanımlanmış hiyerarşi kodunu belirterek "Kaydet" butonuna basın.

Pozisyon yetki kodu kaydedildiğinde bu pozisyonda bulunan çalışan HR modülünde belirtilen hiyerarşide bulunan çalışanların bilgilerine ulaşabilecektir.

Bu işlemden sonra hiyerarşi kodunun ilgili birim/pozisyon tiplerinde/ pozisyonda bulunan çalışanlarına yansıması için yapılması gereken işlem hiyerarşilerin düzenlenmesi işlemidir. Bu işlem ise Sistem> Parametreler> İnsan Kaynakları Parametreleri > Dinamik Hiyerarşileri Düzenle parametresinin çalıştırılması gerekmektedir.

| Organizasyon                                              | Coğrafi ve Demografik Parametreler | 🗣 İçerik                                          | 😌 Üretim                      |
|-----------------------------------------------------------|------------------------------------|---------------------------------------------------|-------------------------------|
| İnsan Kaynakları                                          | 😫 Promosyon ve Kampanya            | 🕏 Servis Garanti ve Destek                        | 👙 Ödeme ve Vergi              |
| Ünvanlar<br>Bilgi Seviyesi                                | 👙 Fiziki ve Dijital Varlıklar      | 🕸 Satış ve Sevk                                   | 🛊 Öncelikler                  |
| -Bilgisayar Bilgisi<br>-İzin ve Mazeret Kategorileri      | 🔋 İletişim                         | 🕏 Stok - Ürün                                     | 🕏 Rol ve Aktivite             |
| -Kimlik Kartı Kategorileri<br>-Yetkinlik Belge Kategorisi | ₿ SMS                              | 😫 Eğitim                                          | 👙 Ek Bilgi                    |
| Diller                                                    | 👙 Sosyal Medya                     | 🕏 Ajanda ve Not                                   | 😫 Hedef                       |
| Fonksiyonlar - Birimler                                   | Web sayfasından ileti              | X                                                 |                               |
| Şirket İçi Gerekçeler                                     | The synamout new                   | Contrast on the                                   | 🏮 Şikayet Başvuru Kategoriler |
| -Performans Kategorileri                                  |                                    |                                                   |                               |
| CV Değerlendirme Kategorileri                             | 🗾 🌀 Hierarşi Düzenlemesi Ya        | apacaksınız!!! Bu işlemi geri alamazsınız!!! Emin | 🎔 Anlaşmalar                  |
| -CV Branş Kategorileri                                    | 🐨 misiniz                          |                                                   | Cont a loss Material          |
| -Sinav Tipleri                                            |                                    |                                                   | CKM Aniaşma Kategorileri      |
| -İş Grubu Tipleri                                         |                                    |                                                   |                               |
| -İlan Grupları                                            |                                    | Tamam İptai                                       |                               |
| -Çalışan Şifre Düzenle                                    |                                    |                                                   |                               |
| Dinamik Hiyerarşileri Düzenle                             |                                    |                                                   |                               |
| Organizasyon Kademeleri                                   |                                    |                                                   |                               |
| Özlük Belge Kategorileri                                  |                                    |                                                   |                               |
| -PDKS Durumları                                           |                                    |                                                   |                               |
| -Norm Kadro Ciro Aktarımı                                 |                                    |                                                   |                               |
| Norm Kadro Maliyet Aktarımı                               |                                    |                                                   |                               |
| -Referans Tipleri                                         |                                    |                                                   |                               |
| -Ulaşım Türleri                                           |                                    |                                                   |                               |
| -Ulaşım Yöntemleri                                        |                                    |                                                   |                               |
| Muayene Tipi                                              |                                    |                                                   |                               |
| 83                                                        |                                    |                                                   |                               |

#### Çalışan Giriş Çıkışları

Parametreler

Güncelleme ekranında bulunduğunuz pozisyona bir çalışan atanmış ise ve bu çalışan için işten çıkış/ işe giriş yapıldı ise görüntüleyebilirsiniz. Bu fonksiyon sayesinde pozisyonda bulunan çalışanın hangi tarihlerde hangi birimlerde çalıştığı bilgisine ulaşabilirsiniz. Bunun

için pozisyon güncelleme ekranının sağ üst köşesinde bulunan 🃫 ikonunu tıklayın. Bu ikona tıkladığınızda karşınıza "Çalışan Giriş Çıkışları" ekranı gelecektir.

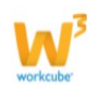

| Çalışan Giriş Çıkı | şları : Ayşe Yılma | z             |        |            |            |   |
|--------------------|--------------------|---------------|--------|------------|------------|---|
| Şirket             | Şube               | Departman     | SGK No | Giriş      | Çıkış      |   |
| TİCARET A.Ş.       | Koşuyolu           | Finans        |        | 01/03/2014 |            | - |
| TİCARET A.Ş.       | İstanbul           | İş Geliştirme |        | 30/12/2013 | 19/03/2014 | - |

Bu ekranda bulunan kikonlarına tıklayarak ilgili dönemdeki ücret bilgilerine ulaşabilirsiniz.

#### Çalışan Detay

Pozisyona atanan bir çalışan var ise bu çalışanın bilgilerini (e-profil kartını) görüntüleyebilirsiniz. Bunun için pozisyon güncelleme ekranının sağ üst köşesinde bulunan konuna tıklayarak ulaşabilirsiniz.

#### Pozisyon Kopyalama

Güncelleme ekranında bulunduğunuz pozisyonu kopyalayabilirsiniz. Bunun için güncelleme

ekranının sağ üst köşesinde bulunan 💌 ikonunu kullanabilirsiniz. Bu ikona tıklamanız durumunda güncelleme ekranında bulunduğunuz pozisyon bilgilerinin bulunduğu yeni bir pozisyon ekleme ekranı gelir.

| Aktif                  | Şube            | Koşuyolu          |                            |                            |   |  |
|------------------------|-----------------|-------------------|----------------------------|----------------------------|---|--|
| Master                 | Departman *     | Finans            | I Özel Kod                 |                            |   |  |
| Kritik Pozisyon        | Pozisyon Tipi * | Sistem Yöneticisi | 2 Çalışan                  | Pozisyon Boş               |   |  |
| 🗹 Org Şemada Göster    | Ünvan *         | Genel Müdür 💌     | Birinci Amir               | Satış Müdürü - Gül Başaran |   |  |
| 🗹 Üst Düzey IK Yetkisi | Fonksiyon       | Seçiniz 💌         | İkinci Amir                | Yönetici - Ayla Kaya       |   |  |
|                        | Kademe          | Seçiniz 💌         | Hiverarsi                  |                            |   |  |
|                        | Yaka Tipi       | Beyaz Yaka 💌      | Dinamik Hiverarsi          | T.1.K.F.                   | - |  |
|                        | Açılış Tarihi   | 15/12/2014        | Acklama                    |                            |   |  |
|                        | Gerekçe         | Yeni giriş 💽      | ]                          | 1                          |   |  |
|                        | Süreç           | Onaylandi 💌       | ]                          |                            | 1 |  |
|                        | Gözlem Süresi   | 23                | Web-Later                  |                            | 4 |  |
|                        |                 |                   | vekaleten                  |                            |   |  |
|                        |                 |                   | Görevli Başl./Bitiş Tarihi | 23                         |   |  |

Bu ekranda gerekli bilgileri belirterek yeni bir pozisyon kartı oluşturabilirsiniz. Ayrıntılı bilgi için bkz. Pozisyon Ekleme

#### Pozisyon Bilgilerini Yazdırma

Ekranında bulunduğunuz bilgileri yazdırmak için ekranın sağ üst köşesinde bulunan 🚔 ikonu ile yazdırabilirsiniz.

#### Pozisyonlar

Pozisyonlar ekranı sistem üzerinde kayıtlı pozisyonları görüntüleyebileceğiniz ekrandır. Bu ekranı kullanarak farklı kriterlere göre sistemde kayıtlı pozisyonları görüntüleyebilirsiniz.

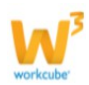

Kullanıma Örnek; Belli bir departmanda bulunan mavi yaka çalışanların bilgilerine ulaşmak için bu ekranı kullanabilirsiniz.

Bu ekrana ulaşmak için HR Modülü altında bulunan Planlama sekmesine tıklayın ve ekranda görüntülenen Pozisyonlar linkine tıklayın.

| 🚮 🗅 Intra                                                                                                    | net O                                      | ERP       | CRM      | PMS              | Servis     | 🖨 PAM     | 🗎 Şube   | HR      | LMS       | CMS          | 🖸 İletişim | Rapor              | Sistem   | Diğer            |             | TİCARI | T A.Ş 2014 | ٠\$ | 8    |            |       |  |   |
|----------------------------------------------------------------------------------------------------|--------------------------------------------|-----------|----------|------------------|------------|-----------|----------|---------|-----------|--------------|------------|--------------------|----------|------------------|-------------|--------|------------|-----|------|------------|-------|--|---|
| HR E-Hesap Özlük -                                                                                                    | Ücret E                                    | Profil    | Planlama | İşe Alım         | Performans | Organizas | yon PDKS | > 0     | rganizasy | on 👌         | E-Profil   |                    |          |                  |             |        |            |     |      |            |       |  |   |
| <ul> <li>Planlama</li> <li>Pozisyonlar</li> <li>Pozisyon Ekle</li> <li>Pozisyon Tipleri</li> <li>Pozisyon Görevi Aktar</li> <li>Amirler ve Yedekler</li> </ul> | Po                                         | zisyon    | lar      |                  | FI         | ltre      | » İş     | e Alim  |           | Performans   |            |                    | ] Kadem  | e 💌 Tu           | imü 💌 Aşama | • 10   |            | 2   |      |            |       |  |   |
|                                                                                                    | ş                                          | Şirketler |          | 💌 Şube 💌         |            | Ş         | Şemalar  |         | PDKS      | DKS Tipler   |            | Tipleri 💌 Ünvanlar |          | 💌 Dolu 💌 Seçiniz |             | •      |            |     |      |            |       |  |   |
|                                                                                                    | 1                                          | pleri     | leri     | eri<br>ani Aktar | tar        | Sira      |          | Görevli | P         | ozisyon Tipi | C.         |                    | Pozisyon |                  | Ünvan       | Depart | tman       |     | Şube | Şirket Adı | Bölge |  | + |
|                                                                                                    | ktar<br>Y                                  | Filtre    | Ediniz ! |                  |            |           |          |         |           |              |            |                    |          |                  |             |        |            |     |      |            |       |  |   |
| -Toplu Amir Seçimi                                                                                                    | -Amirler ve Yedekler<br>-Toplu Amir Seçimi |           |          |                  |            |           |          |         |           |              |            |                    |          |                  |             |        |            |     |      |            |       |  |   |
| Yetki ve Sorumlulu                                                                                                    | klar                                       |           |          |                  |            |           |          |         |           |              |            |                    |          |                  |             |        |            |     |      |            |       |  |   |
| Norm Kadrolar                                                                                                    |                                            |           |          |                  |            |           |          |         |           |              |            |                    |          |                  |             |        |            |     |      |            |       |  |   |
| -Norm Kadro<br>Eksiklikleri/Fazlalikl                                                                                                    | ari                                        |           |          |                  |            |           |          |         |           |              |            |                    |          |                  |             |        |            |     |      |            |       |  |   |
| Yeterlik Tanmları                                                                                                    |                                            |           |          |                  |            |           |          |         |           |              |            |                    |          |                  |             |        |            |     |      |            |       |  |   |
| Yeterlikkere Uygur<br>Çalışanlar                                                                                                    | n                                          |           |          |                  |            |           |          |         |           |              |            |                    |          |                  |             |        |            |     |      |            |       |  |   |

Bu linke tıkladığınızda karşınıza farklı kriterleri seçerek pozisyonları görüntüleyebileceğiniz ekran gelecektir.

| Pozisyon        | llar      |               | Filtre    | Özel Kod     | Birimler             | ▼ Kademe ▼ 1 | Tümü 💌 Aşama | 🖬 10 📘 🍺 | Q |
|-----------------|-----------|---------------|-----------|--------------|----------------------|--------------|--------------|----------|---|
|                 | Şirketler | 💌 Şube        | Departman | 💌 🖌 Yaka Tip | i 💌 Pozisyon Tipleri | Unvanlar     | 💌 Dolu 💌 Si  | əçiniz   | ٠ |
| Sira            | Görevli   | Pozisyon Tipi | Pozisyon  | Ünvan        | Departman            | Şube         | Şirket Adı   | Bölge    | + |
| Filtre Ediniz ! |           |               |           |              |                      |              |              |          |   |

Filtre alanı kullanılarak çalışan adı, pozisyon tipi ve pozisyona göre arama yapılabilir. Özel Kod alanı kullanılarak çalışan (e-profil) kartında bulunan özel kod 1 ve özel kod 2 veya pozisyon kartında bulunan özel kod alanında bulunan koda göre arama yapabilirsiniz.

Birimler alanında çalışanın pozisyon kartında belirtilen fonksiyona göre arama yapabilirsiniz.

Kademe alanında çalışanın pozisyon kartında belirtilen kademeye göre arama yapabilirsiniz.

Pozisyonlar arasında Aktif / Pasif veya Tümü seçeneği ile arama yapabilirsiniz. Aşama alanında pozisyon aşaması ile (süreç yönetimi ekranında pozisyon ile ilgili belirlediğiniz aşamalar) arama yapabilirsiniz.

Şirket / Şube / Departman kırılımını belirterek bu birimlerde bulunan pozisyonları görüntüleyebilirsiniz.

Yaka tipi, pozisyon tipi, unvana göre arama yapabilirsiniz. Bu kriterler çalışanın pozisyon

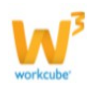

kartında belirtilen bilgilere göre arama yapar.

Pozisyonun boş veya dolu olması durumuna göre arama yapabilirsiniz.

Pozisyonda bulunan kişinin çalışan, işveren, sözleşmeli olma durumuna göre arama yapabilirsiniz. Burada belirtilen bilgi, pozisyonun ücret kartında belirtilen görev tipine göre arama yapmaktadır.

İstediğiniz kriterleri belirterek arama sonuçlarını görüntüleyebilir ve 🖻 ikonu yardımı ile MS Word, MS Excel, PDF olarak kaydedebilir, mail gönderebilir veya yazdırabilirsiniz.

#### Pozisyon Tipleri

Workcube rol tabanlı planlama kurgusuna uygun olarak pozisyon tipi tanımlayabilirsiniz. Tanımlanan pozisyon tipleri için norm kadro, kariyer planlama, pozisyon gereklilikleri, yetki ve sorumluluk belirleyebilirsiniz.

Bu fonksiyon pozisyon tanımlarken, pozisyon tipi seçtiğinizde pozisyon tipi için belirlediğiniz bilgilerin (unvan, kademe, yaka tipi, fonksiyon, yetki ve sorumluluklar gibi) otomatik olarak pozisyona aktarılmasını sağlar.

Workcube' de bazı kurgular (yetkilendirme, kısıtlama gibi) pozisyon tipi bazında yapılmaktadır. Pozisyon tipi tanımlarken bu durum göz önünde bulundurulmalıdır.

Pozisyon tipi eklemek için HR> Planlama Modülü ekranının sol tarafında bulunan Pozisyon Tipleri linkine tıklayın.

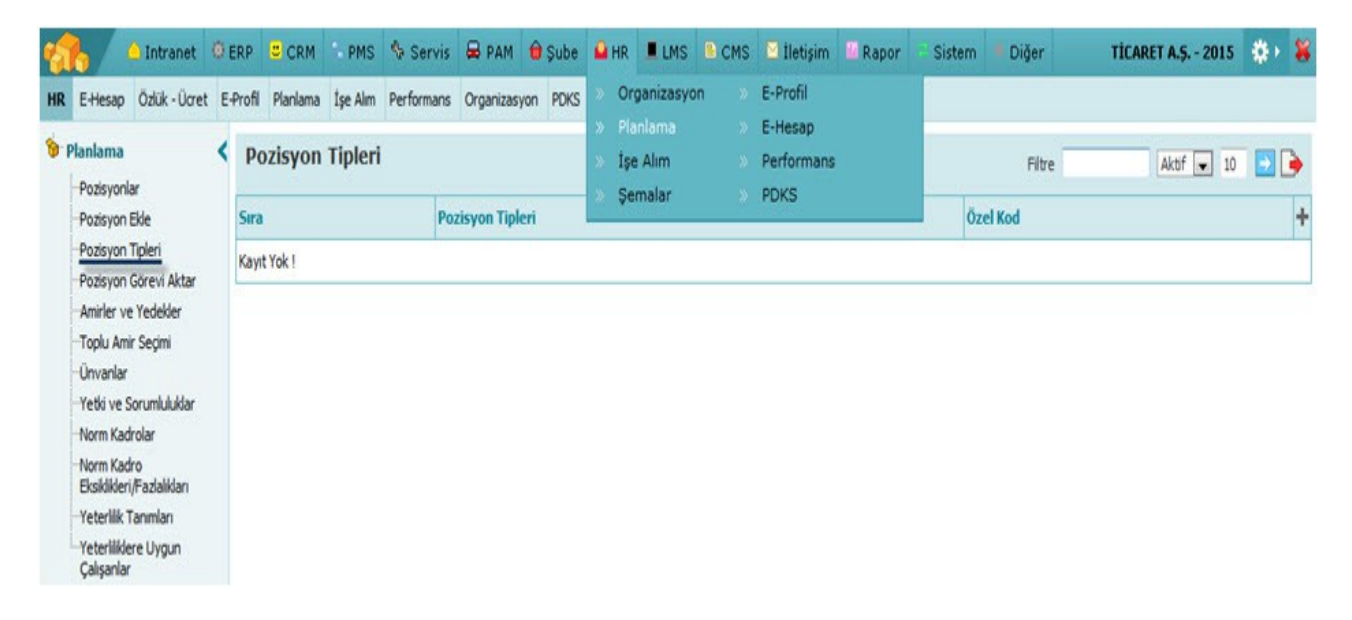

Bu linke tıkladığınızda karşınıza sistemde kayıtlı olan pozisyon tipleri gelecektir. Pozisyon tipi eklemek için bu ekrandaki 🛨 ikonuna tıklayın. Karşınıza pozisyon tipi ekleyebileceğiniz ekran gelecektir.

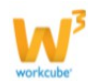

#### **Pozisyon Tipleri**

| Durum     | 🗹 Aktif         |          |  |
|-----------|-----------------|----------|--|
| Açıklama  |                 |          |  |
|           |                 |          |  |
|           |                 | <b>v</b> |  |
| Hiyerarşi |                 |          |  |
| Kullanım  | 🔲 Merkez 🔲 Şube |          |  |
| Ünvan     | Seçiniz         | •        |  |
| Kademe    | Seçiniz         |          |  |
| Yaka Tipi | Seçiniz         |          |  |
| Fonksivon | Seçiniz         | •        |  |

Bu ekrandaki bilgiler şu şekilde belirtilmelidir.

Pozisyon tipi kullanılacak ise aktif check box ının işaretli olması gerekmektedir. Aynı şekilde kullanılmayacak ise işaretin kaldırılması yeterli olacaktır.

Konu alanında pozisyon tipi için başlık belirtebilirsiniz. Bu başlık belirlediğiniz pozisyon tipinin adı olarak kullanılacaktır.

Açıklama alanında pozisyon tipi ile ilgili bilgi belirtebilirsiniz. (Örnek: Stajyer pozisyon tipinde Dönemsel olarak açıklama yapabilirsiniz.)

\*Hiyerarşi alanında pozisyon tipi için bir hiyerarşi kodu oluşturabilirsiniz.

Kullanım alanında bu pozisyon tipinin hangi birimler / aksiyonlar için kullanılacağını belirtin.

Unvan/ Kademe/ Yaka Tipi/ Fonksiyon alanlarından bu poziyon tipine uygun seçenekleri belirtebilirsiniz.

Bu seçenekler parametrik olarak tanımlanır. Tanımlamak için Sistem> Parametreler ekranından ilgili tanımlamayı yapabilirsiniz.

Gerekli bilgileri belirttikten sonra "Kaydet" butonuna tıklayın. Kaydedilen pozisyon tipi Pozisyon Tipleri ekranında listelenecektir.

#### Pozisyon Tipini Güncelleme

Pozisyon Tipi tanımlama ekranından farklı olarak güncelleme ekranında iki farklı alan belirecektir.

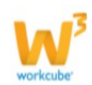

| Durum         | 🔽 Aktif                                           |    |               |
|---------------|---------------------------------------------------|----|---------------|
| Konu *        | Dökümantasyon Uzmanı                              |    |               |
| Açıklama      | Yardım, İçerik ve Kullanıcı Kitabı 🦰<br>Hazırlama |    |               |
| Hiyerarşi     | 01                                                |    |               |
| Kullanım      | 🗖 Merkez 🔲 Şube 🗐 Yedekleme                       |    |               |
| Ünvan         | Uzman 🚽                                           |    |               |
| Kademe        | Seciniz                                           |    |               |
| Yaka Tipi     | Bevaz Yaka                                        |    |               |
| Fonksiyon     | Seciniz                                           |    |               |
| ayıt : Ayşe Y | ilmaz 17/11/2014 15:30                            | Gü | ncelle Vazgeç |

1 numaralı alanda pozisyon tipi için norm kadro bilgilerini görebilir, kariyer planlaması yapabilir, pozisyon gereklilikleri, yetki ve sorumluluk bilgilerini tanımlayabilirsiniz. 2 numaralı alanda pozisyon için belirtilen yetki ve sorumluluklar kayıtları listelenir.

#### Pozisyon Tipi - Norm Kadrolar

Workcube' de pozisyon tipleri için norm kadrolar belirlenebilmekte ve yine Workcube üzerinde belirlenen norm kadrolara göre eksiklikler ve fazlalıklar görüntülenebilmektedir.

Workcube' ün bu fonksiyonu ile pozisyon tipinde güncel çalışan sayısını ve aylara göre kadro için belirlenen çalışan sayını görüntüleyebilirsiniz.

Pozisyon tipi için belirlenen norm kadro yapısını görüntülemek için ekranın sağ üst

köşesinde bulunan <sup>IIII</sup> ikonunu tıklayabilirsiniz. Bu ikona tıkladığınızda karşınıza Pozisyon Tipindeki Kadro Yapısı ekranı gelecektir.

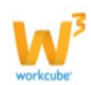

| Pozi     | syonlar                                                                             |                                                                                 | Filtre                                                       |                     |                                  | Özel Kod   |         |               | Birimler      | 💌 Ka          | deme 💌     | Tümü 💌     | Aşama   |              | 10 🔁 🚺 | )<br>Q |
|----------|-------------------------------------------------------------------------------------|---------------------------------------------------------------------------------|--------------------------------------------------------------|---------------------|----------------------------------|------------|---------|---------------|---------------|---------------|------------|------------|---------|--------------|--------|--------|
| Şirketle | er                                                                                  | 💌 Şube                                                                          |                                                              | •                   | Departman                        |            | ▼ Yaka  | a Tipi 💌 🛛    | )ökümantasyor | n Uzmanı 💽    | Ünvanlar   |            | 💌 Hepsi | i 🔽 Seçini   | z      | ÷      |
| Sıra     | Görevli                                                                             | Pozisyon Tip                                                                    | i i                                                          | P                   | ozisyon                          |            |         | Ünvan         | Departman     | 5             | ube        | Şirket Adı | B       | ölge         |        | +      |
| 1        | Boş                                                                                 | Dökümantasyo                                                                    | n Uzmanı                                                     | D                   | ökümantasyon                     | Uzmanı     |         | Uzman         | Satış         | к             | oşuyolu    | TİCARET A. | Ş. I(   | CONOMY 1. BČ | IGE    |        |
| 2        | Boş                                                                                 | Dökümantasyo                                                                    | n Uzmanı                                                     | D                   | ökümantasyon                     | Uzmanı     |         | Uzman         | Satış         | к             | oşuyolu    | TİCARET A. | Ş. I(   | CONOMY 1, BÒ | İLGE   |        |
| 3        | Boş                                                                                 | Dökümantasyo                                                                    | n Uzmanı                                                     | D                   | ökümantasyon                     | Uzmanı     |         | Uzman         | Satış         | к             | oşuyolu    | TİCARET A. | Ş. I(   | CONOMY 1, BÓ | IGE    |        |
| 4        | Boş                                                                                 | Dökümantasyo                                                                    | n Uzmanı                                                     | D                   | ökümantasyon                     | Uzmanı     |         | Uzman         | Satış         | к             | oşuyolu    | TİCARET A. | Ş. I(   | Conomy 1. Bà | İLGE   |        |
| 5        | Fatma Çelik                                                                         | Dökümantasyo                                                                    | n Uzmanı                                                     | D                   | ökümantasyon                     | Uzmanı     |         | Uzman         | Finans        | K             | oşuyolu    | TİCARET A. | Ş. IC   | CONOMY 1. BO | İLGE   |        |
|          | 14.WORKCUBLC<br>http://v14.workcu<br>ya Düze <u>n G</u> ë<br>v <b>zisyon Tipind</b> | OM - Windows<br>be.com/index.c<br>irünüm <u>S</u> ik K<br>e <b>ki Kadro Y</b> a | Internet Exp<br>cfm?fuseacti<br>ullanılanlar<br><b>IDISI</b> | on=hr.pc<br>Araçlar | opup_list_posi<br>Yardı <u>m</u> | tion_cat_n | orms&po | sition_cat_id | =30           |               |            |            |         |              |        |        |
| Şub      | e                                                                                   | Pozisyon                                                                        | Dolu                                                         | Ocak                | Şubat                            | Mart       | Nisan   | Mayıs         | Haziran       | Temmuz        | Ağustos    | Eylül      | Ekim    | Kasım        | Aralık |        |
| Koşi     | uyolu - Finans                                                                      | 1                                                                               | 1                                                            | 3                   | 4                                | 4          | 2       | 3             | 3             | 3             | 3          | 3          | 3       | 3            | 3      |        |
| Koşi     | uyolu - Satış                                                                       | 4                                                                               | -                                                            | 5                   | 1                                | 1          | 1       | 1             | 1             | 1             | 1          | 1          | 1       | 1            | 1      |        |
| •        |                                                                                     |                                                                                 |                                                              | III                 |                                  |            |         |               |               |               |            |            |         |              |        | P T    |
| Bitti    |                                                                                     |                                                                                 |                                                              |                     |                                  |            |         |               | 😜 Iı          | nternet   Kor | umalı Mod: | Açık       |         | <b>@</b> •   | 🕄 %100 | ▼      |

Bu ekrandaki veriler bu pozisyon tipinde bulunan dolu veya boş kadroların tamamının sayısına göre gelmektedir. Örneğin; Dökümantasyon Uzmanı pozisyon tipinde Satış departmanında 4 adet boş pozisyon, finans departmanında ise bu pozisyon tipinde 1 adet dolu (pozisyon tipinde aktif olarak çalışan) sayısı görüntülenmektedir.

Bu ekranda görüntülenen bilgiler Planlama modülünde bulunan Norm Kadrolar ekranında tanımlanan bilgilere göre gelmektedir. Ayrıntılı bilgi için bkz. Norm Kadrolar

#### Pozisyon Tipi - Kariyer Planlama

Kariyer planlama fonksiyonu ile bir pozisyon tipi için alt ve üst pozisyon tipi belirleyebilirsiniz. Böylece bu pozisyon tipi seçilerek tanımlanmış pozisyonlarda bulunan çalışanların hangi pozisyon tipine ne derece yakın olduğunu görerek terfi ve rotasyon gibi aksiyonlara karar verebilirsiniz. Pozisyon güncelleme ekranından görüntülenebilen kariyer planlama bilgileri bu pozisyon için seçilmiş pozisyon tipine göre gelmektedir.

Kariyer Planlama bilgilerini pozisyon tipi detayında bulunan <sup>21</sup>ikonu yardımı ile belirtebilirsiniz. Bu ikona tıkladığınızda karşınıza Kariyer Planlama ekranı gelecektir.

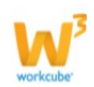

| ozisyon Tipi : I | Dökümantasyon Uzmanı |
|------------------|----------------------|
| Üst Pozisyon     | + Alt Pozisyonlar    |
|                  |                      |
|                  |                      |

Bu ekranda Üst Pozisyon ve Alt Pozisyon alanlarının başında bulunan 🏄 ikonunu tıklayarak sistemde kayıtlı pozisyon tipleri arasından seçim yapmanız yeterli olacaktır.

Bu ekranda yapılan seçimler, bu pozisyon tipi seçilen pozisyonun güncelleme ekranında bulunan Kariyer Planlama bilgilerine yansıyacaktır.

| DZISYON : 104          |                             |                                                                                           |                                        |                          |                               | și 🤎 📶 🔨 🛄 🖬 🐖 松 : 📖 ) |
|------------------------|-----------------------------|-------------------------------------------------------------------------------------------|----------------------------------------|--------------------------|-------------------------------|------------------------|
| 🛛 Aktif                | Şube                        | Koşuyolu                                                                                  |                                        |                          |                               |                        |
| Master                 | Departman *                 | Finans                                                                                    | :                                      | Özel Kod                 |                               |                        |
| Kritik Pozisyon        | Pozisyon *                  | Dökümantasyon Uzmanı                                                                      |                                        | Çalışan                  | Ayşe Yılmaz                   |                        |
| 🗹 Org Şemada Göster    | Pozisyon Tipi *             | Dökümantasyon Uzmanı                                                                      | ▼ ?                                    | Birinci Amir             | Genel Müdür - Gül Başaran     | 1                      |
| 🔲 Üst Düzey IK Yetkisi | V14.WORKC                   | UBE.COM - Windows Internet                                                                | Explorer                               | dec tes                  |                               |                        |
|                        | http://v14.v<br>Dosya Düzer | vorkcube.com/index.cfm?fuse<br>n Görünüm Sık Kullanılanl<br>ıma<br>ni : Dökümantasyon Uzm | action=hr.popup_lis<br>ar Araçlar Yard | t_up_position&posi<br>Im | ion_id=164&position_cat_id=30 |                        |
|                        | Üst Pozisyon                | Alt Pozisyonlar                                                                           |                                        |                          |                               | 1                      |
|                        | 🛞 Grafiker                  | 🛞 Memur                                                                                   |                                        |                          |                               | <b>T</b>               |

Bu ekranda görüntülenen üst pozisyon ve alt pozisyon isimlerinin başında bulunan <sup>\*\*</sup> ikonuna tıklayarak üst ve alt pozisyon tipinin gerekliliklerini görüntüleyebilirsiniz.

#### Pozisyon Gereklilikleri

Pozisyon Gereklilikleri fonksiyonu ile bir pozisyon tipi için bu pozisyon tipinin gerektirdiği kriterler veya gereksinimleri belirtebilirsiniz. Workcube' ün rol tabanlı kurgusuna uygun olarak bu gereklilikler pozisyon tipinde bulunan çalışanların pozisyon kartında bulunan "Pozisyon Yeterlilikleri" bilgilerine yansır.

Workcube' ün bu fonksiyonu ile pozisyon tipi için tanımlanan gereklilik ve pozisyonda bulunan çalışanlar için belirlenen yeterlilikleri karşılaştırarak terfi ve rotasyon gibi aksiyonlara karar verebilirsiniz.

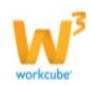

Pozisyon tipinde pozisyon gerekliliklerini belirlemek için ekranın sağ üst köşesinde bulunan ikonunu tıklayın. Bu ikona tıkladığınızda karşınıza Pozisyon Gereklilikleri ekranı gelecektir.

| ereklilik Tipi      | Puan | + |
|---------------------|------|---|
| Gözlem              | 30   | _ |
| Jzman Yetkinlikleri | 30   | _ |
| Diksiyon            | 10   | _ |
| letişim             | 15   | _ |
| iderlik             | 15   |   |

Bu ekranda 🛨 ikonu ile pozisyon tipi için tanımlı gereklilikleri seçtikten sonra bu gerekliliker için puan vererek "Kaydet" butonuna tıklayabilirsiniz.

Burada seçilen gereklilikler Yeterlilik Tanımları ekranından gelmektedir. Ayrıntılı bilgi için bakınız Yeterlilik Tanımları

Bu ekranda yapılan seçimler, bu pozisyon tipi seçilen pozisyonun güncelleme ekranında bulunan Pozisyon Yeterlilikleri bilgilerine yansıyacaktır.

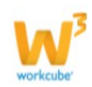

| Pozisyon : 164                 |                      |                              | C   | V14.WORKCUBE.COM - Windows I           | nternet Explorer    | - 0 X            | 💓 🌑 🕼 🔁 🗄 🖀 🆚 🗞 🤋 🕼 🕅 🗐 🚍 |
|--------------------------------|----------------------|------------------------------|-----|----------------------------------------|---------------------|------------------|---------------------------|
| 🗹 Aktif                        | Şube                 | Koşuyolu                     | _   | http://v14.workcube.com/index.cf       | m?fuseaction=hr.    | .popup_upd_pos_r |                           |
| Master                         | Departman *          | Finans                       | 0   | Dosya Düzen Görünüm Sık-Ku             | llanılanlar Araçl   | lar Yardım       |                           |
| 🗹 Kritik Pozisyon              | Pozisyon *           | Sistem Yöneticisi            | ?   |                                        |                     | . ^              |                           |
| 🗹 Org Şemada Göster            | Pozisyon Tipi *      | Dökümantasyon Uzmanı         | ▼ Y | 'eterlilik Formu                       |                     | 8                |                           |
| 🗵 Üst Düzey IK Yetkisi         | Ünvan *              | Uzman                        | •   | Ad Sovad · Avse Vilmaz Pozisv          | on · Sistem Yönetic | risi             |                           |
|                                | Fonksiyon            | Yönetim                      | •   |                                        | Un obten foreut     |                  |                           |
|                                | Kademe               | CEO                          | •   | + Yeterlilik Tipi                      | Oran                |                  |                           |
|                                | Yaka Tipi            | Beyaz Yaka                   | •   | Pozisyon Tipi Yeterlilikleri           |                     |                  |                           |
|                                | Açılış Tarihi        | 05/02/2015                   |     | Cädan                                  | 20                  |                  |                           |
|                                | Gerekçe              | Yeni giriş                   | -   | Goziem                                 | 30                  |                  |                           |
|                                | Süreç                | Onaylandı                    | •   | Uzman Yetkinlikleri                    | 30                  | -                |                           |
|                                | Gözlem Süresi        | 23                           |     | Diksiyon                               | 10                  | -                |                           |
|                                |                      |                              |     | İletişim                               | 15                  |                  |                           |
| Kayıt : Ayşe Yılmaz 11/08/2014 | 11:18 Güncelleme : / | Ayşe Yılmaz 05/02/2015 17:35 |     | Liderlik                               | 15                  |                  | Güncelle Vazgec           |
|                                |                      |                              |     | Pozisyon Yeterlilikleri                |                     |                  |                           |
| Tüm Pozisyonlar                |                      |                              |     | <ul> <li>Telefonda İletişim</li> </ul> |                     |                  | 란 ₽ ⊠                     |
| İş Grupları                    |                      |                              |     |                                        |                     |                  | ₹≣+0                      |
|                                |                      |                              |     | Internet   Korumalı Mod: Açık          | Kaydet              | Vazgeç 🗸 👻       |                           |

Pozisyon tipi için tanımlanmış gereklilikler dışında pozisyon için ayrıca gereklilik belirtebilirsiniz. Ayrıntılı bilgi için bakınız Pozisyon Tanımlama.

#### Yetki ve Sorumluluk Ekleme

Yetki ve Sorumluluk ekleme fonksiyonu ile pozisyon tipi için yetki ve sorumluluk ekleyebilirsiniz. Pozisyon tipi için belirtilen bu bilgiler Workcube' ün rol tabanlı planlamasına uygun olarak bu pozisyon tipi belirtilerek kaydedilen pozisyonlara yansır. Aynı zamanda bu pozisyon tipinde bulunan çalışanların ben sayfasında pozisyon bilgileri sekmesinde görüntülenir.

Pozisyon Tipine özel yetki ve sorumluluk eklemek için pozisyon tipi güncelleme ekranında bulunan iklayabilirsiniz. Bu ikona tıkladığınızda karşınıza yetki ve sorumluluk ekleyebileceğiniz ekran gelecektir.

| Buox<br>/etki ve Sorumluluk Ekle                                    |
|---------------------------------------------------------------------|
| Konu                                                                |
| E Kaynak 🚽 🖻 🛍 🖺 💁 🖘 🗛 🚓 🔟 🖉                                        |
| Biçem - Normal - Yazı Türü - Bo B I U x <sub>2</sub> x <sup>2</sup> |
| E E @ @ # ** ** E E E E F ** * & & P A** A* @ 12                    |
|                                                                     |
|                                                                     |
|                                                                     |
|                                                                     |
|                                                                     |
|                                                                     |
| body p                                                              |
| Kaydet Vazgeç                                                       |

Bu ekranda Konu alanında yetki ve sorumluluk ile ilgili başlık bilgisi (pozisyon adı kullanabilirsiniz) ve yetki ve sorumlulukları belirterek "Kaydet" butonuna tıklamanız yeterli olacaktır.

Bir pozisyon tipi için birden fazla yetki ve sorumluluk bilgisi ekleyebilirsiniz. Kaydedilen Yetki ve sorumluluk bilgileri pozisyon tipi ekranında alt kısımda listelenecektir. Bu tanımlarda güncelleme yapabilir veya tanımlamaları silebilirsiniz. Bunun için ilgili tanımın satırında bulunan 📴 ikonunu tıklayabilirsiniz.

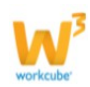

| Pozisyon T     | ipleri                                            |                  | iin 🦉 🕯 🗄       |
|----------------|---------------------------------------------------|------------------|-----------------|
| Durum          | 🔽 Aktif                                           |                  |                 |
| Konu *         | Dökümantasyon Uzmanı                              |                  |                 |
| Açıklama       | Yardım, İçerik ve Kullanıcı Kitabı 📕<br>Hazırlama |                  |                 |
| Hiyerarşi      | 01                                                |                  |                 |
| Kullanım       | 🗖 Merkez 🔲 Şube 🔲 Yedekleme                       |                  |                 |
| Ünvan          | Uzman 👻                                           |                  |                 |
| Kademe         | Seçiniz 👻                                         |                  |                 |
| Yaka Tipi      | Beyaz Yaka 💌                                      |                  |                 |
| Fonksiyon      | Seçiniz                                           |                  |                 |
| Kayıt : Ayşe Y | lmaz 17/11/2014 15:30 Güncelleme : Ayşe Yılmaz    | 15/02/2015 15:52 | Güncelle Vazgeç |
| Yetki ve Sor   | umluluklar                                        |                  | +               |
| Dökümantasy    | on Uzmanı (İlk 3 Ay) ( Pozisyon Tipi )            |                  | 군               |
| Dökümantasy    | on Uzmanı ( Pozisyon Tipi )                       |                  | Ð               |

#### Yeni Bir Pozisyon Tipi Ekleme Sayfasına Geçiş Yapma

Bu fonksiyon güncelleme ekranında bulunduğunuz pozisyon tipi ekranından yeni bir pozisyon tanımlamanızı sağlayacak ekrana geçiş yapmanızı sağlar. Yeni bir pozisyon ekleme ekranına geçiş yapmak için pozisyon tipi güncelleme ekranının sağ üst köşesinde bulunan ➡ ikonuna tıklamanız yeterli olacaktır.

#### Pozisyon Görevleri Aktarma

Pozisyon görevleri aktarma fonksiyonu ile bir pozisyonda bulunan çalışanın şirket içi pozisyon değiştirmesi veya işten ayrılması durumunda çalışanın görevli olduğu aksiyonların bir başka pozisyonda bulunan çalışana aktarılması sağlanır. Bu fonksiyon sayesinde çalışanın görevli olduğu aksiyonların başka bir çalışana aktarma işlemi tek bir ekran üzerinden gerçekleşmiş olur.

Pozisyon görevlerini aktarma işlemi için HR> Planlama Modülü ekranının sol tarafında bulunan Pozisyon Görevi Aktar linkine tıklayın.

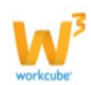

| 🔥 🔺                                                                                                    | Intranet 🖲 E                                                                                                    | RP 😃                   | CRM                                                      | PMS 🏷 S                                                 | ervis 🖶 I | PAM û Şube | 🔒 HR                      | LMS | 🖹 СМS  | 🛛 İletişin                                                                             | n 🔟 Rapor                               | C Sistem | n 🕈 Diğer | TİCARET A.Ş 2014 | \$ | 8      |
|----------------------------------------------------------------------------------------------------|----------------------------------------------------------------------------------------------------|------------------------|----------------------------------------------------------|---------------------------------------------------------|-----------|------------|---------------------------|-----|--------|----------------------------------------------------------------------------------------|-----------------------------------------|----------|-----------|------------------|----|--------|
| HR E-Hesap Ö<br>Planlama<br>-Pozisyon lar<br>-Pozisyon Ek<br>-Pozisyon Tip<br>-Pozisyon Gö<br>-Amirler ve Y<br>-Toplu Amir<br>-Vetki ve Sor<br>-Norm Kadro<br>Eksiklikleri/<br>-Yeterlilik Ta<br>-Yeterlilik Ta | Intranet 😳 E<br>İzlük - Ücret E<br>İde<br>pleri<br>Srevi Aktar<br>Yedekler<br>Seçimi<br>rumluluklar<br>olar<br>o<br>Fazlalıkları<br>anımları<br>re Uygun | -Profil<br>Stra<br>Kay | CRM <sup>1</sup><br>Planlama<br>ozisyoi<br>a<br>nt Yok ! | PMS <sup>r</sup> is S<br>i İşe Alım<br>n <b>Tiple</b> r | ri Pozis  | PAM 键 Şube | HR<br>→ O<br>→ PI<br>→ İş | LMS | Syon S | <ul> <li>Iletişin</li> <li>E-Pro</li> <li>E-He</li> <li>Perfo</li> <li>PDKS</li> </ul> | n M Rapor<br>ofil<br>sap<br>ormans<br>S | Sisten   | Filtre    | TICARET A.Ş 2014 | ÷. | *<br>+ |

Bu ikona tıkladığınızda karşınıza Pozisyon Görevi Aktar ekranı gelecektir.

| Görevleri Aktarılacak Po | zisyon *        |           |         |        | E  |  |
|--------------------------|-----------------|-----------|---------|--------|----|--|
| Görevleri Devralacak Po  | zisyon *        |           |         |        |    |  |
| Pozisyon Çalışanı        |                 |           |         |        | 1  |  |
| Başlangıç *              |                 | 23        | 0:00    | ۲      |    |  |
| Bitiş *                  |                 | 23        | 0:00    | ۲      |    |  |
| Görev Tipi               |                 |           |         |        |    |  |
| 🔲 İşler 🛛 🗍              | Servis          | 🔲 Satın A | Alma Te | klifle | ri |  |
| Satış Teklifleri         | Firsat          | 🔲 Sipariş | ş       |        |    |  |
| 🔲 Üye Temsilcisi 🛛 🕻     | 🗌 Fiziki Varlık |           |         |        |    |  |

Bu ekranda kullanım şu şekildedir;

Görevleri Aktarılacak Pozisyon alanında sistemde kayıtlı aksiyonlarda görevli olarak atanmış çalışanı seçerek ardından kayıtlı bu aksiyonları devralacak çalışanı seçin.

Görevleri Devralacak Pozisyon alanındaki bilgi pozisyon çalışanı seçildiğinde otomatik olarak görüntülenecektir.

Başlangıç ve bitiş zamanları alanlarında aktarımı yapılacak aksiyonların tarih ve saat aralığını belirtebilirsiniz.

Görev tipi alanında ise aktarımını yapmak istediğiniz aksiyonların başında bulunan check

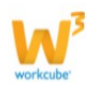

box ları işaretleyerek Kaydet butonuna basın.

Bu butona bastığınızda aktarılan işler ile ilgili genel bilgilerin görüntüleneceği dialog kutusu görüntülenir ve ilgili aksiyonlarda bulunan görevli alanı görevleri devralan çalışan ile güncellenir.

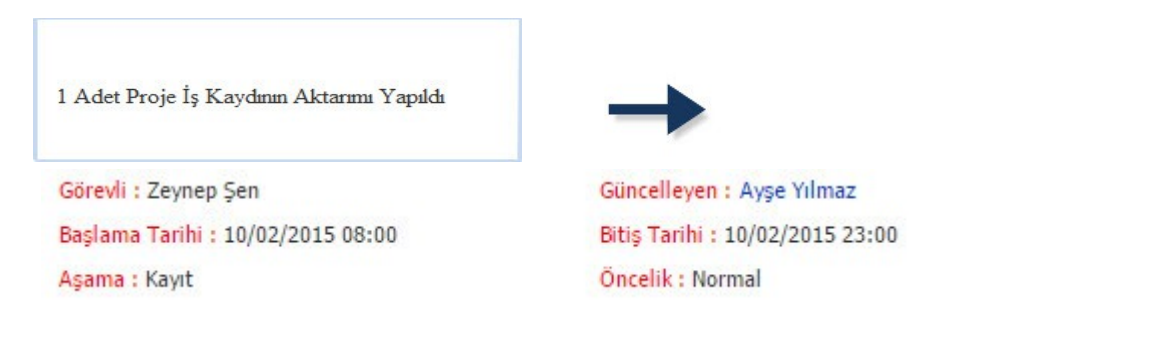

#### Amirler ve Yedekler

Amirler ve yedekler ekranı pozisyon güncelleme ekranında bulunan <sup>2</sup> ikonu yardımı ile veya toplu amir seçimi gibi ekranlardan pozisyon için tanımlanan amir, yedek ve görüş bildirilecek pozisyonları tek bir ekran üzerinden görüntülemenizi sağlar.

Bu fonksiyon sayesinde pozisyonların bağlı olduğu amir ve görüş bildirilecek gibi bilgileri tek bir ekran üzerinden takip edebilirsiniz.

Amirler ve Yedekler ekranını görüntüleyebilmek için HR> Planlama Modülü ekranının sol tarafında bulunan Amirler ve Yedekler linkine tıklayın.

| 🔥 🍐 Intranet 🔅                                                                                                    | ERP     | CRM         | PMS      | 🖏 Servis   | 🛱 PAM 🍵      | Şube 🎴      | IHR 📕 LMS              | CMS               | 🛛 İletişim         | 🗓 Rapor  | E Sistem | 🕈 Diğer     |          |                    | Tİ                     | CARET A.Ş 2014   | * *              |
|----------------------------------------------------------------------------------------------------|---------|-------------|----------|------------|--------------|-------------|------------------------|-------------------|--------------------|----------|----------|-------------|----------|--------------------|------------------------|------------------|------------------|
| HR E-Hesap Özlük - Ücret                                                                                                    | E-Profi | Planlama    | İşe Alım | Performans | Organizasyon | PDKS        | Organizasy<br>Dianiama | on » i            | E-Profil           |          |          |             |          |                    |                        |                  |                  |
| Planlama Pozisyonlar Pozisyon Ekle                                                                                                    | < A     | mirler v    | e Yede   | kler       |              | "<br>》<br>》 | İşe Alım<br>Şemalar    | » (<br>» (<br>» ( | Performans<br>PDKS |          | re 🦳     |             | Özel Kod | Tür<br>Şu          | m Pozisyonlar 💌<br>Jbe | 10 💽 🌛           | 94 <b>4</b><br>• |
| Pozisyon Tipleri                                                                                                    | Sir     | a Pozis     | yon      | Şube [     | Departman    | Çalışan     | Amir 1- F              | ozisyon           | Amir 2-            | Pozisyon | Yedek    | 1- Pozisyon | Görüş    | Bildirecek - Pozis | yon [                  | )eğerlendirme Fo | rmu              |
| Pozisyon Görevi Aktar<br>Amirler ve Yedekler<br>Toplu Anir Seçimi<br>Ünvanlar<br>Yetki ve Sorumluluklar<br>Norm Kadrolar<br>Norm Kadrolar<br>Norm Kadro<br>Eksiklikeri/Fazlakları<br>Yeterlilik Tanımları<br>Zalışanlar | Filt    | re Ediniz ! |          |            |              |             |                        |                   |                    |          |          |             |          |                    |                        |                  |                  |

Bu linke tıkladığınızda karşınıza Amirler ve Yedekler ekranı gelecektir.

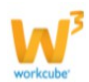

| Amir | ler ve Yedekle    | r        |           |             |                                        | Filtre                  | Özel Kod Tür                      | Pozisyonlar 💌 30 📄 🅞 📠 🛃 🔍  |
|------|-------------------|----------|-----------|-------------|----------------------------------------|-------------------------|-----------------------------------|-----------------------------|
|      |                   |          |           |             |                                        |                         | Şu                                | be 💌 Departman 💌            |
| Sıra | Pozisyon          | Şube     | Departman | Çalışan     | Amir 1- Pozisyon                       | Amir 2- Pozisyon        | Yedek 1- Pozisyon                 | Görüş Bildirecek - Pozisyon |
| 1    | Sistem Yöneticisi | Koşuyolu | Finans    | Ayşe Yılmaz | Gül Başaran <mark>- Genel Müdür</mark> | Ayla Kaya - Genel Müdür | Zeynep Şen - Dökümantasyon Uzmanı | Gül Başaran - Genel Müdür   |

Bu ekranda;

Filtre alanında çalışan ismini, özel kod alanında birimler için belirtilen hiyerarşi kodlarını veya çalışana ait pozisyon güncelleme ekranında bulunan dinamik hiyerarşi alanındaki kod ile dolu/boş veya tüm pozisyonlar arasında şube ve departmana göre arama yapabilirsiniz.

Arama sonuçlarını ekranın sağ üst köşesinde bulunan 🖻 ikonu yardımı ile MS Word, MS Excel, PDF olarak kaydedebilir, mail gönderebilir veya yazdırabilirsiniz.

Ayrıca bu ekran üzerinden bir pozisyonun amir olduğu kişilerin listesini veya şube bazında amirler listesini görüntüleyebilirsiniz.

#### Bir Pozisyonun Amir Olduğu Kişiler Listesini Görüntüleme

Belli bir pozisyonda bulunan çalışana bağlı (bir pozisyon için 1. Amir, 2. Amir veya Görüş Bildirilecek olarak belirlenen) diğer çalışanları görüntüleyebilirsiniz. Bunun için Amirler ve

Yedekler ekranının sağ üst köşesinde bulunan 吨 ikonunu tıklayın ve karşınıza gelen ekranda pozisyon alanında ilgili pozisyonu belirterek 🖻 ikonuna basın.

| Değerlendirici Olu   | nan Pozisyonlar      | Pozisyon  | Ahmet Çelik | Dökümantasyon Uzr 🚦 |                                      |
|----------------------|----------------------|-----------|-------------|---------------------|--------------------------------------|
| Dökümantasyon Uzma   | an Yardımcısı - Ahme | t Çelik   |             |                     |                                      |
| Pozisyon             | Çalışan              | Değerlen  | dirme Formu | Şube - Departman    | Durum                                |
| Dökümantasyon Uzmanı | Zeynep Şen           | Yeni Giri | s           | Koşuyolu - Muhasebe | 1.Değerlendirici<br>2.Değerlendirici |

Bu ikona bastığınızda karşınıza belirttiğiniz pozisyona bağlı çalışanlar listelenir. Sonuçları ekranın sağ üst köşesinde bulunan ikonlar ile MS Word, MS Excel, PDF olarak kaydedebilir, mail gönderebilir veya yazdırabilirsiniz.

#### Tüm Amirler Listesini Görüntüleme

Belli bir şubede hangi pozisyonların amir (herhangi bir pozisyon veya pozisyonlar için amir olarak veya görüş bildirilicek kişi olarak belirtilen) olarak tanımlandığını görebilirsiniz.

Bunun için Amirler ve Yedekler ekranının sağ üst köşesinde bulunan 💤 ikonuna tıklayın. Bu ikona tıkladığınızda karşınıza Değerlendirici Olunan Pozisyonlar ekranı gelecektir.

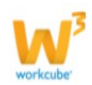

| V14.WORKCUBE.COM - Google Chro | me                       |                      |                      |       |
|--------------------------------|--------------------------|----------------------|----------------------|-------|
| 🗋 v14.workcube.com/index.cfi   | m?fuseaction=hr.popup_al | ll_chief_positions   |                      |       |
| Sube Değerlendiricileri        | Özel Kod                 | Şube Koşuyolu        | - 🖸 🔛 🗷              |       |
| Koşuyolu                       |                          |                      |                      |       |
| Pozisyon                       | Çalışan                  | 1.<br>Değerlendirici | 2.<br>Değerlendirici | Görüş |
| Dökümantasyon Uzmanı           | Zeynep Şen               | 1                    | 1                    | 1     |
| Senel Müdür                    | Gül Başaran              | 1                    | -                    | 3     |
| Sistem Yöneticisi              | Ayşe Yılmaz              | 19                   | 10                   | -55   |
| Genel Müdür                    | Ayla Kaya                | 1                    | 1                    | 22    |
| Dökümantasvon Uzman Yardımcısı | Ahmet Celik              | 1                    | 1                    | -     |

Bu ekranda Özel Kod (çalışanın e-profil kartında bulunan özel kod) veya Şube alanında ilgili seçimi yaparak bir şubede kimlerin amir olarak atandığını görebilirsiniz. Örneğin; ekran görüntüsünden anlaşılacağı üzere Koşuyolu şubesinde Ayşe Yılmaz isimli çalışanın 1. Değerlendirisi olarak tanımlandığı 19 çalışan, 2. Değerlendirisi olarak tanımlandığı 10 çalışan bulunmakta ve görüş bildirilecak olarak tanımlandığı çalışan bulunmamaktadır.

#### Toplu Amir Seçimi

Workcube üzerinde çalışanlar için amir veya görüş bildirilecek çalışanlar pozisyon detayında bulunan Yedekler ve Amirler ikonu ile yapılabilmektedir. Ancak birden fazla çalışan için amir ve görüş bildirilecek çalışanlar seçmek için her çalışanın pozisyon detayından tanımlamak yerine Toplu Amir Seçimi ekranını kullanabilirsiniz.

Bu fonksiyon sayesinde amir ve görüş bildirilecek kişileri tek bir ekran üzerinden tek seferde yaparak zaman kazanabilirsiniz.

Kullanıma Örnek; Yeni faaliyete geçen şube için görevlendirdiğiniz yöneticiyi burada bulunan çalışanlara amir olarak atamak için bu fonksiyonu kullanabilirsiniz.

Amirler ve Yedekler ekranını görüntüleyebilmek için HR> Planlama Modülü ekranının sol tarafında bulunan Toplu Amir Seçimi linkine tıklayın.

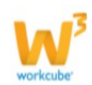

| 🔥 💧 Intranet 🏾 🤅                                                                                                    | ERI   | P 🙂 CRM       | PMS      | & Servis  | s 🖶 PAM      | 🔒 Şube | e 🔒 H         | HR LMS              | CMS         | ⊠ ile         | etişim             | Rapor    | e Sist | item 🕴 Diğer    |         |                      |                        | TİCARET A.Ş 2015  | *            |
|----------------------------------------------------------------------------------------------------|-------|---------------|----------|-----------|--------------|--------|---------------|---------------------|-------------|---------------|--------------------|----------|--------|-----------------|---------|----------------------|------------------------|-------------------|--------------|
| HR E-Hesap Özlük - Ücret                                                                                                    | E-Pro | ofil Planlama | İşe Alım | Performan | s Organizasy | on PDK | s »           | Organizasyo         | on »        | E-Pro         | ıfil               |          |        |                 |         |                      |                        |                   |              |
| Planlama Pozisyonlar Pozisyon Ekle                                                                                                    | <     | Amirler v     | e Yede   | kler      |              |        | "<br>"><br>"> | İşe Alım<br>Şemalar | "<br>》<br>》 | Perfo<br>PDKS | sap<br>irmans<br>S |          | re .   |                 | Özel Ki | od                   | Tüm Pozisyonla<br>Şube | v 10 Departman    | ₽ <b>₩</b> ₽ |
| Pozisyon Tipleri                                                                                                    | s     | ira Pozis     | syon     | Şube      | Departman    | Ça     | lışan         | Amir 1- P           | ozisyon     | A             | Amir 2-            | Pozisyon | Ye     | edek 1- Pozisyo | n       | Görüş Bildirecek - I | Pozisyon               | Değerlendirme For | 'nu          |
| -Pozisyon Görevi Aktar<br>-Amirler ve Yedekler<br>-Toplu Amir Segimi<br>-Ünvanlar<br>-Yetki ve Sorumluluklar<br>-Yetki ve Sorumluluklar<br>-Norm Kadro<br>Eksikilderi<br>Eksikilderi<br>Eksikilderi<br>-Yeterlilik<br>Tanımlar<br>-Yeterliliklere Uygun<br>Çalışanlar | F     | itre Ediniz ! |          |           |              |        |               |                     |             |               |                    |          |        |                 |         |                      |                        |                   |              |

Bu linke tıkladığınızda karşınıza toplu amir seçimi yapabileceğiniz Çalışanlar ekranı gelecektir.

| Çalışanlar  |                                |             |                   | Filtre Koşuyo | du . | • | Sabş             | Pozisyon Tipleri |        |
|-------------|--------------------------------|-------------|-------------------|---------------|------|---|------------------|------------------|--------|
| Ad Soyad    | Pozisyon                       | Amir 1      |                   | Amir 2        |      |   | Görüş Bildirecek |                  |        |
|             |                                |             |                   |               |      |   |                  |                  |        |
| Ahmet Çelik | Dökümantasyon Uzman Yardımcısı | Ayşe Yılmaz | Sistem Yöneticisi |               |      |   |                  | 1                |        |
| Ayşe Keskin | Memur                          | Ayşe Yılmaz | Sistem Yöneticisi |               |      |   |                  | 1                |        |
| Fatma Çelik | Dökümantasyon Uzmanı           | Zeynep Şen  | Dökümantasyon Uzr |               |      |   |                  | 1                |        |
| Gül Başaran | Genel Müdür                    | Ayla Kaya   | Genel Müdür       |               |      |   |                  | I                |        |
|             |                                |             |                   |               |      |   |                  | Kaydet           | Vazgeç |

Bu ekranda pozisyonun satırında bulunan Amir 1, Amir 2 ve Görüş Bildirilecek alanlarının yanında bulunan ikonu yardımı ile satırında bulunduğunuz çalışan için amir veya görüş bildirilecek isimleri belirtebilirsiniz.

Eğer listelenen çalışanların bütünü için Amir 1, Amir 2 ve Görüş Bildirilecek çalışanlar aynı ise bu bilgiyi ilk satırda bulunan alanlardan belirtebilirsiniz. Bu şekilde belirtmeniz durumunda seçilen amirler ve görüş bildirecek kişiler ekranda listelenen bütün çalışanlar için seçilmiş olur.

Bu ekranda yapılan değişiklikler çalışanın pozisyon kartında bulunan yedekler ve amirler ekranına yansır.

#### Ünvanlar

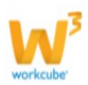

Organizasyon yapısında pozisyon tipi veya pozisyonun yanı sıra ünvan kullanmak organizasyon yapısının kademelendirilmesinde etkili olmaktadır. Kullanıma Örnek; Temizlik Görevlisi, Güvenlik Görevlisi veya Mutfak Görevlileri için "Görevli" olarak ünvan tanımı yapabilirsiniz.

Ünvanlar ekranını görüntüleyebilmek için HR> Planlama Modülü ekranının sol tarafında bulunan Ünvanlar linkine tıklayın.

| 1                                                                                                    | 6                                                                                              | Intranet                                                                    | () er | P 🙂      | CRM     | PMS      | 🕏 Servi   | is 🖨 PAM     | 🗑 Şu    | be 🕯     | HR         | LMS                 | CMS       | i ⊠i          | letişim     | 📕 Rapor  | S  | listem  | l Diğer    |          |                               |          |                     | TİCA   | RET A.Ş 201   | 5 \$     | ) 🕌 |
|----------------------------------------------------------------------------------------------------|------------------------------------------------------------------------------------------------|-----------------------------------------------------------------------------|-------|----------|---------|----------|-----------|--------------|---------|----------|------------|---------------------|-----------|---------------|-------------|----------|----|---------|------------|----------|-------------------------------|----------|---------------------|--------|---------------|----------|-----|
| HR E-He                                                                                                | esap Ö                                                                                         | İzlük - Ücret                                                               | E-Pr  | ofil P   | lanlama | İşe Alım | Performan | ns Organizas | iyon PC | )KS »    | Org        | ganizasyo<br>Inlama | on »<br>» | E-Pro         | ofil        |          |    |         |            |          |                               |          |                     |        |               |          |     |
| <b>9 Plania</b><br>Pozis<br>Pozis                                                                      | i <mark>ma</mark><br>syonlar<br>syon Ekk                                                       | e                                                                           | <     | Ami      | rler vo | e Yede   | kler      |              |         | **<br>** | İşe<br>Şer | : Alım<br>malar     | »<br>»    | Perfo<br>PDKS | ormans<br>S | 2        | re |         |            | Özel Kod |                               |          | Tüm Pozisyo<br>Şube | nlar 💌 | 10 💽 🕞        | <b>.</b> |     |
| Pozis                                                                                                  | syon Tipl                                                                                      | leri                                                                        | 9     | āra      | Pozis   | yon      | Şube      | Departman    | Ç       | alışan   |            | Amir 1- P           | ozisyon   |               | Amir 2-     | Pozisyon |    | Yedek 1 | - Pozisyon |          | Sö <mark>rüş Bild</mark> ired | cek - Po | zisyon              | Değ    | jerlendirme F | ormu     |     |
| -Pozis<br>-Amiri<br>-Toplu<br>-Toplu<br>-Yetki<br>-Yetki<br>-Yetki<br>-Yete<br>-Yete<br>-Yete<br>-Yete | syon Goi<br>Ier ve Ye<br>anlar<br>i ve Soru<br>i ve Soru<br>dikleri/Fa<br>erliiklere<br>kanlar | revi Aktar<br>edekler<br>umluluklar<br>ar<br>azlalıkları<br>umları<br>Uygun | F     | iltre Ed | diniz ! |          |           |              |         |          |            |                     |           |               |             |          |    |         |            |          |                               |          |                     |        |               |          |     |

Bu linke tıkladığınızda karşınıza ünvan tanımı yapabileceğiniz ve tanımlı ünvanları listeleyebileceğiniz ekran gelecektir.

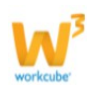

| Ünv  | vanlar                                   |     |          |   |           | Filtre       | 2 🛙               |
|------|------------------------------------------|-----|----------|---|-----------|--------------|-------------------|
| Sıra | Ünvan                                    |     | Açıklama |   | Hiyerarşi | Kayıt Tarihi | Güncelleme Tarihi |
| 1    | Uzman                                    | ABC | AB       | C | ABC       | 20/09/2013   |                   |
| 2    | Uzman Yardımcısı                         | ABC | AB       | C | ABC       | 21/09/2013   |                   |
|      |                                          |     |          |   |           |              |                   |
|      |                                          |     |          |   |           |              |                   |
|      |                                          |     |          |   |           |              |                   |
|      |                                          |     |          |   |           |              |                   |
|      |                                          |     |          |   |           |              |                   |
|      |                                          |     |          |   |           |              |                   |
|      |                                          |     |          |   |           |              |                   |
|      |                                          |     |          |   |           |              |                   |
|      |                                          |     |          |   |           |              |                   |
|      |                                          |     |          |   |           |              |                   |
|      |                                          |     |          |   |           |              |                   |
|      |                                          |     |          |   |           |              |                   |
| 14   | I page 1 of 1   > >   2 Ekle save cancel |     |          |   |           |              |                   |

Yeni bir ünvan eklemek için bu ekranın sol alt köşesinde bulunan "Ekle" yazısına tıklayınız. Ekrana yeni bir ünvan tanımı yapabileceğiniz satır eklenecektir.

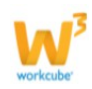

| Ünva | nlar                                   |     |          |   |           |     | Filtre uzm   | an 🗾 🛃            |
|------|----------------------------------------|-----|----------|---|-----------|-----|--------------|-------------------|
| Sıra | Ünvan                                  |     | Açıklama |   | Hiyerarşi |     | Kayıt Tarihi | Güncelleme Tarihi |
| 1    | Uzman                                  | ABC | ABC      | C |           | ABC | 20/09/2013   |                   |
| 2    | Uzman Yardımcısı                       | ABC | ABC      | C |           | ABC | 21/09/2013   | 16/02/2015        |
|      | Yönetici                               |     | Şube     |   | В         |     |              |                   |
|      |                                        |     |          |   |           |     |              |                   |
|      |                                        |     |          |   |           |     |              |                   |
|      |                                        |     |          |   |           |     |              |                   |
|      |                                        |     |          |   |           |     |              |                   |
|      |                                        |     |          |   |           |     |              |                   |
|      |                                        |     |          |   |           |     |              |                   |
|      |                                        |     |          |   |           |     |              |                   |
|      |                                        |     |          |   |           |     |              |                   |
|      |                                        |     |          |   |           |     |              |                   |
|      |                                        |     |          |   |           |     |              |                   |
|      |                                        |     |          |   |           |     |              |                   |
|      |                                        |     |          |   |           |     |              |                   |
| 14 4 | Page 1 of 1   > >   🕀 Ekle save cancel |     |          |   |           |     |              |                   |

Bu satırda Ünvan, Açıklama ve Hiyerarşi alanlarında gerekli bilgileri belirttikten sonra "Save" yazısına tıklayın, ünvan bilgisi kaydedilmiş olacaktır.

#### Ünvan Bilgisi Güncelleme

Güncellemek istediğiniz ünvanı Ünvanlar ekranında bularak bulunduğu satıra tıklayın, gerekli değişikliği yaptıktan sonra "Save" yazısına tıklayın.

Ayrıca bu ekranda satırlarda bulunan ABC ikonuna tıklayarak ünvan, açıklama ve hiyerarşi bilgilerinin ingilizce karşılıklarını belirtebilirsiniz. Ayrıntılı bilgi için bkz. Sözlük Kullanıcı Kitabı

#### Ünvanlar Arasında Arama Yapma

Kayıtlı ünvanlar arasında filtre alanını kullanarak arama yapabilirsiniz. Bunun için filtre alanına kelime yazmanız yeterli olacaktır.

| Ünva | anlar            |          |           |
|------|------------------|----------|-----------|
| Sıra | Ünvan            | Açıklama | Hiyerarşi |
| 1    | Uzman            | ABC      | ABC       |
| 2    | Uzman Yardımcısı | ABC      | ABC       |

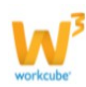

Ayrıca ekranın sağ üst köşesinde bulunan 획 ikonu ile görüntülenen ünvanları MS Excel olarak kaydedebilirsiniz.

#### Yetki ve Sorumluluklar

Yetki ve Sorumluluk ekranları bir çalışandan beklenen aktivitelerin veya sorumluluk alanlarının belirtileceği ekranlardır. Çalışanın pozisyon kartından veya pozisyon tipinden yetki ve sorumluluk bilgisi eklenebileceği gibi Yetki ve Sorumluluklar ekranında da tanımlama yapabilirsiniz.

Pozisyon kartından veya pozisyon tipi ekranlarından tanımlanan yetki ve sorumluluk bilgileri bu ekranda listelenir.

Yetki ve Sorumluluklar ekranını görüntüleyebilmek için HR> Planlama Modülü ekranının sol tarafında bulunan Yetki ve Sorumluluklar linkine tıklayın.

| <b>%</b> /                                                                                                    | Intranet                                                                                                    | 0 ERP    | CRM       | PMS      | 🕆 Servis   | 🖶 PAM     | 🗎 Şube    | 🔒 HR          | LMS              | CMS  | 🗵 İletişim            | 🖩 Rapor | Sistem   | 🕈 Diğer | TİCARET A.Ş 2015 | #) \$ |
|----------------------------------------------------------------------------------------------------|----------------------------------------------------------------------------------------------------|----------|-----------|----------|------------|-----------|-----------|---------------|------------------|------|-----------------------|---------|----------|---------|------------------|-------|
| HR E-Hesap                                                                                                    | Özlük - Ücret                                                                                               | E-Profil | Planlama  | İşe Alım | Performans | Organizas | syon PDKS | ) Or          | ganizasy         | on » | E-Profil              |         |          |         |                  |       |
| 9 Planlama<br>Pozisvonla                                                                                                    | r                                                                                                    | < Ye     | etki ve S | Soruml   | luluklar   |           |           | » Pli<br>» İş | anlama<br>e Alım |      | E-Hesap<br>Performans |         |          |         | Filtre Tümü 💌 11 |       |
| Pozisyon E                                                                                                    | kle                                                                                                    | Sira     |           |          | Konu       |           | Pozis     | 5)            |                  | "    | PUND                  |         | Kaydeder | 1       | Kayıt Tarihi     | ₽+    |
| -Pozisyon T<br>-Pozisyon G<br>-Amirler ve<br>-Toplu Amir<br>-Unvanlar<br><u>Yetki ve So</u><br>-Norm Kadr<br>-Norm Kadr<br>-Norm Kadr<br>-Norm Kadr<br>-Vorm Kadr<br>-Veterlilik Ta<br>-Yeterlilik Ta<br>- Satanabar | ipleri<br>iörevi Aktar<br>Yedekler<br>Segimi<br>orumluluklar<br>olar<br>Fazlalıkları<br>anımları<br>e Uygun | Film     | Ediniz    |          |            |           |           |               |                  |      |                       |         |          |         |                  |       |

Bu linke tıkladığınızda karşınıza yetki ve sorumluluk tanılayabileceğiniz ve tanımlı yetki ve sorumlulukları görüntüleyebileceğiniz ekran gelecektir. Yetki ve Sorumluluk tanımı yapabilmek için ekranın sağ tarafında bulunan 🔸 ikonuna basın. Bu ikona tıkladığınızda karşınıza Yetki ve Sorumluluk Ekleme ekranı gelecektir.

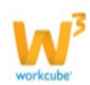

#### Yetki ve Sorumluluk Ekle

| Aktif           |             | 12          |       |         |                               |        |
|-----------------|-------------|-------------|-------|---------|-------------------------------|--------|
| ozisyon Tipleri | Seçiniz     | \$          |       |         |                               |        |
| (onu            |             |             |       |         |                               |        |
| 🗐 Kaynak        | 🖌 🖻 🛍 🕷     | 10 🔍 💊      | ∻ ∰   | sa: 📜 🥔 |                               |        |
| S 🚳 🖉           |             | Ω 🗄 🔍       |       |         |                               |        |
| Biçem           | • Biçim •   | Yazı Türü 👻 | Bo ▼  | BIU     | X <sub>2</sub> X <sup>2</sup> |        |
| 3∃ ∎ €          | 🖹 🕂 🖹 👭 🖓 🕅 | E I I I     | ≻¶ ¶∢ | 역 🙈 😫   | A: A'                         |        |
| ۵               |             |             |       |         |                               |        |
|                 |             |             |       |         |                               |        |
|                 |             |             |       |         |                               |        |
|                 |             |             |       |         |                               |        |
|                 |             |             |       |         |                               |        |
|                 |             |             |       |         |                               |        |
| -               |             |             |       |         |                               |        |
|                 |             |             |       |         | C K a data                    |        |
|                 |             |             |       |         | Kaydet                        | vazgeç |

Bu ekranda;

Tanımlanan bilgilerin kullanılabilmesi için aktif check box ının işaretli olması gerekmektedir. Aynı şekilde henüz kullanılmayacak ise işareti kaldırarak tanımlama yapabilirsiniz. Pozisyon Tipleri alanında tanımlanan bilgilerin hangi pozisyon tipleri için geçerli olabileceğini seçebilirsiniz.

Açıklama alanında yetki ve sorumlulukları belirterek "Kaydet" butonuna basınız.

Kayıt yapıldığında tanımlar bu pozisyon tipinde bulunan pozisyon kartlarında bulunan Yetki ve Sorumluluklar alanına ve bu pozisyon tipinde bulunan çalışanın ben sayfasındaki Yetki ve Sorumluluklar alanına yansıyacaktır.

Yetki ve Sorumluluk Bilgilerini Güncelleme

Yetki ve Sorumluluklar bilgilerinde güncelleme yapmak için Yetki ve Sorumluluklar ekranında güncelleme yapmak istediğiniz tanıma ait linki veya tanımın bulunduğu satırdaki 🖻 ikonuna tıklayabilirsiniz.

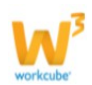

| Yetki ve So | orumluluklar                    |                       | Filtre      | Tümü 💌 10    | → [ | • |
|-------------|---------------------------------|-----------------------|-------------|--------------|-----|---|
| Sıra        | Копи                            | Pozisyon Tipleri      | Kaydeden    | Kayıt Tarihi |     | + |
| 1           | Dökümantasyon Uzmanı (İlk 3 Ay) | Dökümantasyon Uzmanı, | Ayşe Yılmaz | 19/12/2014   | =   | Ð |
| 2           | Dökümantasyon Uzmanı            | Dökümantasyon Uzmanı, | Ayşe Yılmaz | 19/12/2014   | =   | Ð |

Bu ikona tıkladığınızda karşınıza tanımlı kaydın güncelleme ekranı gelecektir.

| ktif            |                                                         |                                        |
|-----------------|---------------------------------------------------------|----------------------------------------|
| ozisyon Tipleri | 1 / 33 Kayıt Seçildi 🔶                                  |                                        |
| onu             | Dökümantasyon Uzmanı                                    |                                        |
| 🗐 Kavnak        |                                                         |                                        |
|                 |                                                         |                                        |
| S 🖀 🤇           | ) 🛃 🔲 = 😳 Ω 🖶 🌒                                         |                                        |
| Biçem           | • Biçim • Yazı Türü • Bo • B I                          | <u>U</u> x <sub>2</sub> x <sup>2</sup> |
|                 | : Æ  ୬୨ %%  E E E E   ⊦୩ ୩۰ 🔒 🤅                         | & P <sup>2</sup> A:* A*                |
|                 |                                                         |                                        |
|                 |                                                         |                                        |
| Modül v         | e fonksivonlar icin kullanıcı kitanları hazırlanacaktır | r                                      |
| Woddiv          | e fonksiyonal için kunancı kitapları nazmanacakın       |                                        |
|                 |                                                         |                                        |
|                 |                                                         |                                        |
|                 |                                                         |                                        |
|                 |                                                         |                                        |

Bu ekranda gerekli güncellemeleri yaptıktan sonra "Güncelle" butonunu tıklayabilir, silmek için "Sil" butonunu tıklayabilir veya "Vazgeç" butonuna tıklayarak Yetki ve Sorumluluklar listeleme ekranına geçiş yapabilirsiniz.

Ekranın sağ üst köşesinde bulunan ile ikonu ile yeni bir tanım ekranına geçebilir veya ikonu ile tanıma ait bilgileri yazdırabilirsiniz.

Yetki ve Sorumluluk Bilgileri Arasında Arama Yapma Tanımlı Yetki ve Sorumluluk kayıtları arasında filtre alanlarını kullanarak arama yapabilirsiniz.

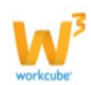

| Yetki ve So | orumluluklar                    |                       | Filtre      | Tümü 💌 10    | 3   |
|-------------|---------------------------------|-----------------------|-------------|--------------|-----|
| Sira        | Копи                            | Pozisyon Tipleri      | Kaydeden    | Kayıt Tarihi | ₽+  |
| 1           | Dökümantasyon Uzmanı (İlk 3 Ay) | Dökümantasyon Uzmanı, | Ayşe Yılmaz | 19/12/2014   | ₿₽  |
| 2           | Dökümantasyon Uzmanı            | Dökümantasyon Uzmanı, | Ayşe Yılmaz | 19/12/2014   | Ē.₽ |

Arama sonuçlarını ekranın sağ üst köşesinde bulunan 🖻 ikonu yardımı ile MS Word, MS Excel, PDF olarak kaydedebilir, mail gönderebilir veya yazdırabilirsiniz.

#### Norm Kadrolar Belirleme ve Yönetme

Organizasyon yapınızda bulunduracağınız çalışanların sayısını planlayarak norm kadro oluşturabilir ve planlanan çalışan sayısı ile mevcut çalışan sayısını karşılaştırarak işe alım veya şirket içi rotasyon gibi aksiyonlara karar verebilirsiniz.

Bu fonksiyon ile birimler için planlanan çalışan sayısı ve güncel çalışan sayısı ile planlanan maaş ve çalışan için tanımlanan maaşları aynı ekran üzerinden görüntüleyebilirsiniz.

Kullanıma Örnek; Organizasyonunuza yeni bir birim dahil etmeyi planlıyor iseniz öncelikle bu ekranlardan hangi departmanda hangi pozisyon tipinde kaç çalışan bulunduracağınızı planlayabilirsiniz. Planladığınız birim için işe alım işlemleri gerçekleştiği süre boyunca planladığınız norm kadro yapısına ne derece uyduğunuzu takip edebilirsiniz.

#### Genel Kullanım

Norm Kadro Belirleme ekranlarından şubeye bağlı departman ve pozisyon tipi bazında aylara göre gerekli çalışan sayısı ve pozisyon tipinde bulunan çalışan için planlanan maaş tanımlanır. Norm kadroları tanımlanan şube ve pozisyon tipinde işe alım gerçekleştiğinde planlanan sayı ve planlanan maaşlar, mevcut çalışan sayısı ve mevcut çalışan maaşı ile karşılaştırılır.

#### Norm Kadro Tanımlama

Norm Kadro tanımlamak için HR> Planlama Modülü ekranının sol tarafında bulunan Norm Kadrolar linkine tıklayın.

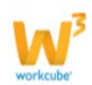

| 🔥 🍐 Int                           | ranet 0   | ERP      | CRM      | PMS      | 🕆 Servis   | 🖶 PAM     | û Şube    | 🔒 HR                   | LMS                        | CMS  | 🛛 İletişim                    | 🖥 Rapor | Sistem | 🕈 Diğer |                 | TİCARET A.Ş 2015   | <b>\$</b> ) | X |
|-----------------------------------|-----------|----------|----------|----------|------------|-----------|-----------|------------------------|----------------------------|------|-------------------------------|---------|--------|---------|-----------------|--------------------|-------------|---|
| HR E-Hesap Özlül                  | k-Ücret B | E-Profil | Planlama | İşe Alım | Performans | Organizas | syon PDKS | » Or                   | ganizasyo                  | in » | E-Profil                      |         |        |         |                 |                    |             |   |
| 🕉 Planlama<br>Pozisyonlar         | (         | N        | orm Kad  | irolar   |            |           |           | » Pla<br>» İşe<br>» Şe | anlama<br>e Alım<br>ımalar |      | E-Hesap<br>Performans<br>PDKS |         |        |         | ▼ Pozisyon Tipi | ▼ 2015 ▼ Şubat ▼ 1 |             |   |
| Pozisyon Ekle                     |           | Sıra     |          |          |            | Şirket    |           |                        |                            |      | , <del>.</del>                |         |        | Şube    |                 | Kadro              |             |   |
| Pozisyon Tipleri                  | i Aktor   | Filtre   | e Ediniz |          |            |           |           |                        |                            | i.   |                               |         |        |         |                 |                    |             |   |
| Amirler ve Yede                   | kler      |          |          |          |            |           |           |                        |                            |      |                               |         |        |         |                 |                    |             |   |
| Toplu Amir Seçir                  | ni        |          |          |          |            |           |           |                        |                            |      |                               |         |        |         |                 |                    |             |   |
| Ünvanlar                          |           |          |          |          |            |           |           |                        |                            |      |                               |         |        |         |                 |                    |             |   |
| Yetki ve Sorumlı                  | uluklar   |          |          |          |            |           |           |                        |                            |      |                               |         |        |         |                 |                    |             |   |
| Norm Kadrolar                     |           |          |          |          |            |           |           |                        |                            |      |                               |         |        |         |                 |                    |             |   |
| -Norm Kadro<br>Eksiklikleri/Fazla | likları   |          |          |          |            |           |           |                        |                            |      |                               |         |        |         |                 |                    |             |   |
| Yeterlilik Tanımla                | arı       |          |          |          |            |           |           |                        |                            |      |                               |         |        |         |                 |                    |             |   |
| Yeterliliklere Uy<br>Çalışanlar   | gun       |          |          |          |            |           |           |                        |                            |      |                               |         |        |         |                 |                    |             |   |

Bu linke tıkladığınızda tanımlı şubeleri listeleyebileceğiniz ve listelenen şubeler üzerinden norm kadro tanımlayabileceğiniz ekranı görüntüleyebilirsiniz.

| Norm Kadrolar |              | Filtre           | Şirket | Pozisyon Tipi | 2014 💌 Ocak 💌 20 📄 | • |
|---------------|--------------|------------------|--------|---------------|--------------------|---|
| Sira          | Şirket       | Bölge            |        | Şube          | Kadro              |   |
| 1             | TİCARET A.Ş. | ICONOMY 1. BÖLGE |        | Koşuyolu      |                    | + |

Norm Kadro tanımlamak için ilgili şubenin satırında bulunan 🛨 ikonuna tıklayın.

Bu ikona tıkladığınızda karşınıza gelen ekranda bu şubeye bağlı departmanlar ve pozisyon tipleri bazında, ortalama maaş ve bulundurmayı planladığınız çalışan sayılarını belirterek Kaydet butonuna basabilirsiniz.

| Denartm  | 20   | Pozisvon Tini    | Ort.M | 335   | Dara | Ocak | Şuba | Mar | Zisa | Mayı | Hazir ə | Femmu | Ağusto | Eylü | Ekin | Kasın | Arabl |
|----------|------|------------------|-------|-------|------|------|------|-----|------|------|---------|-------|--------|------|------|-------|-------|
| Pazarlan | ia I | Pazarlama Uzmani |       | 2.000 | π    |      |      | 1   | 1    | 1    | 1       | 1     | 1      | 1    | 1    | 1     | •     |

Kaydet butonuna basmanız halinde tanımlı norm kadro planı norm kadrolar ekranında listelenir.

#### Norm Kadro Yönetimi

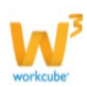

Tanımlı norm kadro bilgilerini Norm Kadrolar ekranından güncelleyebilir ve planlanan / güncel durum bilgilerini görüntüleyebilir, Norm Kadro Eksiklikleri / Fazlalıkları ekranından Şirket / Şube / Departman bazında gereken - varolan çalışan sayıları ve bu sayıların farkını görüntüleyebilirsiniz.

Bunun için norm kadrolar ekranında ilgili şubenin linkine tıklayarak planlanmış ve gerçekleşmiş norm kadro bilgilerini görüntüleyebilirsiniz veya yine ilgili şubenin satırında bulunan 🕑 ikonunu tıklayarak tanımlanmış norm kadro bilgilerinde değişiklik veya güncelleme yapabilirsiniz.

| Norm Kadrolar                     |                                                                                                    |             |            |              | Filtre    |           |        |         | Şirket |       |         |             | ▼ P      | ozisyon 1 | Tipi     |       | • 2   | 2015 🗸 | Mart  | •             | 10 🔁 |
|-----------------------------------|----------------------------------------------------------------------------------------------------|-------------|------------|--------------|-----------|-----------|--------|---------|--------|-------|---------|-------------|----------|-----------|----------|-------|-------|--------|-------|---------------|------|
| Sira                              | Şirket                                                                                                    |             |            | Bé           | ölge      |           |        |         |        |       |         | Ş           | jube     |           |          |       |       | Kadro  |       |               |      |
| 1                                 | TİCARET A.Ş.                                                                                                    |             |            | IC           | ONOMY 1   | BÖLGE     |        |         |        |       |         | k           | Koşuyolu | 1         |          |       |       | 1      |       |               |      |
| Ø V14.WORKCUBE.COM                | 1 - Windows Interr                                                                                                    | net Explore | r          |              |           |           |        |         |        |       |         |             |          | 1         |          |       |       |        |       | - 0           | 8    |
| http://v14.workcube               | .com/index.cfm?fi                                                                                                    | useaction=I | hr.popup_d | lsp_norm_sta | aff&bran  | :h_id=18& | norm_) | /ear=20 | 15     |       |         |             |          |           | _        |       |       |        |       |               |      |
| Dosya Düzen Görü                  | nüm Sık Kullanı                                                                                                    | lanlar Ara  | əçlar Yaro | dım          |           |           |        |         |        |       |         |             |          |           |          |       |       |        |       |               |      |
| ? 🛄 🗙<br>TİCARET A.Ş Koşu         | yolu                                                                                                    |             |            |              |           |           |        |         |        |       |         |             |          | 1         |          |       |       |        |       |               | *    |
| Departman Pox                     | zisyon Tipi                                                                                                    | Ücret       | 0cak       | Şubat        | Mart      | Nisan     | М      | ayıs    | Haz    | iran  | Temm    | uz /        | Ağusto   | 5         | Eylül    | Eki   | m     | Kasın  | 1     | Aralık        |      |
| Pazarlama Paz                     | arlama Uzmanı                                                                                                    | 2.000 TL    | . 1 0      | 1 0          | 1 0       | 1 (       | ) 1    | 0       | 1      | 0     | 1       | 0           | 1        | 0         | 1 0      | 1     | 0     | 1      | 0     | 1 0           |      |
| Planlanan / Gerçekle              | şen                                                                                                    |             | 2.000 TL   | 2.000 TL     | 2.000 T   | 2,0001    | TL 2.  | 000 TL  | 2.00   | 00 TL | 2.000 T | 1           | 2.000 TI | L.        | 2.000 TI | L 2.0 | 00 TL | 2.000  | TL    | 2.000 TL      |      |
| Bitti                             | זה (Gerçekleşen 2.000 דע 2.000 דע 2.00 |             |            |              |           |           |        |         |        |       |         |             |          |           | Açık     |       |       | 4      | •     | 🔍 %100        | •    |
| Ø V14.WORKCUBE.CO                 | M - Windows Inter                                                                                                    | net Explore | r          |              |           |           |        |         |        |       |         |             |          |           |          |       |       |        |       |               | x    |
| http://v14.workcub                | e.com/index.cfm?f                                                                                                    | useaction=  | hr.popup_u |              | ositions8 | branch_id | =18&n  | orm_ye  | ar=201 | 5     |         |             |          |           |          |       |       |        |       |               |      |
| <u>D</u> osya Düze <u>n G</u> öri | inüm <u>S</u> ık Kullanı                                                                                                    | ılanlar Ar  | açlar Yar  | dı <u>m</u>  |           |           |        |         |        |       |         |             |          |           |          |       |       |        |       |               |      |
| 2:00<br>TİCARET A.Ş.\ Koşu        | yolu                                                                                                    |             |            |              |           |           |        |         |        |       |         |             |          |           |          |       |       |        |       |               |      |
| + Departman                       | Pozisyon T                                                                                                    | ïpi         | Ort.M      | aaş          | Para      | Ocak      | Şubat  |         | Mart   | Nisan | Mayıs   | Hazir an    | Temmuz   |           |          | Eylül | Ekim  |        | Kasim | A r aluk      |      |
| - Pazarlama                       | Pazarlama                                                                                                    | Uzmanı      |            | 2.000,00     |           | •         | 1      | 1       | 1      | 1     |         | 1           |          | 1         | 1        | 1     |       | 1      | 1     | 1             |      |
|                                   |                                                                                                    |             |            |              |           |           |        |         |        |       |         |             |          |           |          |       | Gün   | celle  | Vazg  | jeç           |      |
| Bitti                             |                                                                                                    |             |            |              |           |           |        |         |        |       | () I    | nternet   k | (oruma   | lı Mod:   | Açık     |       |       | 4      | •     | <b>a</b> %100 | •    |

Bu ekranda planlanan durum/ güncel durum karşılaştırması yapılması için norm kadro planlanlaması yapılan departman ve pozisyon tipinde işe alım gerçekleşmiş olması gerekir. İlgili departman ve pozisyon tipinde işe alım gerçekleştiğinde bu pozisyon tipinde bulunan çalışan sayısı ve çalışanın ücret kartından gerçekleştirilen maaş planı bu ekrana yansır.

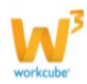

Gerçekleşen çalışan sayısı norm kadro tanımı yapılan departman ve pozisyon tipinde işe alım gerçekleştiğinde, işe alımın gerçekleştiği tarihten (aydan) başlayarak yıl sonuna kadar bütün ay sütunlarında görüntülenir.

| Norm Kadro             | lar                |             |          |        |        |        | F        | itre 🗌   |        |        |        | Şirket |         |       |         | ,       | Poz     | isyon Tip | Di      |       | • 20    | 15 🔻  | Mart | <b>v</b> 1 | 10 🔁 |   |
|------------------------|--------------------|-------------|----------|--------|--------|--------|----------|----------|--------|--------|--------|--------|---------|-------|---------|---------|---------|-----------|---------|-------|---------|-------|------|------------|------|---|
| Sira                   | Şirket             |             |          |        |        |        | Bölge    |          |        |        |        |        |         |       |         | Şut     | e       |           |         |       | K       | adro  |      |            |      |   |
| 1                      | TİCARET A.Ş        |             |          |        |        |        | ICONO    | MY 1. BÖ | İLGE   |        |        |        |         |       |         | Koş     | uyolu   |           |         |       | 1       |       |      |            |      | Ð |
| Ø V14.WORKCU           | BE.COM - Windows   | Internet E  | xplorer  |        |        |        |          |          |        |        |        |        |         |       |         |         |         |           |         |       |         |       |      |            |      | X |
| http://v14.wo          | orkcube.com/index. | cfm?fusea   | ction=hr | .popu  | ıp_dsp | o_norm | _staff&l | branch_  | id=188 | lnorm_ | year=2 | 015    |         |       |         |         |         |           |         |       |         |       |      |            |      |   |
| Dosya Düzen            | Görünüm Sık K      | ullanılanla | ır Araç  | lar    | Yardır | m      |          |          |        |        |        |        |         |       |         |         |         |           |         |       |         |       |      |            |      |   |
| ? UN<br>TİCARET A.Ş. • | - Koşuyolu         |             |          |        |        |        |          |          |        |        |        |        |         |       |         |         |         |           |         |       |         |       |      |            |      | • |
| Departman              | Pozisyon Tipi      | Ücret       | Ocak     | Şub    | at     | Mart   |          | Nisan    |        | Mayıs  | 5      | Hazira | IN      | Temn  | nuz     | Ağust   | 05      | Eylül     |         | Ekim  |         | Kasın | i    | Aralıl     | K    |   |
| Pazarlama              | Pazarlama Uzmanı   | 2.000 TL    | 1 0      | 1      | 0      | 1      | 1        | 1        | 1      | 1      | 1      | 1      | 1       | 1     | 1       | 1       | 1       | 1         | 1       | 1     | 1       | 1     | 1    | 1          | 1    |   |
| Planlanan / Ge         | erçekleşen         |             | 2.000 TL | . 2.00 | 00 TL  | 2.000  | πoπ      | 2.000    | TLOTL  | 2.000  | ποπ    | 2.000  | TL O TL | 2.000 | TL O TL | 2.000   | n o n   | 2.000     | ποπ     | 2.000 | TL O TL | 2.000 | ποπ  | 2.000      | ποπ  | • |
| Bitti                  |                    |             |          |        |        |        |          |          |        |        |        |        |         |       | 0       | Interne | t   Kor | umalı N   | lod: Aç | ık    |         |       | 4    |            | %100 | • |

Gerçekleşen maaş bilgisi ise işe alımı gerçekleştirilen çalışana ait ücret kartında belirtilen maaş bilgisinden bu ekranda ilgili ayların sütunlarına yansır.

| Norm Kadro     | lar            |               |           |            |         |           |          |           |         | Filtre     |          |            | Şir     | ket        |          |          | V        | Pozisyo   | on Tipi    |            | ▼ 201   | 5 🔻 M      | art 💌                 | 10          |     |
|----------------|----------------|---------------|-----------|------------|---------|-----------|----------|-----------|---------|------------|----------|------------|---------|------------|----------|----------|----------|-----------|------------|------------|---------|------------|-----------------------|-------------|-----|
| Sira           | Şir            | ket           |           |            |         |           | Bölg     | le        |         |            |          |            |         |            |          | Şube     |          |           |            |            | Kadro   |            |                       |             |     |
| 1              | Tic            | ARET A.Ş.     |           |            |         |           | ICO      | NOMY 1. E | BÖLGE   |            |          |            |         |            |          | Koşuy    | olu )    |           |            |            | 1       |            |                       |             | Ð   |
| 🏉 V14.WORKCU   | BE.COM - Wind  | lows Interne  | et Explor | er         |         |           |          |           |         |            |          |            |         |            |          |          |          |           |            |            |         |            | -                     |             | X   |
| lettp://v14.wo | orkcube.com/in | dex.cfm?fus   | eaction   | =hr.popup  | _dsp_no | rm_staff& | branch_i | d=18&n    | orm_yea | r=2015     |          |            |         |            |          |          |          |           |            |            |         |            |                       |             |     |
| Dosya Düzen    | Görünüm        | Sık Kullanıla | nlar A    | raçlar Y   | ardım   |           |          |           |         | _          |          | _          | _       | _          |          | _        | _        | _         | _          |            | _       |            | _                     |             | _   |
| TİCARET A.Ş    | • Koşuyolu     |               |           |            |         |           |          |           |         |            |          |            |         |            |          |          |          |           |            |            |         |            |                       |             |     |
| Departman      | Pozisyon Tipi  | Ücret         | 0cak      | Şubat      | Mart    |           | Nisan    |           | Mayıs   |            | Haziran  | 1          | Temm    | UZ         | Ağustos  |          | Eylül    |           | Ekim       |            | Kasım   |            | Aralık                |             |     |
| Pazarlama      | Pazarlama Uzma | ni 2.000 TL   | 1 0       | 1 0        | 1       | 1         | 1        | 1         | 1       | 1          | 1        | 1          | 1       | 1          | 1        | 1        | 1        | 1         | 1          | 1          | 1       | 1          | 1                     | 1           |     |
| Planlanan / Ge | rçekleşen      |               | 2.000 TI  | . 2.000 TL | 2.000 T | 1.800 TL  | 2.000 TL | 1.800 TL  | 2.000 T | L 1.800 TL | 2.000 TL | . 1.800 TL | 2.000 T | L 1.800 TL | 2.000 TL | 1.800 TL | 2.000 T  | l 1.800 T | 1 2.000    | TL 1.800 T | L 2.000 | TL 1.800 1 | <mark>r.</mark> 2.000 | TL 1.800 TI | L – |
|                |                |               |           |            |         |           |          |           |         |            |          |            |         |            | _        | 0        |          | IV.       | L M. L I   |            |         |            | 0 - 1                 | 0/100       | •   |
|                |                |               |           |            |         |           |          |           |         |            |          | -          |         |            |          | <b>U</b> | Internet | Koruma    | all wod: A | AÇIK       |         |            |                       | 4 70100     | •   |

Gerçekleşen çalışan sayısı bilgisi ve gerçekleşen maaş bilgisi işe başlama tarihi ve çalışan için tanımlanan maaş planına göre görüntülenmektedir.

Bu pozisyon tipindeki çalışanın pozisyon tipi veya departmanı değiştiğinde, pozisyon tipininin veya departmanının değiştirildiği tarihten itibaren çalışan sayısı ve ücret çalışan/çalışanlar kartında belirtilen maaş kadar azalış gösterir.

#### Norm Kadro Eksiklikleri / Fazlalıkları

Norm Kadrolar ekranında şube linkine tıklayarak şube için planlanan ve gerçekleşen çalışan sayısını görebilirsiniz. Ek olarak Norm Kadro Eksiklikleri / Fazlalıkları ekranında istediğiniz kırılım (Şirket / Şube / Departman) ve dönem (Ay / Yıl) için norm kadrolarınızda gereken (planlanan) ve var olan (işe alımı gerçekleşmiş) çalışan sayısı ve gereken çalışan sayısı ile varolan çalışan sayısı farkını görüntüleyebilirsiniz.

Bu fonksiyon ile tek bir ekran üzerinden istediğiniz kırılım ve dönem için norm kadro eksiklikleri ve fazlalıklarını görüntüleyebilir, işe alım ve rotasyon gibi aksiyonlara karar verebilirsiniz.

Norm kadro yapısındaki eksiklikleri veya fazlalıkları görüntülemek için HR > Planlama modülü altında bulunan Norm Kadro Eksiklikleri / Fazlalıkları linkine tıklayın.

| 1     |                            | ) Intranet              | 0 ERP   | CRM        | PMS      | 🖏 Servis    | 🖶 PAM     | 🗑 Şube   | 🔒 HR           | LMS              | CMS  | 🛛 İletişim            | 🖬 Rapor | Sistem | 🕈 Diğer |         | TİCARET (         | A.Ş 2015    | \$) | 8 |
|-------|----------------------------|-------------------------|---------|------------|----------|-------------|-----------|----------|----------------|------------------|------|-----------------------|---------|--------|---------|---------|-------------------|-------------|-----|---|
| HR    | E-Hesap                    | Özlük - Ücret           | E-Profi | Planlama   | İşe Alım | Performans  | Organizas | yon PDKS | » Or           | ganizasyo        | on » | E-Profil              |         |        |         |         |                   |             |     |   |
| 😚 Pla | anlama                     |                         | < N     | orm Kad    | dro Eks  | siklikleri/ | Fazlalık  | ları     | » Pla<br>» İşı | anlama<br>e Alım |      | E-Hesap<br>Performans | 5       | et     | T       | Şube    | Departman Seginiz | <b>v</b> 10 |     |   |
|       | Pozisyonli<br>Pozisyon I   | ar<br>Ekle              | Sira    | 1          | Şirket   | t           | Şube      |          | » Şe           | malar            | »    | PDKS                  | ,       |        |         | Gereken | Varolan           | Fark        |     |   |
|       | Pozisyon '<br>Pozisyon '   | Tipleri<br>Görevi Aktar | Filt    | e Ediniz ! |          |             |           |          |                |                  |      |                       |         |        |         |         |                   |             |     |   |
|       | Amirler ve<br>Toplu Ami    | : Yedekler<br>r Serimi  |         |            |          |             |           |          |                |                  |      |                       |         |        |         |         |                   |             |     |   |
|       | Ünvanlar                   | , ocym                  |         |            |          |             |           |          |                |                  |      |                       |         |        |         |         |                   |             |     |   |
|       | Yetki ve S<br>Norm Kad     | orumluluklar<br>rolar   |         |            |          |             |           |          |                |                  |      |                       |         |        |         |         |                   |             |     |   |
|       | Norm Kad<br>Eksiklikleri   | ro<br>/Fazlalikları     |         |            |          |             |           |          |                |                  |      |                       |         |        |         |         |                   |             |     |   |
|       | Yeterlilik T               | 'anımları               |         |            |          |             |           |          |                |                  |      |                       |         |        |         |         |                   |             |     |   |
| L     | Yeterlilikle<br>Çalışanlar | re Uygun                |         |            |          |             |           |          |                |                  |      |                       |         |        |         |         |                   |             |     |   |

Bu linke tıkladığınızda karşınıza seçmiş olduğunuz filtrelemeye uygun birim ile ilgili gereken çalışan sayısı ve varolan çalışan sayısı ile gereken çalışan sayısı ve varolan çalışan sayısı arasındaki farkı görüntüleyeceğiniz ekran gelecektir.

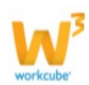

| No       | rm Kadro Eksiklikleri/I      | Fazlalıkları          | Filtre            | 2015 💌            | Mart 💽    | TİCARE    | tt A.Ş.   | 💌 Koşuy      | olu      |         | 🔻 Pai | zarlama  |         | <b>v</b> 10 |   |
|----------|------------------------------|-----------------------|-------------------|-------------------|-----------|-----------|-----------|--------------|----------|---------|-------|----------|---------|-------------|---|
| Sıra     | Şirket                       | Şube                  | Departman         |                   | Pozisyon  | Tipi      |           |              |          | Gerek   | en Va | rolan    |         | Fark        |   |
| 1        | TİCARET A.Ş.                 | Koşuyolu              | Pazarlama         |                   | Pazarlama | Uzmanı    |           |              |          |         | 1     |          |         | 1           | 0 |
|          | ,;;;                         | - (P                  |                   |                   |           |           | Sayfa To  | plam         |          |         | 1     |          |         | 1           | 0 |
| Ø        | V14.WORKCUBE.COM - Window    | rs Internet Explorer  |                   |                   |           |           |           |              |          |         |       |          |         | X           | Ŋ |
| e        | http://v14.workcube.com/inde | .cfm?fuseaction=hr.po | pup_upd_norm_posi | tions&branch_id=: | 18&norm   | year=2015 |           |              |          |         |       |          |         |             |   |
| D        | osya Düzen Görünüm Sık       | Kullanılanlar Araçlar | Yardım            |                   |           |           |           |              |          |         |       |          |         |             |   |
| 2∎<br>∏İ | 🕰<br>CARET A.Ş. \ Koşuyolu   |                       |                   |                   |           |           |           |              |          |         |       |          |         |             |   |
| +        | ' Departman Poz              | isyon Tipi            | Drt.Maaş          | O Cak             | Şubat     | Mart      | Mayıs     | Hazir an     | Temmuz   | Ağustos | Eylül | Ekim     | Kasım   | Aralık      |   |
| ŀ        | Pazarlama 🛛 🕴 Pa             | zarlama Uzmanı 🛛 🚦    | 2.000,00          | π. 🔹 1            | 1         | 1         | 1         | 1            | 1        | 1       | 1     | 1        | 1       | 1           |   |
|          |                              |                       |                   |                   |           |           |           |              |          |         |       | Güncelle | e Vazg  | leç         |   |
| Bitt     |                              |                       |                   |                   |           |           | 🚷 Interne | t   Korumalı | Mod: Açı | k       |       | 4        | • 🔍 %10 | 0 🔻         |   |

Bu ekranda gereken, varolan çalışan sayılarını görebileceğiniz gibi listelenen ekranda departman linkine tıklayarak departmana ait norm kadro planında değişiklik yapabilirsiniz.

#### Yeterlilik Derecelendirme (Yeterlilik Tanımı ve Yeterliliklere Uygun Çalışanları Görüntüleme)

Workcube İnsan Kaynakları Modülü ile organizasyonunuzda bulunan çalışanlar için yeterlilik bilgisi ve yeterlilik derecesi belirtebilirsiniz. Bu bilgiler yeni açılan pozisyona atama yapma veya boş pozisyona atama yapma gibi aksiyonlarda kullanabilir.

Workcube' ün bu fonksiyonu ile şirket içi rotasyon veya atamalarda istenilen nitelik ve nitelik derecesine uygun çalışanları kolaylıkla bulabilir ve ilgili aksiyona daha kısa sürede ve daha sağlıklı bir şekilde karar verebilirsiniz.

Ek olarak yeterlilik tanımı ekranlarından, çalışan bazında yeterlilik değerlendirme işlemi için form eklenebilmektedir. Bu fonksiyon ile çalışan ve yeterlilik bazında beklenen kriterlerin ne kadar karşılandığını değerlendirilebilmektedir.

Yeterlilik Derecelendirme işlemi için genel kullanım seyri şu şekildedir;

Yeterlilik tanımı yapılır  $\Rightarrow$  Çalışana ait e - profil sayfasında <sup>\*\*</sup> ikonu yardımı ile bu yeterlilik tanımı seçilerek derecelendirilir  $\Rightarrow$  Yeterliliklerine Uygun Çalışanlar ekranında ihtiyaç doğrultusundaki yeterlilik ve yeterlilik derecesi belirtilerek uygun çalışanlar görüntülenir.

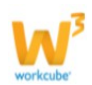

Hedef Yetkinlik Değerlendirme Formu için ise genel kullanım seyri;

Yeterlilik ekranlarından form oluşturulur  $\Rightarrow$  HR > Performans > Yedef Yetkinlik

Değerlendirme ekranlarından çalışan belirtilerek 💐 ikonu yardımı ile bu formda tanımlanan kriterler değerlendirmeye tabi tutulur.

Derecelendirme ile ilgili herhangi bir sınırlama bulunmamaktadır.
 Organizasyonunuz için bir aralık veya bir sistem (5 lik sistem, 10 luk sistem veya 100 lük sistem gibi) belirleyerek derecelendirme yapabilirsiniz.
 Yeterlilik bilgisi ve derecelendirme bilgisi pozisyon ve pozisyon tipi için de yapılabilmektedir. Buradaki kullanım şekli, çalışanların pozisyon kartlarında tanımlanan yeterlilik bilgisi ve yeterlilik derecesi ile pozisyon tipinde tanımlanan yeterlilik bilgisi ve yeterlilik derecesi ile pozisyon tipinde tanımlanan yeterlilik derecesini karşılaştırarak terfi veya rotasyon gibi aksiyonlara karar verme amaçlı kullanılabilir. Ayrıntılı bilgi için bkz. Pozisyon Tipi

#### Yeterlilik Tanımları

Yeterlilik tanımı yapabilmek için HR > Planlama modülü ekranının sol tarafında bulunan Yeterlilik Tanımları linkine tıklayın.

|                    | 🛆 Intrane                    | t 🖲 E  | RP     | CRM      | PMS      | 🕆 Servis   | 🖶 PAM     | 🗑 Şube   | 🔒 HR  | LMS       | CMS  | 🛛 İletişim | 🖥 Rapor | Sistem | Diğer |              | TİCARET A.Ş 2015 | \$١ | 8 |
|--------------------|------------------------------|--------|--------|----------|----------|------------|-----------|----------|-------|-----------|------|------------|---------|--------|-------|--------------|------------------|-----|---|
| HR E-Hesa          | p Özlük - Üd                 | ret E- | Profil | Planlama | İşe Alım | Performans | Organizas | yon PDKS | » Or  | ganizasyo | on » | E-Profil   |         |        |       |              |                  |     |   |
| <b>Å</b>           |                              |        |        |          |          |            |           |          | » Pla |           |      | E-Hesap    |         |        |       |              |                  |     |   |
| V Planlam          | а                            | 5      | Ye     | terlilik | Tanıml   | arı        |           |          | » İşe | e Alım    |      | Performans |         |        |       | Filtre       | 10               | Ð   | • |
| Pozisy<br>Pozisy   | onlar<br>on Ekle             |        | Sıra   |          |          | Yet        | erlilik   |          | » Şe  | malar     | »    | PDKS       |         |        |       | Kayıt Tarihi |                  |     | + |
| Pozisy<br>Pozisy   | on Tipleri<br>on Görevi Akta | r      | Kayıt  | :Yok !   |          |            |           |          |       |           |      |            |         |        |       |              |                  |     |   |
| Amirler            | ve Yedekler                  |        |        |          |          |            |           |          |       |           |      |            |         |        |       |              |                  |     |   |
| Toplu /            | Amir Seçimi                  |        |        |          |          |            |           |          |       |           |      |            |         |        |       |              |                  |     |   |
| Ünvanl             | ar                           |        |        |          |          |            |           |          |       |           |      |            |         |        |       |              |                  |     |   |
| Yetki v            | e Sorumlulukla               | r      |        |          |          |            |           |          |       |           |      |            |         |        |       |              |                  |     |   |
| Norm K             | adrolar                      |        |        |          |          |            |           |          |       |           |      |            |         |        |       |              |                  |     |   |
| Norm K<br>Eksiklik | adro<br>Ieri/Fazlalıkları    |        |        |          |          |            |           |          |       |           |      |            |         |        |       |              |                  |     |   |
| Yeterli            | k Tanımları                  |        |        |          |          |            |           |          |       |           |      |            |         |        |       |              |                  |     |   |
| Yeterli<br>Çalışar | klere Uygun<br>lar           |        |        |          |          |            |           |          |       |           |      |            |         |        |       |              |                  |     |   |

Bu linke tıkladığınızda karşınıza yeterlilik tanımı yapabileceğiniz ekran gelecektir.

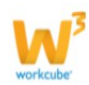

#### Yeterlilik Ekle

|                    | Grup Yetkinliği 🖉 Dönem 2015 🔻<br>Koçluk : 🗖 Departman Yöneticisi : 🗖 Standart Yeterlilik : 🗖 |               |
|--------------------|-----------------------------------------------------------------------------------------------|---------------|
| Konu *<br>Açıklama | İçerik Düzenleme                                                                              |               |
|                    |                                                                                               | Kaydet Vazgeç |

Performans Form Kullanım Alanları: Yetkinlik Hangi birim, pozisyon, üyelerde ve yıllarda geçerli?.

| ā |
|---|
|   |
|   |
|   |
|   |

Bu ekrandaki bilgileri şu şekilde belirtebilirsiniz;

Grup Yetkinliği, Koçluk, Departman Yöneticisi, Standart Yetkinlik kutucukları Workcube üzerinde farklı kurgular ile çalışabilmektedir, bu checkboxlardan yeterlilik tipine uygun kutucukları seçebilirsiniz.

Kullanıma Örnek; Koçluk check box ı seçilerek kaydedilen yeterlilik tanımı ile ilişkili Hedef Yetkinlik Değerlendirme formlarının "Koç" pozisyonuna sahip kullanıcı tarafından izlenebilmesi sağlanabilir.

Dönem Alanında ilgili dönemi belirtin.

Bu alanda belirtilen dönem Performans > Hedef Yetkinlik Değerlendirme fonksiyonu ile uyumlu çalışır. Hedef Yetkinlik değerlendirilmesi yapılacak dönem içerisinde yeterlilik tanımında bulunan soruların görüntülenerek değerlendirme yapılabilmesi için her iki döneminde uyumlu olması gerekmektedir. (Çalışanın 2015 yılına ait Hedef Yetkinlik Değerlendirmesi yapıldığında 2015 yılı dışında kayıtlı olan yeterlilikler için tanımlı bölüm ve bölüm ile ilişkili sorular görüntülenmez.)

Konu alanında Yeterlilik başlığını açıklama alanında ise bu yeterlilik ile ilgili açıklayıcı detay bilgi belirtebilirsiniz.

Kullanıma Örnek; İçerik Düzenleme başlığı ile kaydetmiş olduğunuz yeterlilik için açıklama alanına "Görsel İmajları Düzenleme Araçlarını Kullanma" şeklinde metin ekleyebilirsiniz.

Gerekli bilgileri belirttikten sonra "Kaydet" butonuna basmanız halinde yeterlilik bilgisi kaydedilecektir.

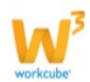

Yeterlilik tanımı kaydı yapıldıktan sonra;

Tanım kaydedildikten sonra pozisyon tipi, pozisyon ve çalışan e-profil kartından seçilebilir hale gelir.

Tanım içerisinde oluşturulan formlar HR > Performans > Hedef Yetkinlik

Değerlendirme ekranlarında kullanılır hale gelir. (Ayrıntılı bilgi için bkz. Performans > Hedef Yetkinlik Değerlendirme)

#### Yeterlilik Tanımı Güncelleme

Yeterlilik tanımında güncelleme yapabilmek için Yeterlilik Tanımları listeleme ekranında ilgili tanımın satırında bulunan 📴 ikonuna tıklayın.

| Yeterlilik Tanımları Filtre |                  |             |              |   |
|-----------------------------|------------------|-------------|--------------|---|
| Sıra                        | Yeterlilik       | Kaydeden    | Kayıt Tarihi | + |
| 1                           | İçerik Düzenleme | Ayşe Yılmaz | 13/03/2015   | Ð |

Bu ikona tıkladığınızda karşınıza ilgili tanımın güncelleme ekranı gelecektir.

| Yeterlilik Ta      | anımı Güncelle                                                                                              | <b>F</b> +          |
|--------------------|----------------------------------------------------------------------------------------------------|---------------------|
| Konu *<br>Açıklama | Grup Yetkinliği 🖉 Dönem 2015 🔻<br>Koçluk : Departman Yöneticisi : Standart Yeterlilik :<br>İçerik Düzenleme |                     |
| Kayıt : Ayşe Yılı  | maz 13/03/2015 10:47                                                                                        | Sil Güncelle Vazgeç |

Performans Form Kullanım Alanları: Yetkinlik Hangi birim, pozisyon, üyelerde ve yıllarda geçerli.

| ♡ Organizasyon Birimleri | ♥ Pozisyon Değerleri   | ⇔ Üyeler                  |
|--------------------------|------------------------|---------------------------|
| 🕂 Şirket                 | + Pozisyon Tipleri     | 🕂 Kurumsal Üye Kategorisi |
| + Şube                   | - Dökümantasyon Uzmanı | + Bireysel Üye Kategorisi |
| + Departman              | + Fonksiyon            |                           |
|                          | + Kademe               |                           |

Bu ekranda istediğiniz güncellemeleri yaptıktan sonra güncellemek için "Güncelle"

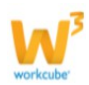

butonuna tıklayabilir veya silmek için "Sil" butonuna tıklayabilirsiniz.

Yeterlilik ile ilişkili form HR > Performans > Yedef Yetkinlik Değerlendirme ekranlarından bir çalışan için dolduruldu ise "Sil" Butonu görünmeyecektir.

Bu ekranda ek olarak HR > Performans > Yedef Yetkinlik Değerlendirme ekranlarında kullanılmak üzere değerlendirme formları hazırlanabilmektedir.

#### Yeterlilik Tanımı ile İlişkili Form Ekleme

Tanımlı Yeterlilik bilgileri üzerinden değerlendirme yapabilmek için form ekleyebilirsiniz. Form Eklemek için Yeterlilik Tanımı güncelleme ekranının sağ üst köşesinde bulunan 📰 ikonuna tıklayın.

Bu ikona tıkladığınızda karşınıza öncelikle değerlendirme formu için başlık bilgisi belirtebileceğiniz alan gelecektir.

|                | Grup Yetkinliği 🗹 Dönem 2015 💌                       | 🖉 V14.WORK                      | KCUBE.COM - Windows Internet Explorer                                         |               |
|----------------|------------------------------------------------------|---------------------------------|-------------------------------------------------------------------------------|---------------|
| V              | Koçluk : Departman Yöneticisi : Star                 | http://v14                      | 4.workcube.com/index.cfm?fuseaction=hr.popup_form_add_chapter&req_type_id=27  |               |
| Açıklama       |                                                      | <u>D</u> osya Düz               | ze <u>n</u> <u>G</u> örünüm <u>Sı</u> k Kullanılarılar Araçlar Yardı <u>m</u> |               |
|                |                                                      | <mark>?⊫⊡©</mark><br>Bölüm Ekle |                                                                               |               |
| avit : Avse Yi | maz 16/03/2015 11:01                                 | Form                            | İçerik Düzenleme                                                              | incelle Varas |
| ele culte u    | 1111111 av uv av av av av av av av av av av av av av | Bölüm                           |                                                                               |               |
| erforman       | s Form Kullanım Alanları: Yetkinlik                  | Açıklama                        |                                                                               |               |
| ⊗ Organiz      | asyon Birimleri                                      | ∆ărlık (%)                      |                                                                               |               |
| + Şirket       |                                                      | - Guine ( 70)                   | Aktif (Seçili ise forma aşağıda girilen başlık ile Açıklama alanı eklenir!)   |               |
| + Şube         |                                                      | Açıklama -1                     | Gal. Gör. 1.Amir 2.Amir                                                       |               |
| + Depart       | man                                                  | Açıklama -2                     | Cal. Gör. 1.Amir 2.Amir                                                       |               |
|                | na da na                                             | Açıklama -3                     | 🗌 🔤 Çal. 🗌 Gör. 🗐 1.Amir 🗐 2.Amir                                             |               |
|                |                                                      | Açıklama -4                     | Cal. Gör. 1.Amir 2.Amir                                                       |               |
|                |                                                      | Tasarım Tipi                    | 🔘 Cevaplar Yan Yana 🔘 Cevaplar Alt Alta                                       |               |
|                |                                                      |                                 | Kaydet Vazgeç                                                                 |               |
|                |                                                      |                                 |                                                                               |               |

Form için Bölüm Ekleme ekranında bilgileri şu şekilde belirtebilirsiniz;

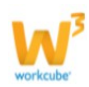

Bölüm alanında bu yeterlilik tanımı için başlık bilgisini belirtebilirsiniz.

Bölüm bilgisi ekleyeceğiniz ekrandaki bilgiler form için başlık niteliğindedir. Örneğin "İçerik Düzenleme" yeterlilik tanımı için "İçerik Düzenleme Araçlarını Kullanabilme" bölümü ekleyebilir sonrasında bu bölüm ile ilgili sorular ekleyebilirsiniz.

| üm        | İçerik Düzenleme Araçları                                                   |                                                                          |
|-----------|-----------------------------------------------------------------------------|--------------------------------------------------------------------------|
| klama     | Resim, video ve benzeri görselleri<br>düzenleyebilecek programları kullanma |                                                                          |
| rlık (%)  | 100.0                                                                       | +                                                                        |
| (1.4)     | 100,0<br>Aktif / Socili ico forma acaăula girilon ba                        | chi ile Acaldama alum oldaniat)                                          |
| ama-1     | Aktii (Seçili ise tornia aşayıda yırılen ba                                 |                                                                          |
| Jama 2    |                                                                             |                                                                          |
| Idifid=2  |                                                                             | w14.workcube.com/index.cfm?fuseaction=hr.popup_form_add_req_ty           |
| lama-3    |                                                                             |                                                                          |
| lama-4    |                                                                             | Performans Formu                                                         |
| Sayısı    | 2 🔨                                                                         | > Yetkinlik 1: İçerik Düzenleme Araçları                                 |
|           | Şık 1                                                                       | Resim, video ve benzeri görselleri düzenleyebilecek programları kullanma |
| 21        | Түі                                                                         | İyi Orta                                                                 |
|           |                                                                             | Adobe Photoshop Bilgisi 💿 💿                                              |
| an        | 70.00                                                                       | Google Picasa Bilgisi                                                    |
| sim       | Danua Saa Danua sasilmadi                                                   |                                                                          |
|           | Dosya Seç Dosya seçilmedi                                                   | Açıklama                                                                 |
|           | Şık 2                                                                       |                                                                          |
| 21        | Orta                                                                        |                                                                          |
| an        | 30.00                                                                       |                                                                          |
| sim       | Dosva Sec Dosva secilmedi                                                   |                                                                          |
| (Chipter) | bosya bosya bosya bosya                                                     |                                                                          |

Ağırlık alanında yetkinliği değerlendirilecek personel için bu yetkinliğin toplamdaki ağırlığı belirtilir.

Bu ağırlık hedef yetkinlik değerlendirme sonuçlarına belirttiğiniz oranda yansıyacaktır.

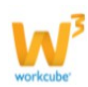

Dönem : 01/01/2015 - 31/12/2015 Birinci Amirin Değerlendirmesi Calışan Değerlendirmesi ♥ Yetkinlik Gelişimine Dönük Öneriler & Eylem Planları Hedef / Yetkinlik Sonuç Değerlendirme Ağırlık Hedef / Yetkinlik No Sonuc Hedef Toplam 0 Hedefler Düzeltilmiş Toplam 0,00 İçerik Düzenleme Araçları 70 100 7.000,00 Yetkinlikler Toplam 7000 Yetkinlikler Düzeltilmis Toplam 1.750,00 Nihai Değerlendirme 1.750,00 Amirler

Açıklama alanları farklı kurgular için kullanılabilmektedir ve organizasyona göre değişiklik gösterebilmektedir.

Yazı ve puan alanları belirlediğiniz şık sayısına göre otomatik olarak gelmektedir, yazı alanında seçeneğin adı (şık) ve puan alanında ilgili şık seçildiğinde sonuca yansıyacak olan puan belirtilir.

Şıklara özgü resimler eklemek için resim alanından imaj ekleyebilirsiniz. Bu imajlar hem yeterlilik tanımı güncelleme ekranında hem de çalışan için yetkinlik formunun doldurulduğu ekranda görüntülenecektir.

Resim, video ve benzeri görselleri düzenleyebilecek programları kullama

|                         | 😳 İyi   | 😐 Orta |  |
|-------------------------|---------|--------|--|
| Adobe Photoshop Bilgisi | 0       | 0      |  |
| Google Picasa Bilgisi   | 0       | •      |  |
| Adobe Premiere Bilgisi  | $\odot$ | 0      |  |
| Açıklama                |         |        |  |
|                         |         |        |  |

Bu bilgileri belirttikten sonra "Kaydet" butonuna tıklamanız halinde bu yeterlilik ile ilişkili form eklenmiş olacaktır. Ekli formu HR > Performans > Hedef Yetkinlik Değerlendirme ekranlarında çalışanlar için kullanılabilir hale gelecektir. Ayrıntılı bilgi için bkz. HR > Performans Kullanıcı Kitabı

#### Yeterliliklere Uygun Çalışanları Görüntüleme

Organizasyonunuzda yeni açılan bir pozisyon veya atama yapılması gereken boş bir pozisyon için alınacak karar öncesinde pozisyonun gerektirdiği yeterliliklere göre arama yapabilirsiniz.

Bunun için HR > Planlama modülü ekranının sol tarafında bulunan Yeterliliklere Uygun Çalışanlar linkine tıklayın.

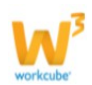

| 🐴 💧 Intranet 🛛 🗄                                           | RP 😇 CRM 🛛 PMS 🏷 Servis 🖶 PAM 🏛 Şut                 | e ⊇HR ILMS ≧CMS ⊠İletişim MRapor            | Sistem Diğer TİCARET A.Ş 2015 | \$) <b>\$</b> |
|------------------------------------------------------------|-----------------------------------------------------|---------------------------------------------|-------------------------------|---------------|
| HR E-Hesap Özlük - Ücret E-                                | rofil Planlama İşe Alım Performans Organizasyon PDP | s » Organizasyon » E-Profil                 |                               |               |
| Planlama Pozisyonlar Pozisyon Ekle                         | Yeterliliklere Uygun Çalışanlar<br>Yeterlilik       | » İşe Alım » Performans<br>» Şemalar » PDKS |                               | Oran          |
| -Pozisyon Tipleri<br>-Pozisyon Görevi Aktar                | Uzman Yetkinlikleri                                 |                                             |                               |               |
| -Amirler ve Yedekler                                       | Uzman Yetkinlikleri 2                               |                                             |                               |               |
| Toplu Amir Seçimi<br>Üovanlar                              | Uzman Yetkinlikleri 3                               |                                             |                               |               |
| -Yetki ve Sorumluluklar<br>-Norm Kadrolar                  |                                                     |                                             | Uygun Çalışar                 | nları Getir   |
| -Norm Kadro<br>Eksiklikleri/Fazlalıkları                   |                                                     |                                             |                               |               |
| Yeterlilik Tanımları<br>Yeterliliklere Uygun<br>Çalışanlar |                                                     |                                             |                               |               |
|                                                            |                                                     |                                             |                               |               |

Bu ekranda ihtiyaç olunan yeterliliklere sahip çalışnaları görüntülemek için ilgili yeterlilik ve yeterlilik oranını belirterek "Uygun Çalışanları Getir" butonuna tıklayın.

Bu butona tıkladığınızda belirttiğiniz kriterlere uygun çalışanlar listelenecektir.

| Uygun Çalışanlar                       |           |                   |  |  |  |
|----------------------------------------|-----------|-------------------|--|--|--|
| Yeterlilik : Uzman Yetkinlikleri (40), |           |                   |  |  |  |
| Ad Soyad                               | Departman | Pozisyon          |  |  |  |
| Ayşe Yılmaz                            | Finans    | Sistem Yöneticisi |  |  |  |

Ekranda görüntülenen sonuçlar belirttiğiniz oranın üzerinde yeterliliğe sahip olan çalışanları getirir.

Karşınıza gelen sonuç ekranında çalışan adlarına ait linklere tıklayarak çalışana ait e-profil kartı güncelleme ekranına geçiş yapabilirsiniz.

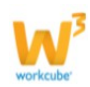

| Uygun Çalışanlar 10 🖸 🕒                |                                                  |                                 |                                       |                                 |                                                                                                    |  |  |
|----------------------------------------|--------------------------------------------------|---------------------------------|---------------------------------------|---------------------------------|----------------------------------------------------------------------------------------------------|--|--|
| /eterlilik : Uzman Yetkinlikleri (40), |                                                  |                                 |                                       |                                 |                                                                                                    |  |  |
| Ad Soyad                               |                                                  | Departman                       |                                       | Pozisyon                        |                                                                                                    |  |  |
| Ayşe Yılmaz                            |                                                  | Finans                          |                                       | Sistem Yöneticisi               |                                                                                                    |  |  |
| 6 14.WORKCUBE.COM - Wi                 | ndows Internet Explorer                          |                                 |                                       |                                 |                                                                                                    |  |  |
|                                        | workcube.com/index.cfm?fuseaction=hi             | :form_upd_emp&employee_id=81    |                                       | 🔹 🔩 🗙 🕨 Bing                    | ۶ -                                                                                                    |  |  |
| <u>D</u> osya Düze <u>n G</u> örünüm   | <u>S</u> ik Kullanılanlar Araçlar Yardı <u>m</u> |                                 |                                       |                                 |                                                                                                    |  |  |
| 🖕 Sık Kullanılanlar 🏼 🖉 V              | 14.WORKCUBE.COM                                  |                                 |                                       |                                 |                                                                                                    |  |  |
|                                        | ) FRP CRM PMS Servis                             | 🖶 PAM 🏛 Sube 🚨 HR 🔳             | LMS 😫 CMS 📈 İletisim 👖 Ranor 📑 Sistem | • Diðer                         | TÍFARFT A.S 2015 🔅 🖄 🎽 🔺                                                                                                    |  |  |
|                                        |                                                  |                                 |                                       | Ligor                           |                                                                                                    |  |  |
| HK E-Hesapi Oziuk - Ucret              | E-Profil Planlama 1şe Alim Performans            | Organizasyon PDKS 1ş Sagilgi ve | Guveniigi                             |                                 |                                                                                                    |  |  |
| Ayşe Yılmaz                            |                                                  |                                 | 🔒 🛛 🚿 💙 📑 🖹                           | ا 🏾 🕫 🖬 🖌 ک 🔌 🖾 🕯 🖉 🛯           | 🛛 😽 🖹 🗮 😒 🗓 🌖 🛪 🚍 🗉 🍙                                                                                                    |  |  |
| TC Kimlik No                           | 11111111134                                      | 🛛 Aktif 🗍 Kritik Calsan         |                                       | V14.WORKCUBE.COM - Win          | dows Internet Ex 💷 💷 💌                                                                                                    |  |  |
| Ad *                                   | Ayşe                                             | Süreç                           | Kayıt 💌                               | http://v14.workcube.com/i       | ndex.cfm?fuseaction=hr.popup_upd_e                                                                                                    |  |  |
| Soyad *                                | Yılmaz                                           | Çalışan No                      | EMP-81                                | Diana Diana Ginina              | Ch Kullandanlan Analan Vanlan                                                                                                    |  |  |
| Kullanıcı Adı                          | aysey                                            | Pozisyon                        | Dökümantasyon Uzmanı                  | osya Duze <u>n G</u> orunum     | <u>Sik Kullanllanlar Araçıar Yardım</u>                                                                                                    |  |  |
| Şifre (karakter duyarlı)               |                                                  | Sube                            | rinans<br>Kosuvolu                    | Yeterlilik Formu : Ayşe Yılm    | az                                                                                                    |  |  |
| E-posta                                | ayseyilmaz@workcube.com                          | Instant Mesaj                   | MSN I                                 |                                 | and the second second s |  |  |
| E-posta (Kişisel)                      |                                                  | Instant Mesaj 2                 | Seçin 💌                               | + Yeterlilik Tipi               | Oran                                                                                                    |  |  |
| Cinsiyet                               | 🔘 Erkek 🖲 Bayan                                  | Direkt Tel                      |                                       | 🗕 Uzman Yetkinlikleri           | 50                                                                                                    |  |  |
| Özel Kod ( Hiyerarşi )                 | P                                                | Dahili Tel                      |                                       |                                 |                                                                                                    |  |  |
| Özel Kod 1                             | 123                                              | Corbus Tel                      |                                       |                                 | Kaydet Vazgeç                                                                                                    |  |  |
| Özel Kod 2                             | 456                                              | Mobil Tel                       |                                       |                                 | 4                                                                                                    |  |  |
| Dinamik Hiyerarşi                      | T.1K.F01                                         | Mobil Tel (Kisisel)             | 554 5545454                           |                                 | IK VII * VIII *                                                                                                    |  |  |
| Bitti                                  |                                                  |                                 |                                       | 😜 Internet   Korumalı Mod: Açık | 🖓 🔻 🍕 %100 👻 🔐                                                                                                    |  |  |